# Інструкція користувача Облік основних засобів

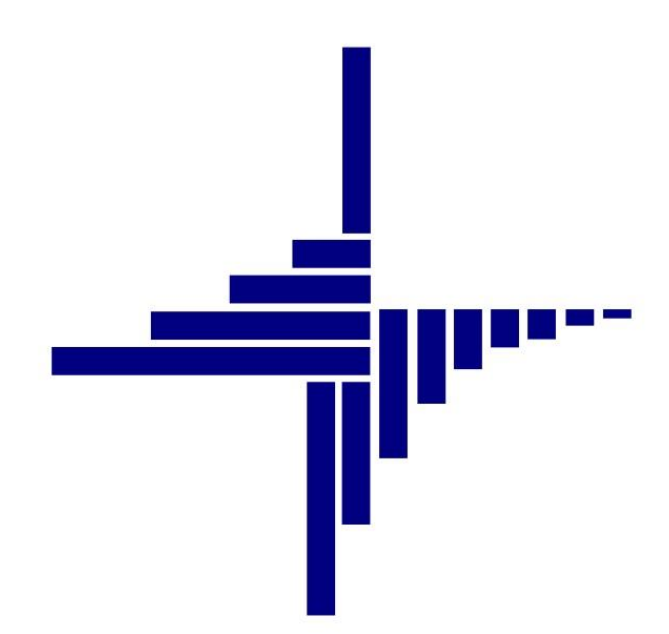

# ДЕБЕТ Плюс™

# Автоматизована система

# управління підприємством

Конфігурація «Сільське господарство/Виробництво» 14 червня 2023 р.

## СПИСОК СКОРОЧЕНЬ І УМОВНИХ ПОЗНАЧЕНЬ

ЛКМ – Ліва кнопка миші

- ПКМ Права кнопка миші (контекстне меню)
- ОЗ Основний засіб
- МВО Матеріально відповідальна особа
- КОФ Класифікатор основних засобів

# ОСНОВНІ ОПЕРАЦІЇ ІЗ ЗАПИСАМИ ДОВІДНИКІВ І ДОКУМЕНТІВ

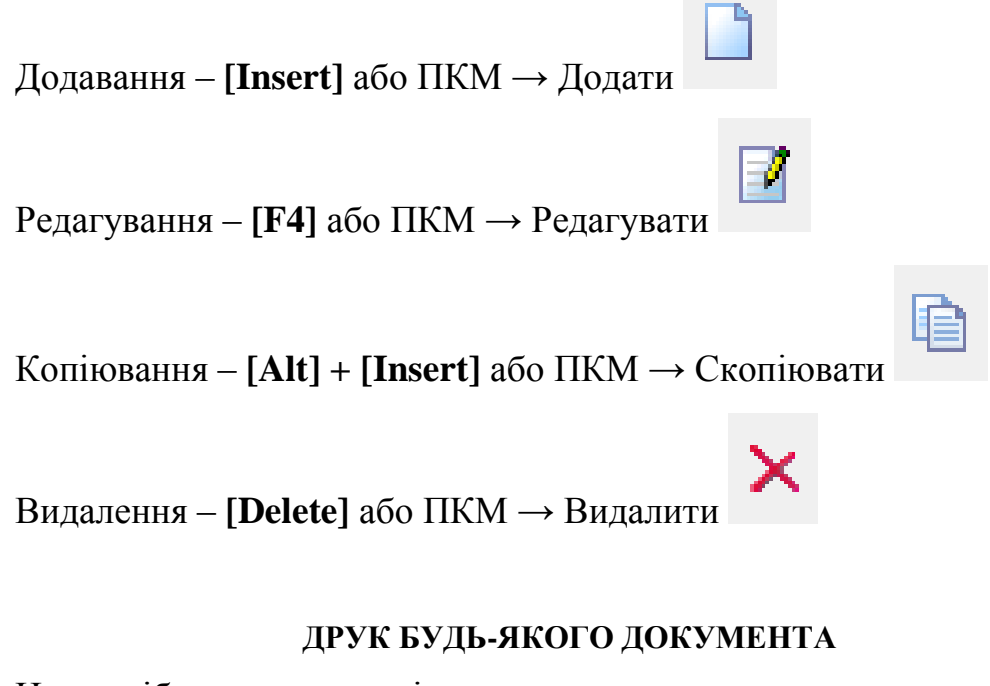

На потрібному документі

ПКМ — Друк — Друк екземпляра документа

#### **ДРУК СПИСКУ ДОКУМЕНТІВ ЧИ БУДЬ-ЯКОГО ЗВІТУ**

ПКМ → Друк → Друк списку з форми

# **3MICT**

| 1. | IHBE  | НТАРНА КАРТКА ОСНОВНОГО ЗАСОБУ                        | 4  |
|----|-------|-------------------------------------------------------|----|
|    | 1.1.  | Налаштування довідника ОЗ                             | 8  |
| 2. | введ  | <b>ІЕННЯ КІЛЬКІСНИХ ЗАЛИШКІВ</b>                      | 8  |
| 3. | введ  | <b>ЦЕННЯ СУМОВИХ ЗАЛИШКІВ</b>                         | 10 |
| 4. | ПРИВ  | БУТКУВАННЯ ОСНОВНОГО ЗАСОБУ                           | 13 |
|    | 4.1.  | Прибуткування нового ОЗ                               |    |
|    | 4.2.  | Введення ОЗ в експлуатацію                            | 14 |
|    | 4.2.  | 1. Придбання нового ОЗ за власні кошти                | 14 |
|    | 4.2.  | 2. Прибуткування безоплатно отриманого ОЗ             | 16 |
|    | 4.3.  | Створення акта приймання-передачі з довідника ОЗ      | 17 |
|    | 4.4.  | Зміна параметрів ОЗ                                   | 18 |
|    | 4.4.  | 1. Індивідуальна зміна параметрів ОЗ                  |    |
|    | 4.4.  | 2. Масова зміна параметрів ОЗ                         | 20 |
|    | 4.5.  | Амортизація ОЗ                                        | 23 |
|    | 4.6.  | Консервація ОЗ                                        | 25 |
|    | 4.7.  | Часткова ліквідація об'єкта ОЗ                        | 26 |
|    | 4.8.  | Повна ліквідація об'єкта ОЗ                           | 26 |
|    | 4.9.  | Створення об'єкта ОЗ зі складовими частинами          | 28 |
| 5. | 3BITI | ۸                                                     | 32 |
|    | 5.1.  | Інвентаризаційний опис                                | 32 |
|    | 5.2.  | Оборотна відомість по ОЗ                              | 34 |
|    | 5.3.  | РЕЄСТРИ ПРИБУТТЯ, ПЕРЕМІЩЕННЯ, ВИБУТТЯ ОЗ             | 35 |
| 6. | СЕРВ  | ІСНІ ФУНКЦІЇ ДЛЯ РОБОТИ З ДОВІДНИКОМ ОСНОВНИХ ЗАСОБІВ |    |
|    | 6.1.  | Масова зміна рахунку для обраних об'єктів ОЗ          |    |
|    | 6.2.  | Масова зміна коду аналітики в рахунках                |    |
|    | 6.3.  | Масова зміна ознаки безоплатно отриманого ОЗ          |    |
|    | 6.4.  | Масова зміна дати введення об'єкта в експлуатацію     | 40 |
|    | 6.5.  | Масова зміна терміну корисного використання           | 41 |
|    | 6.6.  | Масова зміна дати додавання ОЗ у довідник             | 41 |
|    | 6.7.  | Масова зміна виду основного засобу                    | 42 |
|    | 6.8.  | Масове встановлення строку корисного використання     | 43 |
|    | 6.9.  | Масова зміна параметрів методу розрахунку амортизації | 44 |
|    | 6.10. | Масова зміна ознаки розрахунку амортизації (зносу)    | 44 |
|    | 6.11. | Пошук ОЗ без акта приймання                           | 46 |
|    | 6.12. | Масова зміна статусу ОЗ                               | 47 |
|    | 6.13. | Зміна коду ОЗ                                         | 47 |
|    | 6.1.  | Масова зміна параметрів ОЗ на дату додавання          | 48 |

# 1. ІНВЕНТАРНА КАРТКА ОСНОВНОГО ЗАСОБУ

#### Підсистема «Корпоративний облік ОЗ»

Довідники — Довідники аналітики — 400. Основні засоби

«Дата перегляду» довідника має відповідати даті введення в експлуатацію основного засобу або даті введення залишків ОЗ (див. малюнок 1.1). Тобто, якщо вводяться залишки на 01.01.2018 року, то «дата перегляду» буде відповідати саме цій даті.

# ЗВЕРНІТЬ УВАГУ!

Якщо обліковою політикою організації (установи) регламентовано нарахування амортизації один раз на рік, то датою введення залишків буде дата початку поточного року (наприклад, 01.01.2019).

У разі поквартальної амортизації – початок поточного кварталу (наприклад, 01.07.2019).

| 둼 Введіть дані для відбору інформації |                    |
|---------------------------------------|--------------------|
|                                       | 🗐 Історія          |
| Дата перегляду 01.06.2019 👻           |                    |
|                                       | Зберегти Скасувати |

Мал. 1.1. Введення дати перегляду довідника основних засобів

Для поділу загального списку інвентарних карток на групи створіть новий запис у довіднику, натиснувши клавішу **[Insert]** або виконайте **ПКМ**  $\rightarrow$ *Додати*. Зазначте, що елемент є розділом, та вкажіть його назву (див. малюнок 1.2). Для кращої візуалізації довідника оберіть **ПКМ**  $\rightarrow$  *Показати ієрархічно*.

| 둼 UOSEX:Осн    | овні засоби станом на 01.01.2018 : редагування        |
|----------------|-------------------------------------------------------|
| Стр.1 Вид С    | 33                                                    |
| Код            | Дата додавання 01.01.2018 У Дата ліквідації <пуста> У |
| Очікує введен  | ня в експлуатацію 🗹                                   |
| Розділ:        |                                                       |
| Входить до     |                                                       |
| Є розділом     |                                                       |
| Об'єкт:        |                                                       |
| Присвоєний ін  | вентарний номер                                       |
| Назва          | Машини та обладнання на 01.01.2018 у і                |
| Є об'єктом бух | галтерського обліку                                   |
| Є фіктивним о  | б'єктом                                               |

Мал. 1.2. Приклад створення розділу в списку інвентарних карток

Запис про основний засіб додайте натисканням клавіші [Insert] або виконайте ПКМ → Додати. У вікні, що відкриється, заповніть дані інвентарної картки ОЗ (див. малюнок 1.3).

- 1. Заповніть вкладку «Стр.1»:
- ✓ «Назва» вкажіть повну назву основного засобу;
- ✓ встановіть відмітку «Присвоєний інвентарний номер». Якщо в інвентарній картці необхідне автоматичне присвоєння номеру, то в полі інвентарний номер вкажіть субрахунок (наприклад, 104) і, за потреби, групу (наприклад, 9). Потім натисніть на

кнопку «три крапки» – сформується наступний вільний номер за порядком (наприклад, 10401);

- ✓ встановіть ознаку «Очікує введення в експлуатацію» у випадку, коли інвентарна картка додається для нового основного засобу. Якщо ця відмітка не встановлена, то основний засіб сприймається як залишок, і для нього не можливо буде створити акт приймання-передачі для введення в експлуатацію;
- ✓ встановіть відмітку «Є об'єктом бухгалтерського обліку».

| 🖻 UOSEX:                        | Основні засоб  | и станом на 01.06. | 2019 : редагуван | ня                | 1           |   |                    |
|---------------------------------|----------------|--------------------|------------------|-------------------|-------------|---|--------------------|
| Стр.1                           | Параметри ОЗ   | Вид ОЗ Бухгал      | терський облік   |                   |             |   |                    |
| Код                             | 10             | Дата додаван       | ня 01.06.2019    | 👻 Дата ліквідації | <пустая>    | - |                    |
| Очікує ві                       | ведення в ексі | плуатацію          | <b>V</b>         |                   |             |   |                    |
| Розділ:<br>Є розділо<br>Об'єкт: | ом             |                    |                  |                   |             |   |                    |
| Присвоєн                        | ний інвентарни | ій номер           | 10401            | на                | 1.06.2019 👻 | i |                    |
| Назва                           | ОЗ інв. Г      | Vº10401            |                  | на                | 1.06.2019 👻 | i |                    |
| Є об'єкто                       | ом бухгалтерсы | кого обліку        | <b>V</b>         |                   |             |   |                    |
| Є фіктивн                       | ним об'єктом   |                    |                  |                   |             |   |                    |
|                                 |                |                    |                  |                   |             |   |                    |
|                                 |                |                    |                  |                   |             |   | Зберегти Скасувати |

Мал. 1.3. Приклад заповнення вкладки «Стр.1»

2. Вкладка «Вид ОЗ» заповнюється, якщо основний засіб містить дорогоцінні метали (див. малюнок 1.4).

| 🖻 UOS | ЕХ:Основи | ні засоби стан                     | юм на 0                           | )1.01.2018 : додавання                                              |    |                                 | _        |       | $\times$ |
|-------|-----------|------------------------------------|-----------------------------------|---------------------------------------------------------------------|----|---------------------------------|----------|-------|----------|
| Стр.1 | Вид ОЗ    |                                    |                                   |                                                                     |    |                                 |          |       |          |
| Д     | ата поч   |                                    |                                   |                                                                     |    |                                 |          |       |          |
| an    | гку       |                                    |                                   | - 11                                                                |    |                                 |          |       |          |
|       |           | 🔁 Ра,<br>Дата п<br>Дата к<br>Вид О | аок: дод<br>очатку<br>інця<br>3 [ | авання<br>01.01.2018<br><пустая><br>1: 3 вмістом дорогоцінних метал | ie | ж<br>л<br>Зберегти<br>Скасувати |          |       |          |
|       |           |                                    |                                   |                                                                     |    |                                 | Зберегти | Скасу | вати     |

Мал. 1.4. Приклад заповнення вкладки «Вид ОЗ»

- 3. На вкладці «Параметри ОЗ» заповніть обов'язкові поля (див. малюнок 1.5) та зазначте дату введення в експлуатацію. Інші поля заповніть за потреби.
- ✓ «MBO» вкажіть матеріально відповідальну особу;
- ✓ «Підрозділ» зазначте підрозділ;
- ✓ «ОЗ невиробничого призначення» встановіть відмітку, якщо основний засіб не використовується в основній діяльності;
- ✓ «Нематеріальний актив» встановіть відмітку, якщо створюється картка не основного засобу, а нематеріального активу;
- ✓ «Орендоване» встановіть відмітку при створені картки об'єкта операційної оренди;
- ✓ «Потребує доробки» встановіть відмітку, якщо основний засіб буде модернізуватися чи в нього включатимуться нові складові;

- ✓ «Дата випуску»;
- ✓ «Дата введення в експл.» обов'язкова для коректного нарахування амортизації;
- ✓ «Код КОФ» оберіть один із елементів довідника «423. Довідник кодів КОФ». Якщо розширений облік по видах не ведеться, дозволяється видалити наявні елементи та додати свій набір;
- ✓ Інформація про ОЗ (заводський шифр, характеристика об'єкта тощо) не є обов'язковою до заповнення. За її наявності дані будуть автоматично перенесені до форми друку інвентарної картки основного засобу;
- ✓ «Строк корисного використання (в місяцях, довідково)» строк експлуатації ОЗ згідно з технічною документацією. Це поле буде відображатися на формі друку інвентарної картки.

| Ē | 🖞 UOSEX:Основні засоби станом на 01.01.2018 : редагуван | ня                         | - • •              |
|---|---------------------------------------------------------|----------------------------|--------------------|
| ſ | Стр.1 Параметри ОЗ Вид ОЗ Бухгалтерський облік          |                            |                    |
|   | мво                                                     | 52: Павленко Ігор Іванович | i                  |
|   | Підрозділ                                               | 30: Автопарк               |                    |
|   | ОЗ невиробничого призначення                            |                            | i                  |
|   | Нематеріальний актив                                    |                            | i                  |
|   | Орендоване                                              |                            | i                  |
|   | Потребує доробки                                        |                            | i                  |
|   | Дата випуску                                            | 01.01.1988 -               | i                  |
|   | Дата введення в експл.                                  | 01.01.1988 -               | i                  |
|   | Код КОФ                                                 | 4:Машини та обладнання     | i                  |
|   | № паспорту                                              | CAK №601603                | i                  |
|   | Заводський шифр                                         |                            | i                  |
|   | Поправочний коеф.                                       | 0.00                       | i                  |
|   | Згідно з техн. умов.                                    |                            | i                  |
|   | Знах. в мом. прийом.                                    |                            | i                  |
|   | Результат випр. об'єкту                                 |                            | i                  |
|   | Х-ка об'єкту                                            |                            | i                  |
|   | Строк корисного використання (в місяцях, довідково)     | 0.0                        | i                  |
|   | Одиниця виміру                                          | шт                         | i                  |
|   | Кількість                                               | 0.00                       | i                  |
|   |                                                         |                            |                    |
|   |                                                         |                            |                    |
|   |                                                         |                            |                    |
| L | L                                                       |                            |                    |
|   |                                                         |                            | Зберегти Скасувати |
|   |                                                         |                            |                    |

Мал. 1.5. Приклад заповнення вкладки «Параметри ОЗ»

- 4. Заповніть поля вкладки «Бухгалтерський облік» (див. малюнок 1.6).
- ✓ «Первісна вартість» вкажіть вартість об'єкта на дату внесення залишку або вартість придбання для нових основних засобів;
- ✓ «Знос» вкажіть суму накопиченого зносу на дату внесення залишку (для нових ОЗ це поле не заповнюється);
- ✓ «Залишкова вартість» поле розраховується автоматично;
- ✓ «Ліквідаційна вартість» вкажіть суму ліквідаційної вартості, якщо така встановлена для конкретного об'єкта;
- ✓ «Дебет» вкажіть рахунок обліку та аналітику до нього;
- ✓ «Кредит»:
  - для залишків та новопридбаних основних засобів вкажіть рахунок 152 «Придбання (виготовлення) основних засобів;

- ✓ для безкоштовно отриманих основних засобів вкажіть рахунок 424 «Безоплатно одержані необоротні активи».
- ✓ «Витрати» вкажіть рахунок обліку витрат по амортизації та аналітику до нього;
- ✓ «Амортизація» вкажіть рахунок обліку накопиченого зносу та аналітику до нього;
- ✓ «Не враховувати в розрахунку амортизації» відмітка встановлюється, якщо ОЗ не враховується в амортизаційній відомості;
- ✓ «Метод розрахунку амортизації» оберіть прямолінійний метод;
- ✓ «Термін використання (міс.)» зазначається залишкова кількість місяців амортизації основного засобу на дату внесення інформації до програми;
- ✓ «Група» оберіть групу ОЗ згідно з ст. 138 Податкового Кодексу України.

| 💾 UOSEX:Основні засоби станом на 29.04.2020 : ред | агуванн | я      |       |   |     |   |   |   |                                         |   |                                                                                 | • ×     |
|---------------------------------------------------|---------|--------|-------|---|-----|---|---|---|-----------------------------------------|---|---------------------------------------------------------------------------------|---------|
| Стр.1 Параметри ОЗ Вид ОЗ Бухгалтерський          | облік   |        |       |   |     |   |   |   |                                         |   |                                                                                 |         |
| Належить                                          |         |        |       |   |     |   |   |   |                                         |   |                                                                                 |         |
| Скопіювати                                        |         |        |       |   |     |   |   |   |                                         |   |                                                                                 |         |
| Первісна вартість                                 | 4.000   |        |       |   |     |   |   |   |                                         | i |                                                                                 |         |
| Знос                                              |         |        |       |   |     |   |   |   | i                                       |   |                                                                                 |         |
| Залишкова вартість                                |         | 140873 | 3.520 |   |     |   |   |   |                                         |   |                                                                                 | i       |
| Ліквідаційна вартість                             |         |        | L.000 |   |     |   |   |   |                                         |   |                                                                                 |         |
| Сума, що фінансується із бюджету                  |         | (      | 0.000 |   |     |   |   |   |                                         |   |                                                                                 |         |
| Сума внесеного капіталу на 01.01.2017             |         | 1      | 0.000 |   |     |   | • |   | •                                       |   |                                                                                 |         |
| Дебет                                             | 0       |        | 4     |   | U   |   | U |   | Будинки та споруди : Власні кошти       |   |                                                                                 |         |
| Кредит                                            | 0       |        | 4     |   | 0   |   | 0 |   | Придоання (виготовлення) основних засоб |   |                                                                                 |         |
| оитрани<br>Амортизація                            | 13      | 131    | 0     |   | 4   |   | 4 |   | 0                                       |   | Загальновирооничтвитрати : придоання ос<br>Зностосновних засобів : Власні кошти |         |
| Амортизація бюджетної частки                      | 0       | 0      | 0     |   | 0   |   | 0 |   | 0                                       |   |                                                                                 |         |
| Не враховувати в розрахунку амортизації (зносу)   |         |        |       |   |     |   |   |   |                                         |   |                                                                                 | ii      |
| Метод розрахунку амортизації 4: Прямолінійни      | й метод |        |       |   |     |   |   |   |                                         |   |                                                                                 |         |
| Термін використання (міс.) 0.000                  |         |        |       |   |     |   |   |   |                                         |   |                                                                                 | ii II   |
| Група 3: Група 3: ОЗ                              |         |        |       |   |     |   |   |   |                                         |   |                                                                                 | i       |
|                                                   |         |        |       |   |     |   |   |   |                                         |   |                                                                                 | _       |
|                                                   |         |        |       |   |     |   |   |   |                                         |   |                                                                                 |         |
| •                                                 |         |        | _     | _ | III | _ | _ | _ | _                                       | _ |                                                                                 |         |
|                                                   |         |        |       |   |     |   |   |   |                                         |   | Зберегти Ск                                                                     | асувати |
|                                                   |         |        |       |   |     |   |   |   |                                         |   |                                                                                 |         |

Мал. 1.6. Приклад заповнення вкладки «Бухгалтерський облік»

Після заповнення форми натисніть «Зберегти».

Для друку інвентарної картки основного засобу оберіть потрібний документ в довіднику ОЗ та виконайте **ПКМ** — *Друк інв.картки за період* — вкажіть період формування документа — виберіть форму друку — натисніть «**Друк**» (див. малюнок 1.7).

| 🖶 Вибір фор                          | ми для друку              | -        |       | ×     |  |  |  |  |
|--------------------------------------|---------------------------|----------|-------|-------|--|--|--|--|
| Мітка                                | Назва                     |          |       | Тип   |  |  |  |  |
| VID_OS                               | Інвентарна картка за пері | од (змін | и вар | xls   |  |  |  |  |
| VID_OS                               | Інвентарна картка за пері | xls      |       |       |  |  |  |  |
| VID_OS                               | Форма 03-6 в бланк (лиць  | ова стор | оона) | jrxml |  |  |  |  |
| VID_OS                               | Інвентарна картка (держ.  | сектор)  |       | xls   |  |  |  |  |
|                                      |                           |          |       |       |  |  |  |  |
| Виділити усі Зняти виділення Друк Ві |                           |          |       |       |  |  |  |  |

Мал. 1.7. Форми друку інвентарної картки ОЗ

## ЗВЕРНІТЬ УВАГУ!

Після збереження інвентарної картки ОЗ для виправлення помилково внесених даних редагувати документ можна тільки за умови відкриття довідника «Основні засоби» датою створення документа (введення в експлуатацію).

#### 1.1. Налаштування довідника ОЗ

Налаштування переліку колонок для відображення довідника ОЗ можна виконати через наступні довідники:

✓ 401. Довідник параметрів ОЗ;

✓ 410. Довідник видів обліку ОЗ.

Для того, щоб в табличній частині довідника ОЗ можна було побачити одну із колонок у одному із вищевказаних довідників, оберіть змінну, яку потрібно відобразити у перегляді та відредагуйте її, вказавши місце, де відобразити даний стовпчик.

Наприклад: щоб відобразити в довіднику ОЗ колонку «Первісна вартість» виконайте *Довідники аналітики*  $\rightarrow$  410. Види обліку ОЗ  $\rightarrow$  *Редагувати*  $\rightarrow$  оберіть параметр «Первісна вартість»  $\rightarrow$  ПКМ  $\rightarrow$  *Редагувати* та виконайте налаштування (див. малюнок 1.8). В розділі «Створювати колонку в перегляді таких списків» виконайте ПКМ  $\rightarrow$  *Додати* та оберіть зі списку потрібний документ/звіт/довідник.

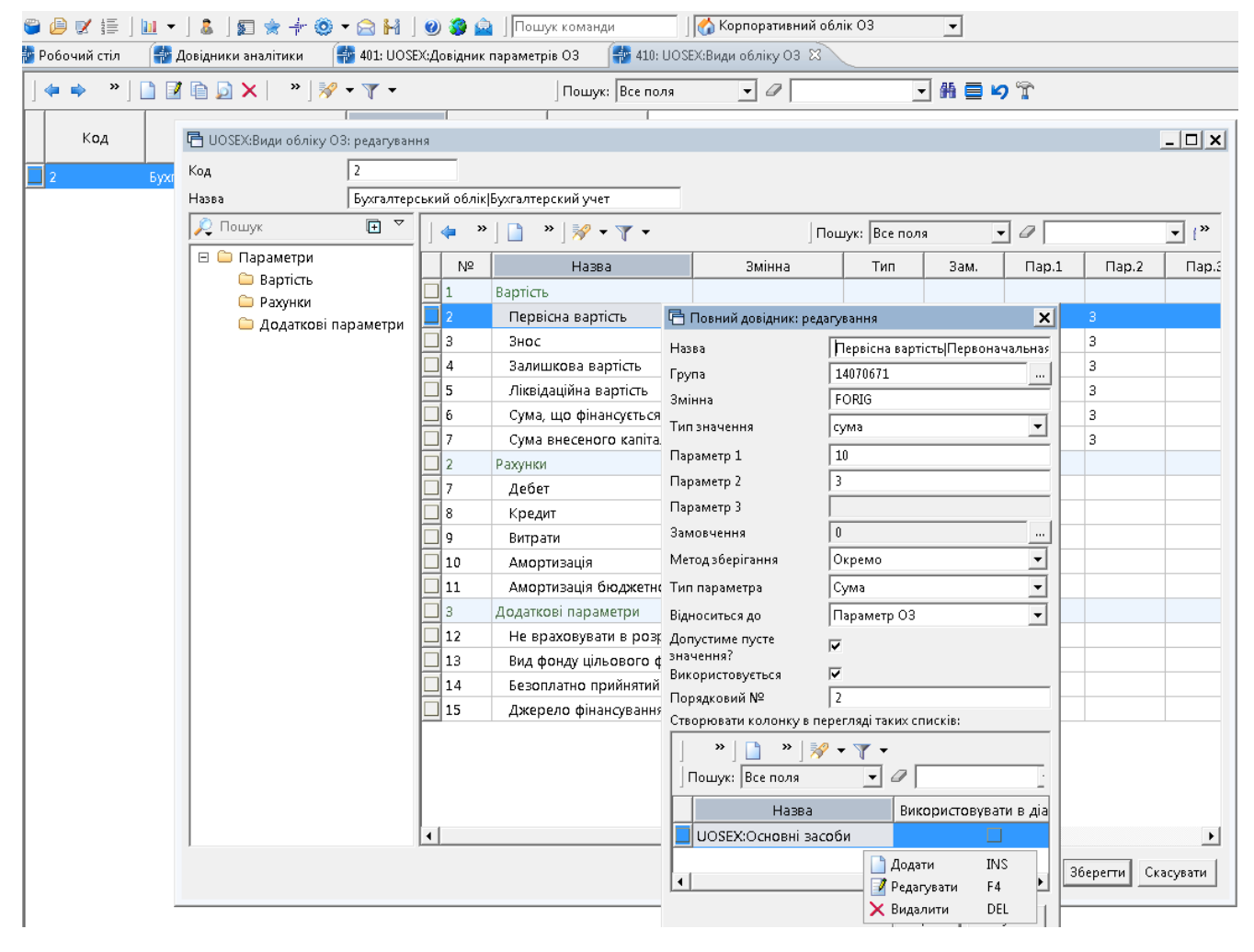

Мал. 1.8.

# 2. ВВЕДЕННЯ КІЛЬКІСНИХ ЗАЛИШКІВ

Дана операція виконується у випадку, якщо в програмі вже наявні кількісні залишки з основних засобів та по них вівся документообіг, проте, є потреба сформувати кількісні залишки по ОЗ на іншу дату, то для цього потрібно:

1. Розрахувати оборотно-сальдову відомість (див. п. **Ошибка! Источник ссылки не** найден. цієї Інструкції) на дату, що передує даті формування нових кількісних залишків ОЗ.

Звіти → Оборотна відомсть по ОЗ

2. Після формування відомості переконайтеся, що в нижній частині вікна перемикач встановлено в позицію «Первісн. варт.» і скористайтеся командою **ПКМ** → *Службові* → *Сформувати кількісні залишки* (див. малюнок 2.1). Зазначте дату, на котру будуть сформовані кількісні залишки.

|             |           | : 🛷 🗸 🔻 .       |                      | Douwr: Bcen  | 0.09          | × a                          |                  |       | ₩ <b>₽</b>  |             |  |
|-------------|-----------|-----------------|----------------------|--------------|---------------|------------------------------|------------------|-------|-------------|-------------|--|
|             |           | 1 <b>or</b> 1 1 |                      | Thomas Deen  | 0/14          |                              |                  |       | Первісна ва | артість     |  |
| Нв.ном.     | La        | 202             |                      | Ι.           |               |                              | Прих             | ід    |             | Всього прих |  |
|             | Па        | 1368            | Залишок на поч.      | Залишок з п  | ндекс. –      | Індекс.                      | придбання        | зміна | вн.перем.   | оду         |  |
| 0 10420001  | ОЗ інв. 1 | Перегляд ка     | ртки ОЗ              |              | 800,00        | 0,00                         | 0,00             | 0,00  | 0,00        | 0,0         |  |
| 0 101760054 | ОЗ інв. Г | Службові        |                      | Co           | ормувати сумо | ві залишки                   |                  | 0,00  | 0,0         |             |  |
| 0 101760032 | ОЗ інв. Г |                 |                      |              |               |                              |                  |       | 0,00        | 0,0         |  |
| 0 101630173 | ОЗ інв. І | Копновати з     | начення комірки      | Ctrl+C       | Сф            | Сформувати кількісні залишки |                  |       | 0,00        | 0,0         |  |
| 0 101630172 | ОЗ інв. І | Копіювати з     | начення рядків (csv) | Ctrl+Shift+C | 366           | ерегти в довільн             | у таблицю        |       | 0,00        | 0,0         |  |
| 0 101630161 | ОЗ інв. Г | Згорнути        |                      |              | По            | казати різниці с             | ум оборотних від | 0,00  | 0,0         |             |  |
| 0 101480182 | ОЗ інв. Г | Видалити со     | ртування та пілсумки |              | -             | asserie pisiente e           |                  | 0,00  | 0,0         |             |  |
| 0 101480184 | ОЗ інв. Г | Сортування      | та підсумки          | ,            | По            | казати список п              | овністю зношени: | k 03  | 0,00        | 0,0         |  |
| 0 101480180 | ОЗ інв. Г | ОГАР-Аналі      | 1                    | ,            | One           | ерації з парамет             | грами            | -,    | 0,00        | 0,0         |  |
| 0 101480038 | ОЗ інв. Г |                 |                      |              | 101,00        | 0,00                         | 0,00             | 0,00  | 0,00        | 0,0         |  |
| 0 101480171 | ОЗ інв. Г | ф Друк          |                      | >            | 000,000       | 0,00                         | 0,00             | 0,00  | 0,00        | 0,0         |  |
| 0 101480729 | ОЗ інв. Г | Експорт         |                      | >            | 262,00        | 0,00                         | 0,00             | 0,00  | 0,00        | 0.0         |  |

Мал. 2.1.

ЗВЕРНІТЬ УВАГУ! Для коректного переносу залишків основних засобів має бути нарахований знос по ОЗ.

Після перенесення залишків історія щодо документообігу залишається в інвентарних картках з міткою «Історія значень» (див. малюнок 2.2)

| обочий стіл 🎲 Об | юротна відомість з первісної ві | артості та зносу з 06.03.2021 | no 06.03.2021 😫           |               |            |         |                |        |             |                        |               |            |      |
|------------------|---------------------------------|-------------------------------|---------------------------|---------------|------------|---------|----------------|--------|-------------|------------------------|---------------|------------|------|
| • • * 🗋 🖬 🖉 🖡    | 🗎 🗋 🗙 📔 👋 🖓 🕶 🍸                 | -                             | Пошую Все поля            | ~ Ø           |            | - 前 🖬 🍤 | T              |        |             |                        |               |            |      |
|                  |                                 |                               |                           |               |            |         |                | Зно    | c           |                        |               |            |      |
| IHB.HOM.         | Назва                           |                               | 2                         |               |            | Пр      | ойд            |        |             | Всього прих            |               | Витрати    |      |
|                  |                                 | залишок на поч.               | залишок з індекс.         | Іңдекс.       | придбання  | зміна   | внлерем.       | аморт. | знос за рік | оду                    | вн.перем.     | част.спис. | pear |
| 0 101310001      | ОЗ інв. №101310001              | 372 614,90                    | 372 614,90                | 0,00          | 0,00       | 0,00    | 0,00           | 0,00   | 0,00        | 0,00                   | 0,00          | 0,00       |      |
| 0 101310001      | O3 ins. Nº101310001             | UOSEX:Основні засоби (        | таном на 10.03.2021 : ред | агування      |            |         |                |        |             |                        |               |            |      |
| 0 101310001      | ОЗ інв. №101310001              | -                             |                           |               |            |         |                |        |             |                        |               |            |      |
| 0101310001       | ОЗ інв. №101310001              | Стр.1 Параметри ОЗ Е          | ид ОЗ Бухгалтерський      | орлік         |            |         |                |        |             |                        |               |            |      |
| 0 101310001      | ОЗ інв. №101310001              | Належить                      |                           |               |            |         |                |        |             |                        |               |            | 1    |
| 101310001        | O3 iHB. Nº101310001             | 🔚 Історія значен              | ь константи UOSEX_A_2:F   | IZN           |            |         |                |        |             |                        |               | - 0        | ×    |
| 101310001        | ОЗ інв. №101310001              | CK 01.01.100                  | 10.02.2021                |               |            |         |                |        |             |                        |               |            |      |
| 101310001        | O3 iHB. Nº101310001             | Перві Період: 01.01.190       | 0 0 - 1005.2021 0 3a      |               | ✓ 3actocyt | ати     |                |        |             |                        |               |            |      |
| 01310001         | O3 iHB. Nº101310001             | Знос 👍 » 🛅                    | " 😽 • 🍸 •                 |               | Пошук: В   | се поля | ~ 0            | ~      | 前日 10 °     | ĩ                      |               |            |      |
| 0 101310002      | ОЗ інв. №101310002              | Зали                          |                           |               |            |         | Two o          | LINU . |             |                        |               | Romaneur   |      |
| 0 101310002      | O3 ins. Nº101310002             | Ліквід Дата                   |                           | Значення конс | танти      |         | 1              | 1      |             | Linne -                | Tue           | ACKIMENT   |      |
| 0 101310002      | ОЗ інв. №101310002              | Cyma 201 07 2020              | 216 211 00                |               |            | 0       | Imagin         | 10360  | 1           | Fidded                 | 1000          | 0          |      |
| 0 101310002      | O3 iHB. Nº101310002             | Cyna 2 01.07.2020             | 11 200 70                 |               |            | 0       | Історія значен | ь      | 20          | Купівля                | upress 0 A BE | D 15552042 | 10   |
| 0 101310002      | O3 інв. №101310002              | 01,07,2020                    | 11 200,70                 |               |            | 0       | Історія значен |        | 20          | Амортизація            | uosectoA.Pe   | D 15505043 | 15   |
| 0 101310002      | O3 iнв. №101310002              | 20 00 2020                    | 11 200,70                 |               |            | 0       | Історія значен |        | 30          | Амортизація            | UDSECOA.PE    | R 15595137 | 15   |
| 101310003        | ОЗ інв. №101310003              | Креди 20.09.2020              | 11 280,78                 |               |            | 0       | історія значен | b      | 30          | Амортизація            | UDSEX:OA.PE   | R 15020730 | 15   |
| 0 101310003      | ОЗ інв. №101310003              | Витра                         | 11 280,78                 |               |            | 0       | тсторія значен | ь.     | 30          | Амортизация            | U0SEX:OA.PE   | R 13083807 | 15   |
| 0 101310003      | ОЗ інв. №101310003              | Амор                          | 11 200,70                 |               |            |         | тсторія значен | ь      | 30          | Амортизація<br>Колівов | uosectoa.et   | 0          |      |
| 101310003        | ОЗ інв. №101310003              | Цільо                         | 572 014,90                |               |            |         | SavingOK       |        |             | - yillevin             |               | v          |      |
| 101310003        | ОЗ інв. №101310003              | Hesp                          |                           |               |            |         |                |        |             |                        |               |            |      |
| 101310004        | ОЗ інв. №101310004              | Bea d                         |                           |               |            |         |                |        |             |                        |               |            |      |
| 101310004        | O3 iHB. Nº101310004             | Ferrer                        |                           |               |            |         |                |        |             |                        |               |            |      |
| 101310004        | ОЗ інв. №101310004              | DESUR                         |                           |               |            |         |                |        |             |                        |               |            |      |
| 101310004        | O3 iнв. №101310004              | Джер                          |                           |               |            |         |                |        |             |                        |               |            |      |
| 101210004        | O3 iup N9101310004              | Mero                          |                           |               |            |         |                |        |             |                        |               |            |      |

Мал. 2.2.

# 3. ВВЕДЕННЯ СУМОВИХ ЗАЛИШКІВ

Перед початком роботи у підсистемі «Корпоративний облік ОЗ» зазначте сумові залишки на рахунках 10 «Основні засоби» та 13 «Знос (амортизація) необоротних активів».

Це можна виконати двома способами.

1-й спосіб — введенням залишків по субрахунках через пункт меню

*Первинні документи → Початкові сумові залишки → Введення/зміна за рахунком* Зазначте дані для відбору (див. малюнок 3.1).

✓ «Дата початку» — вкажіть місяць, з якого починається ведення обліку в програмі.

✓ «Рахунок» — оберіть з плану рахунків, наприклад, «10. Основні засоби».

Натисніть «ОК».

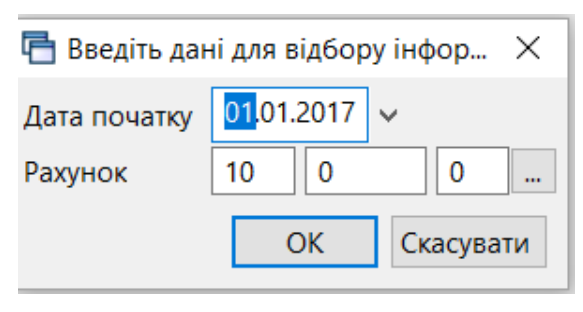

Мал. 3.1.

Для введення залишків виділіть маркером потрібний субрахунок, додайте новий запис клавішею [Insert]. У вікні «Залишки по рахунку» зазначте: аналітику та суму за дебетом рахунку. Натисніть «Зберегти» (див. малюнок 3.2).

| <b>* *</b> * | » 🗋 🖬 | 1 🖻 🔎 | 🗙   👋 🎽 | • • • |      | Пошук           | Все поля          | ~ Ø      | ~ #        | 🗏 🖌 🕆         |       |       |
|--------------|-------|-------|---------|-------|------|-----------------|-------------------|----------|------------|---------------|-------|-------|
| Dav          | CIR   | 6-    | A 1     | A 2   | A 2  |                 |                   |          |            | Сальдо        |       |       |
| Pax.         | С/р   | CI.   | AH. I   | AH.Z  | AH.5 |                 | Назва             |          | Дебет      | Кредит        | В     | Курс  |
| 10           | 0     | 0     | 0       | 0     | 0    |                 |                   |          | 0.00       | 0.00          | U     | 0.000 |
| 10           | 100   | 0     | 0       | 0     | 0    |                 |                   |          | 0.00       | 0.00          | U     | 0.000 |
| 10           | 101   | 0     | 1       | 0     | 0    | Загальний       |                   |          | 172,054.00 | 0.00          | U     | 0.000 |
| 10           | 102   | 0     | 0       | 0     | 0 4  | 👌 Залишки по р  | ахунку : додаванн | я        |            |               | 2     | × )00 |
| 10           | 103   | 0     | 1       | 0     | 0    | Рахунок: 10     |                   | Ан. 1: 1 |            |               |       | 00.   |
| 10           | 104   | 0     | 1       | 0     | 0    | убрахунок: 10   | 2                 | AH 2: 0  |            |               |       | 000   |
| 10           | 105   | 0     | 0       | 0     | 0    |                 |                   | Au 3: 0  |            |               |       | 000   |
| 10           | 106   | 0     | 1       | 0     | 0    |                 |                   | AH. 5. U | ***        |               |       | )00.  |
| 10           | 107   | 0     | 0       | 0     | 0    | ьудинки та спор | руди : загальнии  |          |            |               |       | 000   |
| 10           | 108   | 0     | 0       | 0     | 0    |                 |                   |          |            |               |       | 000   |
| 10           | 109   | 0     | 1       | 0     | 0    |                 |                   |          |            |               |       | × )00 |
|              |       |       |         |       |      | 6               | Дебет             | Креді    | ит Вал.    | Курс Ку       | pc pa | зн.   |
|              |       |       |         |       |      | Сумма:          | 0.00              |          | IAU 00.0   | 0.00000000    |       |       |
|              |       |       |         |       | C    | ума довідкова:  | 0.00              |          | 0.00 UAI   |               |       |       |
|              |       |       |         |       | - 1  | Організація:    |                   |          |            |               | ¢     |       |
|              |       |       |         |       |      |                 |                   |          |            | Зберегти Скас | увати | 1     |

Мал. 3.2. Введення сумових залишків

Вищеописані дії виконайте для кожного субрахунку, на якому є залишки.

**ПКМ** → *Підсумувати* — з'являться підсумкові рядки по субрахунках та статтях (див. малюнок 3.3).

| <br><b>* *</b> | » 🗋 | 7 🗈 🔎 | ×   » 🛛 🛪 | ? ▼ ▼ ▼ |   |            | Пошук: Все поля           | ~ @              | ~ # (      | <b>19</b> T |      |          |            |    |
|----------------|-----|-------|-----------|---------|---|------------|---------------------------|------------------|------------|-------------|------|----------|------------|----|
| Day            | CID | G     | A., 1     | A., 2   |   | \ 2        | Haana                     |                  |            | Сальдо      |      |          |            | зр |
| Pax.           | с/р | CI.   | AH. I     | AH.2    |   | AH.S       | Пазва                     |                  | Дебет      | Кредит      | Валю | Курс     | Дебет      |    |
| 10             | 0   | 0     | 0         | 0       | 0 |            |                           |                  | 493,274.39 | 0.00        | UAH  | 0.00000  | 493,274.39 |    |
|                | 100 |       |           |         | 0 |            | загальний                 |                  | 0.00       | 0.00        | UAH  | 0.000000 | 0.00       |    |
| 10             | 101 | 0     | 1         | 0       | 0 |            | Перевірка коректності     |                  | 0.00       | 0.00        | UAH  | 0.00000  | 0.00       |    |
| 10             | 102 | 0     | 1         | 0       | 0 |            | Підсумувати               |                  | 0.00       | 0.00        | UAH  | 0.00000  | 0.00       |    |
| 10             | 103 | 0     | 0         | 0       | 0 |            | Додати                    | INS              | 6,460.00   | 0.00        | UAH  | 0.00000  | 6,460.00   |    |
| 10             | 103 | 0     | 1         | 0       | 0 |            | Скопіювати                | ALT + INS        | 6,460.00   | 0.00        | UAH  | 0.00000  | 0.00       |    |
| 10             | 104 | 0     | 0         | 0       | 0 |            | Редагувати<br>Перегланити | F4<br>SHIFT + F4 | 332,613.39 | 0.00        | UAH  | 0.00000  | 332,613.39 |    |
| 10             | 104 | 0     | 1         | 0       | 0 | x          | Видалити                  | DEL              | 332,613.39 | 0.00        | UAH  | 0.00000  | 0.00       |    |
| 10             | 105 | 0     | 0         | 0       | 0 |            | Ictonia                   | >                | 124,612.00 | 0.00        | UAH  | 0.00000  | 124,612.00 |    |
| 10             | 105 | 0     | 1         | 0       | 0 |            | с                         |                  | 124,612.00 | 0.00        | UAH  | 0.00000  | 0.00       |    |
| 10             | 106 | 0     | 0         | 0       | 0 |            | сортування та підсумки    |                  | 29,589.00  | 0.00        | UAH  | 0.00000  | 29,589.00  |    |
| 10             | 106 | 0     | 1         | 0       | 0 | <b>e</b> , | Друк                      | >                | 29,589.00  | 0.00        | UAH  | 0.000000 | 0.00       |    |
| 10             | 106 | 0     | 1         | 0       | 0 | 1          | Експорт                   | >                | 0.00       | 0.00        | UAH  | 0.00000  | 0.00       |    |
| 10             | 107 | 0     | 1         | 0       | 0 |            | Імпорт                    | >                | 0.00       | 0.00        | UAH  | 0.00000  | 0.00       |    |

Мал. 3.3. Приклад формування підсумків у розрізі субрахунків, статей та аналітик

**2-й спосіб** – формуванням сумових залишків через оборотну відомість по ОЗ пунктом меню Звіти → Оборотна відомсть по ОЗ (див. п. 5.2 цієї Інструкції).

Розрахуйте оборотну відомість на дату введення початкових залишків ОЗ. У сформованій відомості переконайтеся, що в нижній частині вікна перемикач встановлено в позицію «Первісн.варт.» та виконайте **ПКМ**  $\rightarrow$  *Службові*  $\rightarrow$  *Сформувати сумові залишки* (див. малюнок 3.4).

| 🖶 Оборотна відомість з перві | сної вартості та зносу | з 01.01.2017 по 01.01.2017 | ×  |                 |                  |            |      |
|------------------------------|------------------------|----------------------------|----|-----------------|------------------|------------|------|
| 3 🗈 🔉 🗙   👋 😽 🔻 🍸 🗸          | П                      | ошук: Все поля 🗸 🗸         | 0  | ~ #             | <b>= 19</b> 🕆    |            |      |
|                              |                        |                            |    |                 |                  |            |      |
| Назва                        |                        | 2                          | 2- |                 |                  | Прі        | ихід |
| Tusbu                        |                        | залишок на поч.            | 38 | лишок з індекс. | Індекс.          | придбання  | зм   |
| Всього                       | Coverbori              | 1 722 00                   | >  |                 |                  | 0.00       |      |
| ОЗ інв. №10146093            | Служоові               | 0.0                        |    | Сформувати су   | иові залишки     |            |      |
|                              | Перегляд картки        | 03                         |    | Зберегти в дові | льну таблицю     |            |      |
|                              | Згорнути               |                            |    | Показати різни  | ці сум оборотних | відомостей |      |
|                              | Видалити сортува       | ання та підсумки           |    |                 |                  |            |      |

Мал. 3.4. Формування сумових залишків через оборотну відомість ОЗ

У вікні відбору інформації зазначте дату введення сумових залишків, у полі «Колонка з сумою» виберіть «Первісна вартість», а в полях рахунків – «Дебет» (див. малюнок 3.5).

| На лату          | 01.01.2017 🗸      |        |         | ≡¶IC    | тори |
|------------------|-------------------|--------|---------|---------|------|
| Колонка з сумою  | Перівсна вартість | ~      |         |         |      |
| Тип              | На початок        | $\sim$ |         |         |      |
| Рахунок          | Дебет             | $\sim$ |         |         |      |
| Писати в рахунок | Дебет             | $\sim$ |         |         |      |
|                  |                   |        |         |         |      |
|                  |                   |        | Зберегт | и Скасу | вати |
|                  |                   |        |         |         |      |

Мал. 3.5. Формування сумових залишків за рахунком 10 «Основні засоби»

Для формування залишків по зносу встановіть перемикач в позицію «Знос» та виконайте **ПКМ** — *Службові* — *Сформувати сумові залишки.* Зазначте дату введення сумових залишків, в полі «Колонка з сумою» виберіть «Нарахований знос», у полях рахунків — «Кредит» (див. малюнок 3.6).

| 🖶 Введіть дані дл | ля відбору ін | формації     |            |           | -       |         | $\times$ |
|-------------------|---------------|--------------|------------|-----------|---------|---------|----------|
|                   |               |              |            |           |         | ET I    | сторія   |
| На дату           | 01.01.2017    | ~            |            |           |         |         |          |
| Колонка з сумою   | Нараховани    | ий знос      | ~          |           |         |         |          |
| Тип               | На початок    |              | $\sim$     |           |         |         |          |
| Рахунок           | Нараховани    | ий знос      | $\sim$     |           |         |         |          |
| Писати в рахунок  | Кредит        |              | $\sim$     |           |         |         |          |
|                   |               |              |            |           |         |         |          |
|                   |               |              |            |           | 3берегт | и Скасу | /вати    |
| О Первісн. варт.  | . 🖲 Знос 🔘    | ) Залишк. ва | арт. 🔿 Лін | кв. варт. |         |         |          |

Мал. 3.6. Формування сумових залишків за рахунком 13 «Знос (амортизація) необоротних активів»

# 4. ПРИБУТКУВАННЯ ОСНОВНОГО ЗАСОБУ

#### 4.1. Прибуткування нового ОЗ

Придбаний новий об'єкт ще не є основним засобом і повинен обліковуватися на рахунку обліку капітальних інвестицій.

Підсистема «Управління торгівлею та ТМЦ».

Первинні документи → Документи → Прибуткування ТМЦ (PN)

У лівій частині вікна виберіть вид документа «Прибуткування ТМЦ (PN)», а в правій – відповідну папку «Прибуткування ТМЦ…» (див. малюнок 4.1).

| 🐉 Дебет Плюс - Організація - Управління торгівлею та ТМЦ              |              |                                                                 |               |     |      |      |
|-----------------------------------------------------------------------|--------------|-----------------------------------------------------------------|---------------|-----|------|------|
| Первинні документи Документи Звіти Баланс Журнали Довідники           | Серві        | : Налаштування Довідка                                          |               |     |      |      |
| 😂 🕒 🗹 🚝 🕘 👻 🤌 🕶 み 🖌 🏣 🔤 💷 🛨 💄 📦 🍐                                     | s i 🔊        | 🚖 🚽 🧶 🕶 🚔 🕖 🏈 🎴 Пошук команди 🔋 🚼 Управління торгівлею та Т     | мц 👻          |     |      |      |
| 静 Робочий стіл 🛛 🔑 Види документів 🛛                                  |              |                                                                 |               |     |      |      |
| 🔎 Пошук 🔳 🏹                                                           | 4            | » 🗋 » 🚀 🔻 🝸 🕶 Пошук: Все поля 🔹 🖉                               | - #           |     | 9 T  |      |
| 🗁 Види документів                                                     |              | 2 Назва                                                         | Скор.назва    | Лок | Вико | Каль |
| 📄 Інвентаризація (ІМ)                                                 | 110          |                                                                 | CERDEMU       | DNI |      | 11   |
| 📄 Авізо з рядками (AVIZO)                                             |              | CP. Dryforgenegyung (reap.)                                     | CERDITR       | DNI |      | 11   |
| 📄 Видаткова накладна (реалізація) (NK)                                | <b>H</b> 110 | Ст. присуткувания (твар.)                                       | CERDITMU      | DNI |      | 11   |
| 📑 Внутрішнє переміщення (РМ)                                          |              | Присупкувалля від іноземних постачальників (КТ 632)             | Спртиц        | DN  |      | 11   |
| 🧾 Господарська операція (BS)                                          | 130          | Присуткування, інше (загальна деюл.)                            | Cripsai       | PIN |      | 11   |
| Господарська операція з рядками (ВР)                                  | 135          | Приоуткування послуг                                            | Спослуг       | PN  |      | 11   |
| 📗 Готова продукція (GP)                                               | 137          | Прибуткування кап. інвестицій (Дт151,152)                       | приб.кап.інв. | PN  |      | 11   |
| Доручення (UV)                                                        | 144          | Прибуткування послуг страхування                                | СГпослуг      | PN  | ✓    | 0    |
| КІЛЬКІСНІ ЗАЛИШКИ (SA)                                                | 150          | ) XK: Прибуткування ТМЦ, послуг                                 | ХКпрЗаг       | PN  | ✓    | 11   |
| Накладна на повернення постачальнику (VP)                             | 250          | Прибуткування ОЗ(Дт 152)                                        | Приб. ОЗ      | PN  | ✓    | 11   |
| Наряди на польові роботи (avto:com.debet.traktor)                     | 346          | і Прибуткування від іноз. постач. (імпорт) (Кт 632)             | пр.ТМЦ.       | PN  | ✓    | 0    |
| ⊟ наряди по ктэ (∠кр_мак)                                             | 400          | ТВАРИННИЦТВО                                                    | твар          | PN  | ✓    | 0    |
| Переведення номенолатури до іншої групи (NN)                          | 410          | Прибуткування приплоду                                          | приплід       | PN  | ~    | 0    |
| Переоцінка пиц (ОС)                                                   | 420          | Прибуткування привісів                                          | привіси       | PN  | ✓    | 0    |
| Повернення реалізованих тіміц (ук)                                    | 430          | Орибуткування власної прод. тваринништва                        | пр.тв-ва      | PN  |      | 0    |
| Податкові накладні видані (туч)                                       |              | Прибутирация молока від населения                               | приб молока   | PN  |      | 0    |
| Податкові накладні отримані (1919) Податкові накладні отримані (1919) | 450          | Прибраковка БА (ацертизорация) із основного стала (Лт 21 Кт 16) | прло: молока  | DNI |      | 0    |
| Прибуткування ТМІ ( (PN)                                              | 100          |                                                                 | an pac        | DNI | 2    | 0    |
| Рабочий лист (hz:RI)                                                  |              |                                                                 | np.poc        | PIN |      | 0    |
| Paxyhok-φaktypa (SE)                                                  |              | и приоуткування продукції власного вирооництва                  | пр.росл.      | PIN | ✓    | 0    |
| Списання ТМЦ (Р7)                                                     | 200          | ю IHШЕ                                                          | пр.влас       | PN  |      | 0    |
|                                                                       | 0.00         | 10 Прибуткування ТМП отриманих від списання                     | Ппп спис      | PN  |      | In   |

Мал. 4.1. Папки документів «Прибуткування ТМЦ» (PN)

Вкажіть період, за який відобразити документи. Для прикладу на малюнку 4.2 наведено період в один календарний місяць.

|   | 扫 Робочий  | стіл 🛛 🕼 Види документів 🖉 🗎 Пр  | риб | уткування Т | МЦ від поста | чалы | ників 🔀  |                |            |      |             |            |           |           |            |         |     |             |
|---|------------|----------------------------------|-----|-------------|--------------|------|----------|----------------|------------|------|-------------|------------|-----------|-----------|------------|---------|-----|-------------|
| 0 | 📂 Папка Р  | N 110                            | E   | Період: 01. | .06.2019 👻 - | 30.0 | 6.2019 - | 3a             | 🔹 🗖 Тільки | мої  | Застосувати |            |           |           |            |         |     |             |
|   | Список пап | ок 🛛                             |     | <b>4</b> •  | » 🗋 📝        | D,   | ⊇ ×      | » 😿 • 🝸 •      |            |      | Пошук: [    | Все поля   | • 0       | •         | # 🗏 岁 🕆    |         |     |             |
|   | N≌         | Назва                            |     |             |              |      | п        | остачальник    | _          |      |             |            |           |           |            | Дата    |     | Підрозділ   |
|   | 0          | Прибуткування ТМЦ                |     | № док.      | Дата         |      | Код      | Назва          | Сума пост. | Вал. | пдв         | Сума з ПДВ | Кількість | Сума обл. | Сума відп. | виписки | Код | Назва       |
|   | 110        | Прибуткування ТМЦ від постачальн |     | 53641/      | 02.06.2019   |      | 205      | Контрагент 205 | 2 552,71   | UAH  | 510,54      | 3 063,25   | 117,101   | 2 552,71  | 0,00       |         | 1   | Підрозділ 1 |
|   | 112        | Прибуткування ТМЦ через підзвітн |     | CB-544      | 03.06.2019   |      | 213      | Контрагент 213 | 186,50     | UAH  | 0,00        | 186,50     | 8,000     | 186,50    | 0,00       |         | 1   | Підрозділ 1 |
|   | 135        | Прибуткування послуг             |     | 164064      | 03.06.2019   |      | 206      | Контрагент 206 | 1 376,95   | UAH  | 275,39      | 1 652,34   | 22,000    | 1 376,95  | 0,00       |         | 1   | Підрозділ 1 |
|   | 250        | Прибуткування ОЗ, МНМА (Дт 15)   | Ē   | Щ-198       | 05.06.2019   |      | 124      | Контрагент 124 | 382,03     | UAH  | 76,41       | 458,44     | 1,000     | 382,03    | 0,00       |         | 1   | Підрозділ 1 |
|   | 1000       | РОСЛИННИЦТВО-                    | E   | 3069        | 06.06.2019   |      | 212      | Контрагент 212 | 3 480,00   | UAH  | 0,00        | 3 480,00   | 120,000   | 3 480,00  | 0,00       |         | 1   | Підрозділ 1 |
|   | 1010       | Прибуткування продукції власного | E   | Щ-203       | 07.06.2019   |      | 124      | Контрагент 124 | 1 774,23   | UAH  | 354,85      | 2 129,08   | 4,000     | 1 774,23  | 0,00       |         | 1   | Підрозділ 1 |
|   | 2000       | ІНШЕ                             |     | 0181        | 09.06.2019   |      | 211      | Контрагент 211 | 7 137,67   | UAH  | 1 427.53    | 8 565,20   | 66.000    | 7 137,67  | 0,00       |         | 1   | Підрозділ 1 |
|   | 2020       | Прибуткування ТМЦ, отриманих від |     | 237000      | 09.06.2019   |      | 205      | Контрагент 205 | 5 359.08   | UAH  | 1 071.82    | 6 430,90   | 154.464   | 5 359.08  | 0.00       |         | 1   | Підрозділ 1 |
|   | 2025       | Прибитерация лишир (Кт 710)      |     |             |              |      |          | -              |            |      |             |            |           |           |            |         |     | 1.4         |

Мал. 4.2. Зовнішній вигляд папки документів «Прибуткування ТМЦ» (PN)

Для створення нової накладної натисніть клавішу [Insert] або виконайте ПКМ → Додати та заповніть поля, як це зображено на малюнку 4.3. Після внесення всієї необхідної інформації в документ натисніть «Зберегти».

| 둼 Прибу   | ткуванн        | ня ОЗ(Дт                     | r 152): p          | едагуванн       | я            |                 |            |         |         |             |         |             |         |                            | - 0     | ×     |
|-----------|----------------|------------------------------|--------------------|-----------------|--------------|-----------------|------------|---------|---------|-------------|---------|-------------|---------|----------------------------|---------|-------|
| Стр.1     | Розши          | рення                        | Теми               |                 |              |                 |            |         |         |             |         |             |         |                            |         |       |
|           | 250 -          | Прибут                       | куванн             | я ОЗ(Дт 1       | 52)          |                 | ▼ Nº       | K-5513  | ві      | 25.09.2019  | т у     | UAH к       | урс: 🕒  | Нац. Банк                  | -       |       |
| Постачал  | тыник:         | 520: TO                      | В "Техн            | оторг"          |              |                 |            |         |         |             |         | до          | говір N | lo                         |         |       |
| Підрозділ | 1:             | 35: Tpa                      | кторна             | бригада         |              |                 |            |         |         |             |         |             |         |                            |         |       |
| MBO:      | [              | 12:                          |                    |                 |              |                 |            |         |         |             |         |             |         |                            |         |       |
| Рахунок:  |                | 15                           |                    | 152             |              | 0               |            |         |         |             |         |             |         |                            |         |       |
|           | ♦ <sup>≫</sup> |                              | 1                  | 🧕 🗙             | »            | 🖋 • 🍸 •         |            |         | Пошу    | к: Все поля | l       | • 0         |         | •                          | 抬目      | • **  |
| Nº        | Ko,            | д   Н                        | Наймен             | тування         |              | Кількість       | Ціна прі   | их. С   | ума     | Ціна прих   | оду(н.в | .) Сүма(н.е | s.) C   | Э <b>бліко</b> ва ціна     | Сул     | ла    |
| 1         | 15.80          | П                            | ереван             | нтажув          | шт           | 1,000           | 862 333,3  | 30 862  | 333,33  | 862 333,3   | 300000  | 00 862 333, | 33 86   | 2 333,33 <mark>0000</mark> | . 862 3 | 33,33 |
|           |                |                              |                    |                 |              |                 |            |         |         |             |         |             |         |                            |         |       |
| I <       |                |                              |                    |                 |              |                 |            |         |         |             |         |             |         |                            |         | •     |
|           | Р<br>Разо      | <sup>)</sup> азомув<br>мзПДВ | валюті:<br>У грн.: | 86233<br>103480 | 3.33<br>0.00 | Разом у грн.:   | 862333.33  | пдв: 31 | ПДВ 20% | 🔻 сума П    | дв: 🗖   | 172466.67   | Кіл-    | -ть: 1.00                  | 00      |       |
| Наявністі | ь підтве       | рджуюч                       | них доку           | /ментів 4       | : Нев        | изначено (старі | накладні [ | •       |         |             |         |             |         |                            |         |       |
|           |                |                              |                    |                 |              |                 |            |         |         |             |         | 36ej        | регти   | Застосувати                | Скасуя  | зати  |

Мал. 4.3. Приклад документа «Прибуткування ТМЦ»

#### 4.2. Введення ОЗ в експлуатацію

Підсистема «Корпоративний облік ОЗ»

## 4.2.1. Придбання нового ОЗ за власні кошти

Первинні документи → Документи → Акт приймання-передачі ОЗ (див. малюнок 4.4).

| 😇 🗀 🗹 🏣 🔟 🔻 👗 🗊 🚖 🕂 🎯 🍣 🏫 🔽                                                                                                    | юшук ком | анди | 🏠 Корпоративний облік ОЗ  | *            |            |     |      |      |           |           |
|----------------------------------------------------------------------------------------------------|----------|------|---------------------------|--------------|------------|-----|------|------|-----------|-----------|
| 🚰 Робочий стіл 🛛 🔑 Види документів 🛛                                                                                                    |          |      |                           |              |            |     |      |      |           |           |
| 🔎 Пошук 🔳                                                                                                    | ▽ .      | 🔶 »  | 🗋 » 🚀 🕶 🍸 🕶               | Пошук: Все г | 10ЛЯ Ч     | •   |      |      | - # 🚍 •   | 9 T       |
| Истаника и продукти и продукти и про<br>И при и продукти и продукти и продукти и продукти и продукти и продукти и продукти и продукти и продукти и продукти и продукти и продукти и продукти и продукти и продукти и продукти и продукти и продукти и продукти и продукти и проду |          | Nº   | Назва                     |              | Скор.назва | Док | Вико | Каль | Параметри | Кол. Док. |
| Акт приймання-передачі ОЗ (uosex:OP)                                                                                                    |          | 10   | Акт приймання-передачі ОЗ |              | пр.ОЗ      | uo  |      | 0    |           | 17        |
| 📄 Амортизація ОЗ по податковій методиці (uosex:OA.TAX)                                                                                                    |          |      |                           |              |            |     |      |      |           |           |
| Амортизація ОЗ по строку корисного використання (uosex:OA.PER)                                                                                                    |          |      |                           |              |            |     |      |      |           |           |
| 📄 Господарська операція (BS)                                                                                                    |          |      |                           |              |            |     |      |      |           |           |
| Господарська операція з рядками (ВР)                                                                                                    |          |      |                           |              |            |     |      |      |           |           |
| 📄 Зміни в обліку ОЗ (uosex:OD)                                                                                                    |          |      |                           |              |            |     |      |      |           |           |
| 📄 Податкові накладні видані (NV)                                                                                                    |          |      |                           |              |            |     |      |      |           |           |
| 📄 Податкові накладні отримані (NN)                                                                                                    |          |      |                           |              |            |     |      |      |           |           |

Мал. 4.4. Список актів приймання-передачі ОЗ

У списку видів документів виберіть «Акти приймання-передачі ОЗ», та перейдіть до папки документів «10. Акти приймання-передачі ОЗ». Для додавання нового документа натисніть клавішу [Insert] або виконайте ПКМ  $\rightarrow \square odamu$  або на панелі інструментів натисніть

на піктограму . Після цього заповніть форму додавання документа (див. малюнок 4.5):

- ✓ Для однорядкового документа: «Основний засіб» виберіть з довідника ОЗ; дата документа приймання-передачі буде автоматично змінена на дату введення O3 до довідника основних засобів;
- ✓ Для багаторядкового документа: «Основний засіб» не заповнюється. У табличній частині документа виконайте **ПКМ** — Додати. У діалоговому вікні для заповнення списку ОЗ натисніть клавішу [Insert] або виконайте ПКМ — Додати. Далі буде відображено список ОЗ, для яких акт приймання-передачі відсутній та які мають ознаку «Очікує на введення в експлуатацію». Для додавання основного засобу до акта відмітьте вибрані ОЗ та натисніть «Вибрати» або [Enter] (див. малюнки 4.5. - 4.8).

- ✓ «Причина зміни» виберіть з довідника причин зміни;
- ✓ «КЕКВ» виберіть з відповідного довідника аналітики.

Після заповнення всіх обов'язкових полів натисніть «Зберегти».

## ЗВЕРНІТЬ УВАГУ!

*Акт приймання-передачі можна створити виключно для тих основних засобів, для яких у довіднику встановлена галочка «Очікує введення в експлуатацію».* 

Щоб встановити ознаку «Очікує введення в експлуатацію», відмітьте записи у довіднику основних засобів та оберіть контекстний пункт меню Сервіс → Змінити статус ОЗ на "щойнопридбані" (див. п. 6.12 цієї Інструкції).

| 🗄 Акт приймання- | передачі (       | 03: реда | гування    |          |            |             |                    |         |              |         |            | ×    |
|------------------|------------------|----------|------------|----------|------------|-------------|--------------------|---------|--------------|---------|------------|------|
| Стр.1 Теми       |                  |          |            |          |            |             |                    |         |              |         |            |      |
| Папка документів | <b>10 – Ак</b> т | прийма   | ння-пере,  | дачі ОЗ  |            |             |                    |         | •            |         |            |      |
| Акт приймання-пе | ередачі О        | 3 Nº     | 718        | від      | 24.03.2017 | ⊤ y UA      | Н курс: На         | ц. Банк | v            |         |            |      |
| Основний засіб   | 276              |          | 276: Сіва  | лка точн | ого висіву | HORSCH M    | laestro 24 SW (245 | 581564) |              |         |            |      |
| Причина зміни    | 1: Купівл        | я        |            |          |            |             |                    |         |              |         |            |      |
| Постачальник     |                  |          |            |          |            |             |                    |         |              |         |            |      |
| 🔎 Пошук          |                  |          |            | 03       |            |             |                    | 2       |              | Dive.   |            |      |
|                  | код              |          |            | Назв     | а          |             | Перв.              | Знос    | зал.         | JIIKB.  | Сч.        | Суб  |
|                  | 276              | Сівалі   | ка точного | о висіву | HORSCH I   | Maestro     | 5 204 085,87       | 0,00    | 5 204 085,87 | 0,00    | 10         | 104  |
|                  |                  |          |            |          |            |             |                    |         |              |         |            |      |
|                  |                  |          |            |          |            |             |                    |         |              |         |            |      |
| ٩                |                  |          | 111        |          |            |             |                    |         |              |         |            |      |
| Підзвітна особа  |                  |          |            |          |            |             |                    |         |              |         |            |      |
|                  |                  |          |            |          | 💿 Бухга.   | лтерський ( | облік              |         |              |         |            |      |
|                  |                  |          |            |          |            |             |                    |         | 26           |         |            |      |
|                  |                  |          |            |          |            |             |                    |         | Speber       | застосу | вати Скасу | вати |

Мал. 4.5. Форма акта приймання-передачі ОЗ

| 둼 Акт приймання-п | іередачі ОЗ: додаі | вання  |           |               |         |          |           |       |                    |               | • <b>×</b> |
|-------------------|--------------------|--------|-----------|---------------|---------|----------|-----------|-------|--------------------|---------------|------------|
| Стр.1 Теми        |                    |        |           |               |         |          |           |       |                    |               |            |
| Папка документів  | 10 – Акт прийма    | ння-пе | редачі ОЗ | 1             |         |          |           | -     |                    |               |            |
| Акт приймання-пе  | редачі ОЗ №        | 768    | ві        | iд 05.10.2020 | - y U/  | АН курс: | Нац. Банк | -     |                    |               |            |
| Основний засіб    |                    |        |           |               |         |          |           |       |                    |               |            |
| Причина зміни     |                    |        |           |               |         |          |           |       |                    |               |            |
| Постачальник      |                    |        |           |               |         |          |           |       |                    |               |            |
| 🔎 Пошук           | E 、                | ∽ □    |           |               | О3      |          |           | _     |                    |               |            |
|                   |                    |        | код       |               | н       | азва     |           | Перв. | Знос               | зал.          | 1          |
|                   |                    |        |           |               | Іодати  | INS      |           |       |                    |               |            |
|                   |                    | •      |           |               |         |          |           |       |                    |               |            |
| Підзвітна особа   |                    |        |           |               |         |          |           |       |                    |               |            |
|                   |                    |        |           | 💿 Бухгалт     | ерський | облік    |           |       |                    |               |            |
|                   |                    |        |           |               |         |          |           |       | <b>Зберегти</b> За | стосувати Ска | сувати     |

Мал. 4.6. Форма акта приймання-передачі ОЗ для кількох об'єктів

| 💾 Акт приймання-передач   | і ОЗ: додавані | 19                        |                           |          | - 🗆 ×   | На                 | 388        |         |
|---------------------------|----------------|---------------------------|---------------------------|----------|---------|--------------------|------------|---------|
| Стр.1 Теми                |                |                           |                           |          |         | Купівля<br>Купівля |            |         |
| Папка документів 10 – Акт | приймання-     | передачі ОЗ               |                           | ~        |         |                    |            |         |
| Акт приймання-передачі С  | 9 <b>№</b> 9   | від 13.05.2020 🗸 у        | 둼 Основні засоби          |          |         |                    | - 0        | ×       |
| Основний засіб            |                | 📑 Passiri anui ana siafan |                           |          |         | 1                  |            |         |
| Причина зміни             |                | введіть дані для відоор   | 🗢 🌳 🔄 🔟 💆                 |          |         | 🚿 🕶 🍸 🔻            |            |         |
| Постачальник              |                |                           | Пошук: Все поля           | ~ @      | # 🗏 岁 🖀 |                    |            |         |
|                           | ~              | Основні засоби            | № опе Назва               | Ko       | д       |                    |            |         |
| /- 11000JK                |                | Код                       | 636 ОЗ інв                | 16007290 |         |                    |            |         |
|                           | КО             |                           | 🔲 638 ОЗ інв              | 16045639 |         |                    |            |         |
|                           |                |                           |                           |          |         |                    |            |         |
|                           |                |                           |                           |          |         |                    |            |         |
|                           |                |                           |                           |          |         |                    |            |         |
|                           |                |                           |                           |          |         |                    |            |         |
|                           |                |                           |                           |          |         |                    |            |         |
|                           |                | [1                        |                           |          |         |                    |            |         |
|                           |                |                           | Відмітити усі Зняти відмі | тки      |         | [                  | Вибрати Ві | дмінити |
|                           | 1              |                           |                           |          |         | l                  |            |         |

Мал. 4.7. Форма акта приймання-передачі ОЗ для кількох об'єктів

| 🖶 Акт прийманн   | 8-D6 | ередачі ОЗ | 3: додавання             |            |        |           |        |     |        |       |         |      |      |     | -      | = ×    |
|------------------|------|------------|--------------------------|------------|--------|-----------|--------|-----|--------|-------|---------|------|------|-----|--------|--------|
| Стр.1 Теми       |      |            |                          |            |        |           |        |     |        |       |         |      |      |     |        |        |
| Папка документів | 10   | 0 – Акт пр | иймання-передачі ОЗ      |            |        | ~         |        |     |        |       |         |      |      |     |        |        |
| Акт приймання-п  | ере  | едачі ОЗ N | 9 sig 04.12.2019 v y UAH | курс: Нац. | Банк 🗸 |           |        |     |        |       |         |      |      |     |        |        |
| Основний засіб   |      |            |                          |            |        |           |        |     |        |       |         |      |      |     |        |        |
| Причина зміни    | 10   | 0: Поліпш  | ення                     |            |        |           |        |     |        |       |         |      |      |     |        |        |
| Постачальник     |      |            |                          |            |        |           |        |     |        |       |         |      |      |     |        |        |
| 🔎 Пошук          |      | [          | 03                       |            |        |           |        |     |        | Дебет | рахунок |      |      |     |        | Кредит |
|                  |      | код        | Назва                    | Перв.      | знос   | зал.      | /IIKB. | Сч. | Субсч. | CT.   | Ан.1    | AH.2 | AH.3 | Сч. | Субсч. | Ст.    |
|                  |      | 638        | ОЗ інв. №10300040        | 33,848.35  | 0.00   | 33,848.35 | 0.00   | 10  | 103    | 0     | 7       | 0    | 0    | 15  | 152    | 0      |
|                  |      | 636        | ОЗ інв. №10402223        | 19,000.00  | 0.00   | 19,000.00 | 0.00   | 10  | 104    | 0     | 7       | 0    | 0    | 15  | 152    | 0      |
|                  |      |            | O3 iня. №10402223        |            |        |           |        |     |        |       |         |      |      |     |        |        |
|                  | <    |            |                          |            |        |           |        |     |        |       |         |      |      |     |        |        |

Мал. 4.8. Приклад акта приймання-передачі ОЗ для кількох об'єктів

Для друку акта приймання-передачі ОЗ скористайтесь пунктом меню **ПКМ**  $\rightarrow Друк \rightarrow Друк списку з форми$  та виберіть форму друку.

Якщо під час введення документа були допущені помилки, то їх можна виправити за допомогою режиму «Редагування» 2.

## ЗВЕРНІТЬ УВАГУ!

**ЗАБОРОНЕНО** редагувати документ «Акт приймання-передачі ОЗ», якщо після введення ОЗ в експлуатацію були зроблені зміни вартості, відбулося внутрішнє переміщення або нараховувалась амортизація.

## 4.2.2. Прибуткування безоплатно отриманого ОЗ

Далі перейдіть в підсистему «Корпоративний облік ОЗ». Для нового безоплатно отриманого основного засобу створіть інвентарну картку. Алгоритм створення запису в довіднику ОЗ детально описаний у Розділі 1 цієї Інструкції. Результат заповнення вкладки «Бухгалтерський облік» відображено на малюнку 4.9.

| 🖥 UOSEX:Основні засоби станом н | а 31.01.2014 : реда | гуванн  | я    |      |   |    |        |       |                                           |
|---------------------------------|---------------------|---------|------|------|---|----|--------|-------|-------------------------------------------|
| Стр.1   Параметри ОЗ   Вид ОЗ   | Бухгалтерський      | облік   |      |      |   |    | <br>   | <br>  | <br>                                      |
| Належить                        |                     |         |      |      |   |    |        |       |                                           |
| Скопіювати                      |                     |         |      |      |   |    |        |       |                                           |
| Первісна вартість               |                     |         | 3325 | .000 |   |    |        |       |                                           |
| Знос                            |                     |         | 0    | .000 |   |    |        |       |                                           |
| Залишкова вартість              |                     |         | 3325 | .000 |   |    |        |       |                                           |
| Ліквідаційна вартість           |                     |         | 0    | .000 |   |    |        |       |                                           |
| Сума внесеного капіталу на 01.0 | 1.2017              |         | 0    | .000 |   |    |        |       |                                           |
| Дебет                           |                     | 10      | 106  | 0    |   | 0  | <br>0  | <br>0 | <br>Інструменти, прилади та інвентар :    |
| Кредит                          |                     | 42      | 424  | 0    |   | 0  | <br>0  | <br>0 | <br>Безоплатно одержані необоротні активи |
| Витрати                         |                     | 91      | 0    | 0    |   | 21 | <br>72 | <br>0 | <br>Загальновиробничі витрати : Рослинниц |
| Амортизація                     |                     | 13      | 131  | 0    |   | 0  | <br>0  | <br>0 | <br>Знос основних засобів :               |
| Не враховувати в розрахунку ам  | ортизації (зносу)   |         |      |      |   |    |        |       |                                           |
| Безоплатно прийнятий ОЗ         |                     | 1       |      |      |   |    |        |       |                                           |
| Метод розрахунку амортизації 🛛  | 4: Прямолінійний    | і метод |      |      |   |    |        |       |                                           |
| Термін використання (міс.)      | 48.000              | 1       |      |      |   |    |        |       |                                           |
| Група б: Г                      | рупа 6 ОЗ           |         |      |      |   |    | <br>   |       | <br>                                      |
|                                 |                     |         |      |      |   |    |        |       |                                           |
| •                               |                     |         |      |      | ш |    |        |       | 4                                         |
|                                 |                     |         |      |      |   |    |        |       |                                           |
|                                 |                     |         |      |      |   |    |        |       | Зберегти Скасувати                        |

Мал. 4.9. Приклад заповнення інвентарної картки ОЗ

Завершальним кроком буде створення документа «Акт приймання-передачі ОЗ».

Первинні документи → Документи → Акт приймання-передачі ОЗ → Акт прийманняпередачі ОЗ (безкоштовно) (див. малюнок 4.10):

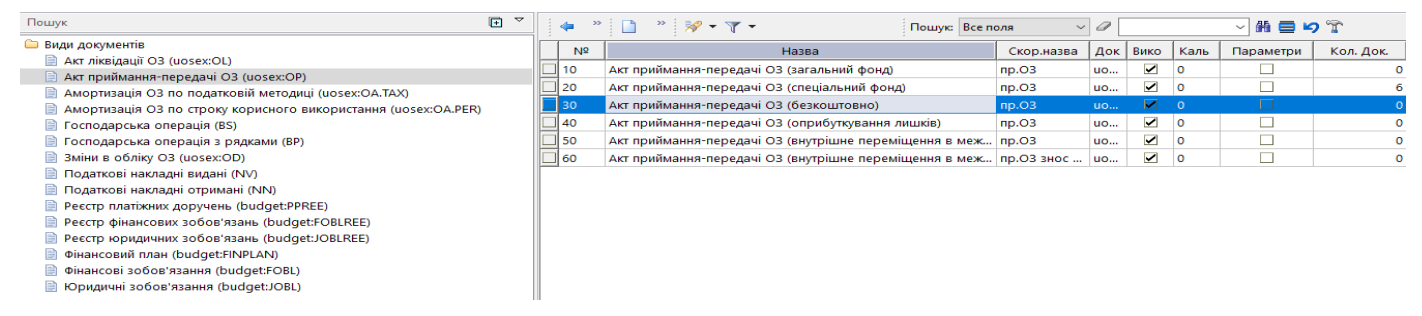

Мал. 4.10. Акт приймання-передачі ОЗ (безкоштовно)

Заповніть документ «Акт приймання-передачі ОЗ (безкоштовно)». Детальний алгоритм заповнення документа зазначено в пункті 4.1 цієї Інструкції.

## 4.3. Створення акта приймання-передачі з довідника ОЗ

У довіднику «400. Основні засоби» оберіть записи, для яких не зазначено акт прийманняпередачі ОЗ (виділені червоним кольором) та виконайте **ПКМ** — *Створити документ введення в експлуатацію* (див. малюнок 4.11).

| 6 | ) 🖉 📝 🏣 ] 🔟 🔹 ] 🔱                                            | 🗊 🚖 -          | ir 💿 🕶 🚖             | <b>i-i</b> | Ø 🍪 🛕 🛛            | ошук команди        |               | ] 🏠 K   | орпоративний о         | блік ОЗ | •                    |  |  |  |
|---|--------------------------------------------------------------|----------------|----------------------|------------|--------------------|---------------------|---------------|---------|------------------------|---------|----------------------|--|--|--|
| ÷ | 🖢 Робочий стіл 🛛 📫 400: UOSEX:Основні засоби на 01.02.2021 🕴 |                |                      |            |                    |                     |               |         |                        |         |                      |  |  |  |
|   | 🗢 🔶 "   🗋 🗾 ն 🔎                                              | X 🛤            |                      | ] 🚿        | • • •              |                     | Поц           | јук: Bc | е поля                 | • @     | -                    |  |  |  |
|   | Назва ОЗ                                                     |                | Інвентар<br>ний номе | Код        | Дата додава<br>ння | Дата ліквід<br>ації | Ідентиф<br>ор | рікат   | Не використ<br>овувати | Група   | Батьківська<br>група |  |  |  |
|   | ОЗ інв. №101310013                                           |                | 101310013            | 10         | 01.07.2020         |                     | 152983        | 51      |                        |         | 0                    |  |  |  |
|   | _ ОЗ інв. №101330012                                         |                | 101330012            | 11         | 01.07.2020         |                     | 15298377      |         |                        |         | 0                    |  |  |  |
|   | ОЗ інв. №101310010                                           | Змінити        | і дату переглі       | яду спис   | ку                 |                     |               | 93      |                        |         | 0                    |  |  |  |
|   | ОЗ інв. №101310014                                           | Аморти         | зація по міся        | цях        |                    |                     |               | 29      |                        |         | 0                    |  |  |  |
|   | ОЗ інв. №101350015                                           | Укомпл         | ектувати             |            |                    |                     |               | 55      |                        |         |                      |  |  |  |
|   | ОЗ інв. №101310001                                           | 🚵 Створи       | ги документ в        | ведення    | в експлуатацію     |                     |               | 31      |                        |         | 0                    |  |  |  |
|   | ОЗ інв. №101310003                                           | 📥 Друк іні     | в.картки за пе       | еріод      |                    |                     |               | )7      |                        |         | 0                    |  |  |  |
|   | ОЗ інв. №101310009                                           | Canaic         |                      | 33         |                    |                     | 0             |         |                        |         |                      |  |  |  |
|   | ОЗ інв. №101310004                                           | Сарыс<br>Сарыс | відника              |            |                    |                     | ,             | 59      |                        |         | 0                    |  |  |  |
|   | ОЗ інв. №101310006                                           | 📑 Історія      |                      |            |                    |                     |               | 35      |                        |         | 0                    |  |  |  |

Мал. 4.11

# Зазначте номер документа та причину зміни (див. малюнок 4.12).

| 🖶 Введіть дані для відбору інфор | омації   |            |                           |                    |
|----------------------------------|----------|------------|---------------------------|--------------------|
|                                  |          |            |                           | ≣¶ Історія         |
| Папка актів прийомки-передачі    | uosex:OP | 10         | Акт приймання-передачі ОЗ |                    |
| Номер документа                  | 123      |            |                           |                    |
| Причина зміни                    | 10       | Поліпшення |                           |                    |
|                                  |          |            |                           |                    |
|                                  |          |            |                           |                    |
|                                  |          |            |                           |                    |
|                                  |          |            |                           | Зберегти Скасувати |

Мал. 4.12

# 4.4. Зміна параметрів ОЗ

# ЗВЕРНІТЬ УВАГУ!

На момент створення документа «Зміна параметрів ОЗ» вже має бути нарахована амортизація ОЗ на перше число місяця, яким проводяться зміни.

#### 4.4.1. Індивідуальна зміна параметрів ОЗ

Первинні документи  $\rightarrow$  Документи  $\rightarrow$  Зміни в обліку ОЗ (uosex:OD)  $\rightarrow$  Зміна параметрів ОЗ (див. малюнок 4.13).

Цим документом відображаються будь-які зміни по основному засобу: вартості (дооцінка/уцінка), MBO, підрозділу, рахунку обліку тощо.

| - 🕒 🖉 🔚 🔟 🔻 👗 🗊 🚖 🕂 🥹 🖌 🕑 🏶 🎰 - Nou                            | шук ком | ланди |    | 🍏 Корпоративний облік С | - 80           |            |          |      |        |           |
|----------------------------------------------------------------|---------|-------|----|-------------------------|----------------|------------|----------|------|--------|-----------|
| 書 Робочий стіл 🛛 🕼 Види документів 🛛                           |         |       |    |                         |                |            |          |      |        |           |
| 🔑 Пошук — — — — — — — — — — — — — — — — — — —                  | • •     |       | »  | 🗋 🤍 衫 🔺 👗 🗸             | Пошук: Все пол | in 🔹 R     | 1        |      | - #1 6 | l 19 🕆    |
| и 🗁 Види документів                                            |         |       | Nº | H                       | азва           | Скор.назва | Док.     | Вико | Каль   | Параметри |
| Акт ліквідації ОЗ (цозех:ОL) Акт ликвідації ОЗ (цозех:ОL)      |         |       |    | Зміна параметрів ОЗ     |                | зм.ОЗ      |          |      |        |           |
| Акт приликання передачі оз (dosexior)                          |         |       | 20 | Дооцінка ОЗ             |                | дооц.ОЗ    | uosex:OD |      | 0      |           |
| Амортизація ОЗ по строку корисного використання (uosex:OA.PER) |         |       | 30 | Уцінка ОЗ               |                | уцін.ОЗ    | uosex:OD | ✓    | 0      |           |
| 📄 Господарська операція (BS)                                   |         |       |    |                         |                |            |          |      |        |           |
| 📄 Господарська операція з рядками (BP)                         |         |       |    |                         |                |            |          |      |        |           |
| 📄 Зміни в обліку ОЗ (uosex:OD)                                 |         |       |    |                         |                |            |          |      |        |           |
| 📄 Податкові накладні видані (NV)                               |         |       |    |                         |                |            |          |      |        |           |

Мал. 4.13.

## Зміна МВО та/або Підрозділу

Для зміни MBO у потрібній папці додайте документ і заповніть поля (див. малюнок 4.14):

- ✓ зазначте дату та номер документа;
- ✓ оберіть ОЗ за інвентарним № з довідника ОЗ;
- ✓ зазначте причину зміни «Внутрішнє переміщення».

| 6   | Зміна пара                       | иетрі | в ОЗ: додав | зання    |                  |        |  |        | -       |       | ×        |       |  |
|-----|----------------------------------|-------|-------------|----------|------------------|--------|--|--------|---------|-------|----------|-------|--|
| Стр | о.1 Розши                        | ренн  | я Теми      | Параметр | алтерський облік |        |  |        |         |       |          |       |  |
| Пап | іка докумен                      | тів 1 | 0 – Зміна   |          |                  | $\sim$ |  |        |         |       |          |       |  |
| Змі | на вартості                      | N⁰    | 1           |          |                  |        |  |        |         |       |          |       |  |
| Тип | Гип зміни: Зміна параметрів ОЗ 🗸 |       |             |          |                  |        |  |        |         |       |          |       |  |
| Осн | овний засі                       |       |             |          |                  |        |  |        |         |       |          |       |  |
| Наз | ва ОЗ                            | 1     | ОЗ інв. №1  | 0480005  |                  |        |  |        |         |       |          |       |  |
| При | ччина зміни                      |       | 42: Зміна N | IBO      |                  |        |  |        |         |       |          |       |  |
|     | N0 n/n                           | Іне   | . № об. д   | Нови     |                  |        |  | O3     |         |       |          |       |  |
|     | IN= 11/11                        | он    | ора/акце    | пй       |                  | код    |  |        | назв    | a     |          |       |  |
|     |                                  |       |             |          |                  |        |  |        |         |       |          |       |  |
|     |                                  |       |             |          |                  |        |  |        |         |       |          |       |  |
| <   |                                  |       |             |          |                  |        |  |        |         |       |          | >     |  |
|     |                                  |       |             |          |                  |        |  | Зберег | ти Заст | осува | ти Скасу | ивати |  |

Мал. 4.14. Приклад створення документа на внутрішнє переміщення

На вкладці «Параметри ОЗ» оберіть підрозділ та МВО, на яку покладається відповідальність за ОЗ (див. малюнок 4.15).

| 🖶 Зміна | а параметрів ( | ОЗ: реда | гування      |           |                                       | -          |         | ×    |
|---------|----------------|----------|--------------|-----------|---------------------------------------|------------|---------|------|
| Стр.1   | Розширення     | Теми     | Параметри ОЗ | Вид ОЗ    | Бухгалтерський облік                  |            |         |      |
| мво     |                |          | 4            | 4: Особа  | 44                                    |            |         | ^    |
| Підроз  | зділ           |          | 4            | : Підрозд | іл 4                                  |            |         |      |
| Безопл  | латно прийнят  | ий ОЗ    |              | ]         |                                       |            |         | 1    |
| ОЗ нев  | виробничого п  | ризначе  | ення         | ]         |                                       |            |         |      |
| Немате  | еріальний акті | ИВ       |              | ]         |                                       |            |         |      |
| Оренде  | оване          |          |              | ]         |                                       |            |         |      |
| Потреб  | бує доробки    |          |              | ]         |                                       |            |         |      |
| Дата ви | ипуску         |          | )            | ose date> | ¥                                     |            |         |      |
| Дата в  | ведення в ексг | 1Л.      | C            | 1.01.2008 | ¥                                     |            |         |      |
| Код КО  | Φ              |          | 2            | 20203: O  | бладнання копіювальне та розмножувалы | не         |         |      |
| № пас   | порту          |          |              |           |                                       |            |         |      |
| Заводс  | ъкий шифр      |          |              |           |                                       |            |         |      |
| Попра   | вочний коеф.   |          |              |           | 0.00                                  |            |         |      |
| 2       |                |          |              |           |                                       |            |         | × *  |
|         |                |          |              |           |                                       |            |         |      |
|         |                |          |              |           | Зберегти За                           | астосувати | и Скасу | вати |

Мал. 4.15. Приклад заповнення вкладки «Параметри ОЗ»

#### Натисніть «Зберегти».

Для зміни вартості чи зносу ОЗ, наприклад, при модернізації об'єкта, додайте новий документ та заповніть відповідні поля (див. малюнок 4.16):

- ✓ зазначте дату та номер із довідника O3;
- ✓ оберіть O3 та інвентарним номером із довідника O3;
- ✓ зазначте причину зміни, наприклад, «Модернізація».

| 🖻 Доо | оцінка ОЗ: р                                                                    | едагування   |        |            |           |          |        |  |  |  |  |  |  |  |
|-------|---------------------------------------------------------------------------------|--------------|--------|------------|-----------|----------|--------|--|--|--|--|--|--|--|
| Стр.1 | 1 Теми                                                                          | Параметри ОЗ | Вид ОЗ | Бухгалтерс | жий облік |          |        |  |  |  |  |  |  |  |
| Папка | пка документів 20 – Дооцінка ОЗ 🔹 🔹 🔹                                           |              |        |            |           |          |        |  |  |  |  |  |  |  |
| Зміна | міна вартості № 2 від 07.07.2017 <del>т</del>                                   |              |        |            |           |          |        |  |  |  |  |  |  |  |
| Типз  | ип зміни: Зміна параметрів ОЗ 👻                                                 |              |        |            |           |          |        |  |  |  |  |  |  |  |
| Осно  | сновний засіб 97 97: Автонавантажувач телескопічний JCB 535-125 19750ВА         |              |        |            |           |          |        |  |  |  |  |  |  |  |
| Назва | lазва O3 Навантажувач JCB 535-125 19750BA                                       |              |        |            |           |          |        |  |  |  |  |  |  |  |
| Прич  | ричина зміни 12: Модернізація                                                   |              |        |            |           |          |        |  |  |  |  |  |  |  |
|       | NO = (=                                                                         | Інв. № об.   | Нови   |            | 03        |          |        |  |  |  |  |  |  |  |
|       | №≗н/н                                                                           | донора/акце  | Й      | код        | назва     |          | код    |  |  |  |  |  |  |  |
| Перея | Перевищення суми попередніх уцінок об'єкта над сумою попередніх дооцінок 0.0000 |              |        |            |           |          |        |  |  |  |  |  |  |  |
|       | -                                                                               |              |        |            | Зберегти  | а Застос | сувати |  |  |  |  |  |  |  |

Мал. 4.16 Створення документа при зміні вартості

На вкладці «Бухгалтерський облік» зазначте зміни первинної вартості та зносу ОЗ, залишкова вартість буде перерахована автоматично. Також зазначте зміну терміну використання (міс.) та активуйте поле «Змінити» (див. малюнок 4.17). Натисніть «Зберегти».

| 🖶 Дооцінка ОЗ: редагування    |                    |          |         |       |            |      |         |              |   |        |       |                                             |
|-------------------------------|--------------------|----------|---------|-------|------------|------|---------|--------------|---|--------|-------|---------------------------------------------|
| Стр.1 Теми Параметри ОЗ       | Вид ОЗ Бухгал      | терськи  | й облік |       |            |      |         |              |   |        |       |                                             |
| Первісна вартість             |                    |          | 386543  | 1.330 |            | 4759 | 986.730 |              | 8 | 862528 | 1.060 |                                             |
| Знос                          |                    |          | 26494   | 5.490 | 0.         |      |         | 0 264945.490 |   |        | i.490 |                                             |
| Залишкова вартість            |                    |          | 121599  | 5.840 | 475986.730 |      |         |              | - | 597582 | .570  |                                             |
| Ліквідаційна вартість         |                    |          | 1       | 0.000 | 0.000      |      |         |              |   | 0      | 1.000 |                                             |
| Сума внесеного капіталу на 01 | .01.2017           |          | 1       | 0.000 |            |      | 0.000   |              |   | 0      | 1.000 |                                             |
| Дебет                         |                    | 10       | 105     | 0     |            | 0    |         | 0            |   | 0      |       | Транспортні засоби :                        |
| Кредит                        |                    | 15       | 156     | 0     |            | 11   |         | 0            |   | 0      |       | Ремонт, модернізація основних засобів : JSE |
| Витрати                       |                    | 23       | 234     | 0     |            | 42   |         | 72           |   | 0      |       | Витрати автопарку : JCB 535-125 19750BA : A |
| Амортизація                   |                    | 13       | 131     | 0     |            | 0    |         | 0            |   | 0      |       | Знос основних засобів :                     |
| Не враховувати в розрахунку а | мортизації (зносу) |          |         |       |            |      |         |              |   |        |       |                                             |
| Безоплатно прийнятий ОЗ       |                    |          |         |       |            |      |         |              |   |        |       |                                             |
| Метод розрахунку амортизації  | 4: Прямолінійни    | ій метод | 4       |       |            |      |         |              |   |        |       | . i                                         |
| Термін використання (міс.)    | 60.000             |          |         |       |            |      |         |              |   |        |       | Змінити 🔲                                   |
| Група 4                       | : Група 4 ОЗ       |          |         |       |            |      |         |              |   |        |       |                                             |
| •                             |                    |          |         |       |            |      |         |              |   |        |       |                                             |
|                               |                    |          |         |       |            |      |         |              |   |        |       | Зберегти Застосувати Скасувати              |

Мал. 4.17. Приклад заповнення вкладки «Бухгалтерський облік»

Перевірити коректність змін параметрів можна в оборотній відомості по ОЗ. Для цього скористайтеся пунктом меню Звіти → Оборотна відомість по ОЗ (див. п. 5.2 цієї Інструкції).

#### 4.4.2. Масова зміна параметрів ОЗ

Для масового внутрішнього переміщення ОЗ сформуйте звіт «Інвентаризаційний опис» Звіти — Інвентаризаційний опис — Розрахунок датою переміщення, у вікні відбору вкажіть матеріально відповідальну особу та підрозділ, на яких обліковуються ОЗ до переміщення (див. малюнок 4.18).

| 🖶 Введіть дані для відбору інфор | маціі                            | —      |               | <  |
|----------------------------------|----------------------------------|--------|---------------|----|
|                                  |                                  |        | ≣¶ Істор      | ія |
| 3 підсумками по                  | 2 Дт рахунків (10) + Підр. + МВО |        |               | ^  |
| Дата початку                     | 01.09.2018 🗸                     |        |               |    |
| Дата закінчення                  | 25.09.2018 🗸                     |        |               |    |
| Підрозділ                        | Для всіх                         |        |               |    |
| MBO                              | 12: Джерук Сергій Миколайович    |        |               |    |
| Код КОФ                          | Для всіх                         |        |               |    |
| ОЗ невиробничого призначення     |                                  |        |               |    |
| Вид обліку 2: Бухгалтерський об  | ік                               |        |               |    |
| Дебет                            | 0 0 0 0                          |        | ::Основні зас |    |
| Кредит                           | 0 0 0 0 0 0                      |        | :             |    |
| Витрати                          | 0 0 0 0 0                        |        | :             |    |
| Амортизація                      | 0 0 0 0 0                        |        | ::            | ~  |
| <                                |                                  |        | >             |    |
|                                  | 3                                | берегт | ги Скасувати  | 4  |

Мал. 4.18. Налаштування відбору для формування інвентаризаційного опису по МВО

У сформованому звіті відмітьте потрібні об'єкти та виконайте команду **ПКМ** → *Масове* внутрішнє переміщення (див. малюнок 4.19).

| <br>🗢 🌳 🤌 🗋 🗹 ն 🖸 🗙 📔 🤌 🕶 🍸 🕶                                     |       | Пошук:               | Все поля 🛛 🗸          |                       |                        |                          |                       |           |  |  |
|-------------------------------------------------------------------|-------|----------------------|-----------------------|-----------------------|------------------------|--------------------------|-----------------------|-----------|--|--|
|                                                                   |       |                      |                       | на почат              | ок періоду             |                          | на кінец              |           |  |  |
| дебет разунок<br>Дебет субрахунок<br>Підрозділ<br>МВО<br>Назва ОЗ |       | Введення в е<br>ксп. | Первісна вар<br>тість | Знос                  | Балансова ва<br>ртість | Ліквідаційна<br>вартість | Первісна вар<br>тість | Знос      |  |  |
| Всього                                                            |       |                      | 64,301.00             | 29,348.97             | 34,952.03              | 0.00                     | 64,301.00             | 29,698.51 |  |  |
| 10                                                                |       |                      | 64,301.00             | 29,348.97             | 34,952.03              | 0.00                     | 64,301.00             | 29,698.51 |  |  |
| 104                                                               |       |                      |                       | <sup>-</sup> 5,297.97 | 34,952.03              | 0.00                     | 60,250.00             | 25,647.51 |  |  |
| 2: Підро                                                          |       |                      | 60 250 00             | 25.297.97             | 34,952.03              | 0.00                     | 60,250.00             | 25,647.51 |  |  |
| 43: Особа 43                                                      | Екс   | порт по МВО          |                       | 7.97                  | 34,952.03              | 0.00                     | 60,250.00             | 25,647.51 |  |  |
| О3 інв. №10400001                                                 | Ma    | сове внутрішнє п     | ереміщення            | 04.45                 | 3,025.55               | 0.00                     | 4,230.00              | 1,234.71  |  |  |
| ОЗ інв. №10400004                                                 | lle   | регляд картки ОЗ     |                       | 23.50                 | 8,851.50               | 0.00                     | 12,375.00             | 3,612.02  |  |  |
| ОЗ інв. №10400006                                                 | Іст   | орія                 |                       | <sup>&gt;</sup> 23.29 | 1,816.71               | 0.00                     | 2,540.00              | 741.46    |  |  |
| ОЗ інв. №10400011                                                 | • Po: | вгорнути             |                       | 95.83                 | 13,104.17              | 0.00                     | 17,000.00             | 4,026.87  |  |  |
| ОЗ інв. №10140032                                                 | Від   | образити             |                       | <sup>&gt;</sup> 36.00 | 0.00                   | 0.00                     | 86.00                 | 86.00     |  |  |
| ОЗ інв. №10140033                                                 | Ви    | далити сортуванн     | я та підсумки         | 36.00                 | 0.00                   | 0.00                     | 86.00                 | 86.00     |  |  |
| О3 інв. №10140034                                                 | Со    | ртування та підсу    | мки                   | <sup>&gt;</sup> 36.00 | 0.00                   | 0.00                     | 86.00                 | 86.00     |  |  |

Мал. 4.19. Масова зміна параметрів (МВО)

У діалоговому вікні вкажіть інформацію (див. малюнок 4.20):

- ✓ «Дата документа» та «№ документа» зазначте дані майбутнього документа «Зміна параметрів ОЗ»;
- ✓ «МВО на кого» оберіть нову матеріально відповідальну особу;
- ✓ «Підрозділ куди» оберіть новий підрозділ (у разі його зміни);
- ✓ «Причина зміни» оберіть «Зміна МВО».

Натисніть «Зберегти».

| 둼 Введіть дані для відбору інформації         | X                               |
|-----------------------------------------------|---------------------------------|
|                                               | 🗟 Історія                       |
| Дата документа                                | 26.09.2018 🗸                    |
| № документа (один для всіх)                   | 30                              |
| МВО на кого                                   | 10 Особа 10                     |
| Підрозділ куди                                | 1 нароздить                     |
| Причина зміни                                 | 44                              |
| Папка документів змін параметрів ОЗ           | иоsex:OE 10 Зміна параметрів ОЗ |
| Рахунок ДБ                                    |                                 |
| рахунок до:10/104/1/1/0/0 рахунок після:      | 10 104 1 0 0 0                  |
| Рахунок КР                                    |                                 |
| рахунок до:68/685/1/102/3110/1 рахунок після: | 10 104 1 0 0 0                  |
| Рахунок затр.                                 |                                 |
| рахунок до:83/831/0/2282/1/0 рахунок після:   | 83 831 0 2282 1 0               |
| Рахунок аморт.                                |                                 |
| рахунок до:13/131/1/1/0/0 рахунок після:      | 13 131 1 1 0 0                  |
|                                               | Зберегти Скасувати              |

Мал. 4.20. Приклад відбору даних при масовій зміні МВО для ОЗ

Підтвердженням успішної операції масової зміни буде повідомлення «Переміщення виконано!».

Перевірити результат змін можна, переглянувши документ «Зміна параметрів ОЗ», що формується автоматично з проводкою внутрішнього переміщення (див. малюнок 4.21).

| Сг | исок пап | ок 🛛                | 🔶 🍁 🌸      | 🗋 🗷 🖬 J                | <u>&gt;</u> × | » 😽 | • 7 •                    | По | ошук: Все поля 🗸 🗸  | 0   |             | ~       | #  |
|----|----------|---------------------|------------|------------------------|---------------|-----|--------------------------|----|---------------------|-----|-------------|---------|----|
|    | Nº       | Назва               | Інвентарни |                        | Номер         |     | 03                       |    |                     | При | чина зміни  | Парамет |    |
|    | 0        | Зміни в обліку ОЗ   | й номер    | й номер Дата док. док. |               | код | назва                    | U  | Тип зміни           | код | назва       | П       | MB |
|    | 10       | Зміна параметрів ОЗ | 101440001  | 05.03.2018             | 5             | 2   | Теплолічильник СВТУ11Т в |    | Зміна параметрів ОЗ | 43  | встановле   | 8       | 12 |
|    | 20       | Дооцінка ОЗ         | 101510001  | 20.03.2018             | 10            | 19  | Автомобіль Renault Logan |    | Зміна параметрів ОЗ | 42  | реєстрацій… | 8       | 12 |
| ⊫  | 30       | Уцінка ОЗ           | 101470001  | 20.06.2018             | 3             | 3   | Єлектрокардіограф МІДАС  |    | Зміна параметрів ОЗ | 44  | зміна МВО   | 6       | 21 |
|    |          |                     | 101470002  | 20.06.2018             | 4             | 4   | Електрокардіограф НЕАСО  |    | Зміна параметрів ОЗ | 44  | зміна МВО   | 6       | 21 |
|    |          |                     | 101310001  | 26.09.2018             | 30            | 1   | Будівля поліклініки      |    | Зміна параметрів ОЗ | 44  | зміна МВО   | 1       | 10 |
|    |          |                     | 101460003  | 28.09.2018             | 123           | 5   | Автоматизоване робоче м  |    | Зміна параметрів ОЗ | 44  | зміна МВО   | 4       | 14 |

Мал. 4.21. Перевірка результату зміни МВО

#### Зміна дати документа

#### ЗВЕРНІТЬ УВАГУ!

Можливість масової зміни дати документа є лише для документів внутрішнього переміщення основних засобів.

Для зміни дати документів оберіть потрібні зі списку та виконайте **ПКМ** → *Змінити дату документа* (див. малюнок 4.22).

| № Папка цозех:ОD 10 Період: 01.01.1900 • - 30.04.2021 • за ··· • Г Тільки мої Застосувати |                                |               |                   |            |       |                                       |                       |       |   |              |                 |               |                       |       |           |
|-------------------------------------------------------------------------------------------|--------------------------------|---------------|-------------------|------------|-------|---------------------------------------|-----------------------|-------|---|--------------|-----------------|---------------|-----------------------|-------|-----------|
| Список па                                                                                 | апок 🗵                         | ] 🗢 🌳 👘 ] 🛅 📝 | à 🔊 🗙 🛛           | »   🚀      | • 🝸 • | 🕇 🔹 🚽 Пошук: Все поля 🔄 🖉 🔽 💽 👫 🚍 💋 😭 |                       |       |   |              |                 |               |                       |       |           |
| Nº                                                                                        | Назва                          |               |                   |            |       |                                       | O3                    |       |   |              |                 | Причина зміни |                       | Парам | етри ОЗ   |
| 0                                                                                         | Зміни в обліку ОЗ              | Ш             | інвентарний номер | дата док.  | номер | док.                                  | код                   | назва | 1 |              | тип зміни       | код           | назва                 | MBO   | Підрозділ |
| 10                                                                                        | Зміна параметрів ОЗ            |               | 10460334          | 01.01.2020 | 7     | 28                                    | 283 ОЗ інв. №10460334 |       |   | Зміна п      | араметрів ОЗ    | 44            | зміна даних           | 14    | 3         |
| 15                                                                                        | Перша дооцінка ОЗ (рах. 411)   |               | 10460150          | 02.01.2020 | 1     |                                       |                       |       |   |              | араметрів ОЗ    | 42            | Внутрішне переміщення | 48    | 3         |
| 20                                                                                        | Дооцінка ОЗ раніше уцінених    |               | 10460334          | 02.01.2020 | 6     | Показа                                | дки                   |       |   |              | араметрів ОЗ    | 44            | зміна даних           | 14    | 3         |
| 30                                                                                        | Уцінка ОЗ раніше не дооцінених |               | 10460158          | 02.01.2020 | 1     | TIUKasa                               | ати                   |       |   |              | араметрів ОЗ 42 |               | Внутрішне переміщення | 48    | 3         |
| 31                                                                                        | Уцінка ОЗ раніше дооцінених    |               | 10370040          | 02.01.2020 | 2     | Змінити дату документа                |                       |       |   | араметрів ОЗ | 44              | зміна даних   | 101                   | 3     |           |
|                                                                                           |                                |               | 10460156          | 02.01.2020 | 3 -   | Сервіс                                |                       |       |   |              | араметрів ОЗ    | 42            | Внутрішне переміщення | 140   | 5         |

Зазначте нову дату документа. Зверніть увагу на повідомлення програми (див. малюнок 4.23) та натисніть «Так».

| 🖶 Дебет Плюс 🛛 🗙                                                                                                    |
|----------------------------------------------------------------------------------------------------|
| Увага! Для відмічених документів буде змінено дату,<br>ID док. :15839144,15839143<br>Зміни будуть застосовані тільки для документів із внутрішнього переміщення!!!<br>Продовжити? |
| Так Ні                                                                                                    |

Мал. 4.23.

Після зміни дати проводки по відмічених документах буде вилучено. Зверніть увагу на повідомлення програми (див. малюнок 4.24) та виконайте ПКМ  $\rightarrow Проводки \rightarrow Формування проводок.$ 

| Дебет плк | )C                                                                           | X |
|-----------|------------------------------------------------------------------------------|---|
| i         | Дату документів змінено<br>Переформуйте проводки по відмічених документах!!! |   |
|           | ОК                                                                           |   |

Мал. 4.24.

#### 4.5. Амортизація ОЗ

У програмі «Дебет Плюс» передбачено нарахування амортизації ОЗ щомісячно, щоквартально та один раз на рік.

Первинні документи → Документи → Амортизація ОЗ по строку корисного використання (див. малюнок 4.25).

🐳 Дебет Плюс - Бюджетна організація - Корпоративний облік ОЗ

| Первинні документи Документи Звіти Баланс Журнали Довідни | ки Сервіс  | Налаштування Адміністратор Довідка              |            |      |       |         |         |  |  |
|-----------------------------------------------------------|------------|-------------------------------------------------|------------|------|-------|---------|---------|--|--|
|                                                           |            |                                                 |            |      |       |         |         |  |  |
| 🖶 Робочий стіл 🛛 🔎 Види документів 🛛                      |            |                                                 |            |      |       |         | ° C     |  |  |
| 🔎 Пошук 🔳 🔻                                               | 🖕 »        | 🗋 » 🕅 🔻 🛪 🖌                                     | поля 🗸 🖉   |      | ~     | # ≣ Ю   | T       |  |  |
| 🗁 Види документів                                         | Nº         | Назва                                           | Скор назва | Лок  | Викор | Кальк   | Парамет |  |  |
| 🗎 Акт ліквідації ОЗ (uosex:OL)                            |            |                                                 | скор.пазва | док. | Бикор | Ruffbk. | Парамет |  |  |
| Акт приймання-передачі ОЗ (цозех:ОР)                      | 20         | Амортизація (річна): Прямолінійний метод        | ам.ОЗ      | uos  |       | 0       |         |  |  |
| Амортизація ОЗ по податковій методиці (цозех:ОА ТАХ       | <b>3</b> 0 | Амортизація (поквартальна): Прямолінійний метод | ам.ОЗ      | uos  |       | 0       |         |  |  |
| Амортизація ОЗ по строку корисного використання (и        |            |                                                 |            |      |       |         |         |  |  |

Мал. 4.25. Папки документів з нарахування амортизації ОЗ

Оберіть потрібну папку, створіть новий документ та зазначте дані для нарахування амортизації (див. малюнок 4.26):

- ✓ «Дата (від)» вкажіть останній день місяця/кварталу/року в залежності від обраного періоду нарахувань амортизації;
- ✓ «Період розрахунку з... по...» зазначте дати амортизації (місяць, квартал, рік);
- ✓ «Вид обліку» оберіть «Бухгалтерський облік»;
- ✓ «Метод» оберіть «Прямолінійний метод»;
- ✓ «Причина зміни» оберіть «Амортизація»;
- ✓ «Підрозділ» якщо амортизацію потрібно розрахувати по всіх підрозділах, то це поле лишіть порожнім;

- ✓ «МВО» якщо амортизацію потрібно розрахувати для всіх матеріально відповідальних осіб, то це поле лишіть порожнім;
- ✓ «Основний засіб» якщо амортизацію потрібно розрахувати для всіх ОЗ, то це поле лишіть порожнім;
- «Виконати перерахунок» активуйте поле за потреби перерахунку амортизації за попередній період та вкажіть початок цього періоду в полі «Дата початку перерахунку»;
- ✓ «Амортизація вручну» встановіть позначку у випадку, якщо після автоматичного розрахунку потрібно змінити суму амортизації;
- ✓ «Розрахунок» «Виконати».

Перевірте дані та натисніть «Зберегти».

| 🖶 Амортизація (річна | а): Прямолінійний мето | д: додавання        |              |                        |        |              | -        |       | ×      |  |  |  |  |
|----------------------|------------------------|---------------------|--------------|------------------------|--------|--------------|----------|-------|--------|--|--|--|--|
| Стр.1 Теми           |                        |                     |              |                        |        |              |          |       |        |  |  |  |  |
| Папка документів     | 20 – Амортизація (рі   | чна): Прямоліній    | іний метод   |                        |        |              |          |       | $\sim$ |  |  |  |  |
| Розрахунок амортиза  | <b>ції ОЗ №</b> 12     | від 01.12.201       | 8 🗸 y UAI    | <b>курс:</b> Нац. Банк | $\sim$ |              |          |       |        |  |  |  |  |
| Період розрахунку з  | 01.01.2018 🗸 по        | 31.12.2018          | ~            |                        |        |              |          |       |        |  |  |  |  |
| Вид обліку           | 2: Бухгалтерський обл  | ік                  |              |                        |        |              |          |       |        |  |  |  |  |
| Метод                | 4: Прямолінійний мет   | Прямолінійний метод |              |                        |        |              |          |       |        |  |  |  |  |
| Причина зміни        | 30: Амортизація        |                     |              |                        |        |              |          |       |        |  |  |  |  |
| Підрозділ            |                        |                     |              |                        |        |              |          |       |        |  |  |  |  |
| МВО                  |                        |                     |              |                        |        |              |          |       |        |  |  |  |  |
| Основний засіб       |                        |                     |              |                        |        |              |          |       |        |  |  |  |  |
| Виконати перерахунов | 🗹 Дата по              | чатку перерахуни    | y 01.01.2018 | ~                      |        |              |          |       |        |  |  |  |  |
| Амортизація вручну   |                        |                     |              |                        |        |              |          |       |        |  |  |  |  |
| Розрахунок           | Виконати               |                     |              |                        |        |              |          |       |        |  |  |  |  |
|                      |                        |                     | 2            | Useria                 | A      | 2            |          |       | Пері   |  |  |  |  |
| інвент.              | Назва                  | перв.на поч.        | зал.на поч   | норма                  | Аморт. | SHOC         |          |       | 3      |  |  |  |  |
|                      |                        |                     |              |                        |        |              |          |       |        |  |  |  |  |
|                      |                        |                     |              |                        |        |              |          |       |        |  |  |  |  |
| <                    |                        |                     |              |                        |        |              |          |       | >      |  |  |  |  |
|                      |                        |                     |              |                        |        | Зберегти Зас | тосувати | Скасу | вати   |  |  |  |  |

Мал. 4.26. Документ нарахування амортизації ОЗ

| .ip.i                   | Теми                                                                                                    |                                                                                                    |                                                                  |                                                                                |                                                                                              |                                                 |                                                         |  |                                      |  |  |  |  |  |
|-------------------------|----------------------------------------------------------------------------------------------------|----------------------------------------------------------------------------------------------------|------------------------------------------------------------------|--------------------------------------------------------------------------------|----------------------------------------------------------------------------------------------|-------------------------------------------------|---------------------------------------------------------|--|--------------------------------------|--|--|--|--|--|
| апка                    | документів                                                                                                    | 20 – Амортизація (рі                                                                                                    | чна): Прямоліній                                                 | іний метод                                                                     |                                                                                              |                                                 |                                                         |  |                                      |  |  |  |  |  |
| озрах                   | унок аморти                                                                                                    | зації <b>ОЗ №</b> 12                                                                                                    | від 01.12.201                                                    | 18 🗸 y UAI k                                                                   | <b>урс:</b> Нац. Банк                                                                        | ~                                               |                                                         |  |                                      |  |  |  |  |  |
| еріод                   | розрахунку з                                                                                                   | 01.12.2018 🗸 по                                                                                                    | 31.12.2018                                                       | ~                                                                              |                                                                                              |                                                 |                                                         |  |                                      |  |  |  |  |  |
| ид об                   | ліку                                                                                                    | 2: Бухгалтерський обл                                                                                                    | ік                                                               |                                                                                |                                                                                              |                                                 |                                                         |  |                                      |  |  |  |  |  |
| Іетод                   |                                                                                                    | 4: Прямолінійний метод .                                                                                                    |                                                                  |                                                                                |                                                                                              |                                                 |                                                         |  |                                      |  |  |  |  |  |
| ричи                    | на зміни                                                                                                    | 30: Амортизація                                                                                                    |                                                                  |                                                                                |                                                                                              |                                                 |                                                         |  |                                      |  |  |  |  |  |
| ідроз                   | діл                                                                                                    |                                                                                                    |                                                                  |                                                                                |                                                                                              |                                                 |                                                         |  |                                      |  |  |  |  |  |
| 1BO                     |                                                                                                    |                                                                                                    |                                                                  |                                                                                |                                                                                              |                                                 |                                                         |  |                                      |  |  |  |  |  |
| сновний засіб           |                                                                                                    |                                                                                                    |                                                                  |                                                                                |                                                                                              |                                                 |                                                         |  |                                      |  |  |  |  |  |
|                         | ний засіб                                                                                                    |                                                                                                    |                                                                  |                                                                                |                                                                                              |                                                 |                                                         |  |                                      |  |  |  |  |  |
| икона<br>морті<br>озрах | ний засіб<br>ати перерахун<br>изація вручну<br>унок                                                            | юк Дата по                                                                                                    | очатку перерахун                                                 | ky iose date>                                                                  | ~                                                                                            |                                                 |                                                         |  |                                      |  |  |  |  |  |
| икона<br>морті<br>озрах | ний засіб<br>ати перерахун<br>изація вручну<br>унок<br>Інвент.                                                 | ок Дата по<br>Виконати<br>Назва                                                                                                    | очатку перерахуні<br>Перв.на поч.                                | xy vose date><br>Зал.на поч                                                    | Норма                                                                                        | Аморт.                                          | Знос                                                    |  | 3                                    |  |  |  |  |  |
| икона<br>морти<br>озрах | ний засіб<br>ати перерахун<br>изація вручну<br>унок<br>Інвент.<br>10131015                                     | Система тепломереж                                                                                                    | очатку перерахуні<br>Перв.на поч.<br>923,756.00                  | xy зоse date><br>Зал.на поч<br>191,288.15                                      | <ul> <li>Норма</li> <li>0.02703</li> </ul>                                                   | Аморт.<br>5,169.95                              | Знос<br>737,637.80                                      |  | П<br>3<br>01.12.                     |  |  |  |  |  |
| икона<br>морти<br>озрах | ний засіб<br>ати перерахун<br>изація вручну<br>унок<br>Інвент.<br>10131015<br>10131016                         | Система тепломереж<br>Автобусна зупинка                                                                                                   | Перв.на поч.<br>923,756.00<br>5,196.00                           | у юзе date><br>Зал.на поч<br>191,288.15<br>3,695.70                            | <ul> <li>Норма</li> <li>0.02703</li> <li>0.01031</li> </ul>                                  | Аморт.<br>5,169.95<br>38.10                     | Знос<br>737,637.80<br>1,538.40                          |  | 01.12.<br>01.12.                     |  |  |  |  |  |
| икона<br>мортп<br>озрах | ний засіб<br>ати перерахун<br>изація вручну<br>унок<br>Інвент.<br>10131015<br>10131016<br>10131017             | Дата по<br>Виконати<br>Назва<br>Система тепломереж<br>Автобусна зупинка<br>Адмінбудинок КП "Г…                                            | Перв.на поч.<br>923,756.00<br>5,196.00<br>19,295.00              | ху хозе date><br>Зал.на поч<br>191,288.15<br>3,695.70<br>11,092.72             | <ul> <li>Норма</li> <li>0.02703</li> <li>0.01031</li> <li>0.01031</li> </ul>                 | Аморт.<br>5,169.95<br>38.10<br>114.36           | Знос<br>737,637.80<br>1,538.40<br>8,316.64              |  | 01.12.<br>01.12.<br>01.12.           |  |  |  |  |  |
|                         | ний засіб<br>ати перерахун<br>изація вручну<br>унок<br>Інвент.<br>10131015<br>10131016<br>10131017<br>10131018 | Автобусна зупинка<br>Адата по<br>Виконати<br>Назва<br>Система тепломереж<br>Автобусна зупинка<br>Адмінбудинок КП "Г…<br>Приміщення цемен… | Перв.на поч.<br>923,756.00<br>5,196.00<br>19,295.00<br>32,048.00 | xy >ose date><br>Зал.на поч<br>191,288.15<br>3,695.70<br>11,092.72<br>4,512.15 | <ul> <li>Норма</li> <li>0.02703</li> <li>0.01031</li> <li>0.0031</li> <li>0.02703</li> </ul> | Аморт.<br>5,169.95<br>38.10<br>114.36<br>121.95 | Знос<br>737,637.80<br>1,538.40<br>8,316.64<br>27,657.80 |  | 01.12.<br>01.12.<br>01.12.<br>01.12. |  |  |  |  |  |

Мал. 4.27. Приклад сформованого документа нарахування амортизації

Результат нарахованих сум зносу можна переглянути у звіті «Оборотна відомість по ОЗ» на вкладці «Знос» (див. п. 5.2 цієї Інструкції).

# 4.6. Консервація ОЗ

У разі припинення виробничої та іншої господарської діяльності виконується консервація основних фондів підприємств — комплекс заходів, спрямованих на довгострокове зберігання основних фондів підприємств з можливістю подальшого відновлення їх функціонування.

Для консервації O3 додайте новий документ зміни параметрів O3

Первинні документи  $\rightarrow$  Документи  $\rightarrow$  Зміни в обліку ОЗ (uosex:OD)  $\rightarrow$  Зміна параметрів ОЗ

та заповніть наступні поля (див. малюнок 4.28):

- ✓ «№ та дата (від)» зазначте номер та дату документа;
- ✓ «Основний засіб» оберіть ОЗ за інвентарним номером із довідника;
- ✓ «Причина змін» зазначте «Консервація» (за відсутності такого елемента додайте його в довідник № 424).

| 🔁 Зм  | ііна параметр | ів ОЗ: редагува | ання     |               |                          |            |                      |
|-------|---------------|-----------------|----------|---------------|--------------------------|------------|----------------------|
| Стр.  | 1 Теми        | Параметри ОЗ    | Вид ОЗ   | В Бухгалтерсь | кий облік                |            |                      |
| Папк  | а документі   | з 10 – Зміна па | араметрі | 3 O3          |                          | •          |                      |
| Зміна | а вартості №  | 61              | від      | 19.04.2017 -  | -                        |            |                      |
| Типз  | зміни:        | Зміна парам     | етрів ОЗ | *             |                          |            |                      |
| Осно  | вний засіб    | 239             | 239      | : Напівпричіп | самоскид POLKON BA9008XT |            |                      |
| Назв  | ia 03         | Напівпричіп     | -самоски | ід POLKON BA  | TX8006                   |            |                      |
| Прич  | чина зміни    | 54: Консерва    | ція      |               |                          |            |                      |
|       | NO = (=       | [нв. № об.      | Нови     |               | O3                       |            | Причина зміни        |
|       | N≌ n/n        | донора/акце     | Й        | код           | Назва                    | код        | на:                  |
|       |               |                 |          |               |                          |            |                      |
| •     |               |                 |          |               | 11                       |            | 4                    |
|       |               |                 |          |               |                          | Зберегти 3 | астосувати Скасувати |

Мал. 4.28

На вкладці «Бухгалтерський облік» встановіть відмітку «Не враховувати в розрахунку амортизації (зносу)» та натисніть кнопку «Зберегти» (див. малюнок 4.29).

Для розконсервації ОЗ створіть новий документ «Зміна параметрів ОЗ» та в ньому зніміть відмітку «Не враховувати в розрахунку амортизації (зносу)».

| Стр.1 Теми Параметри ОЗ Вид ОЗ Бу           | хгалтерськи | ій облік |       |  |    |        |     |        |     |                         |
|---------------------------------------------|-------------|----------|-------|--|----|--------|-----|--------|-----|-------------------------|
| Первісна вартість                           |             | 5808     | 3.333 |  |    | 0.000  |     | 58083. | 333 |                         |
| Знос                                        |             | 1466     | 9.440 |  |    | 14669. | 440 |        |     |                         |
| Залишкова вартість                          |             | 4341     | 3.893 |  |    | 0.000  |     | 43413. | 893 |                         |
| Ліквідаційна вартість                       |             | 1        | 0.000 |  |    | 0.000  |     | 0.     | 000 |                         |
| Сума внесеного капіталу на 01.01.2017       |             | I        | 0.000 |  |    | 0.000  |     | 0.     | 000 |                         |
| Дебет                                       | 10          | 105      | 0     |  | 0  |        | 0   | <br>0  |     | Транспортні засоби :    |
| Кредит                                      | 15          | 152      | 0     |  | 0  |        | 0   | <br>0  |     | Придбання (виготовлен   |
| Витрати                                     | 23          | 234      | 0     |  | 65 |        | 72  | <br>0  |     | Витрати автопарку : Наг |
| Амортизація                                 | 13          | 131      | 0     |  | 0  |        | 0   | <br>0  |     | Знос основних засобів : |
| Не враховувати в розрахунку амортизації (зн | ocy) 🔽      |          |       |  |    |        |     |        |     |                         |
| Безоплатно прийнятий ОЗ                     |             |          |       |  |    |        |     |        |     |                         |
| Метод розрахунку амортизації 4: Прямолін    | ійний мето, | д        |       |  |    |        |     |        |     |                         |
| Термін використання (міс.) 120              | 0.000       |          |       |  |    |        |     |        |     |                         |
| Група 5: Група 5 ОЗ                         |             |          |       |  |    |        |     |        |     |                         |
| •                                           |             |          |       |  |    |        |     |        |     | •                       |
|                                             |             |          |       |  |    |        |     | 26000  |     | 2257251102711           |

Мал. 4.29. Приклад заповнення вкладки «Бухгалтерський облік»

Перевірити коректність змін параметрів можна в оборотній відомість по ОЗ. Для цього скористайтеся пунктом меню Звіти — Оборотна відомість по ОЗ (див. п. 5.2 цієї Інструкції).

#### 4.7. Часткова ліквідація об'єкта ОЗ

У разі, якщо здійснюється часткова ліквідація об'єкта основного засобу, його первісну (переоцінену) вартість і знос потрібно зменшити відповідно на суму первісної (переоціненої) вартості і зносу ліквідованої частини об'єкта (див. п. 4.4 цієї Інструкції).

Створіть нову інвентарну картку для ліквідованої частини основного засобу (див. п. 1 цієї Інструкції). Створіть акт ліквідації ОЗ для ліквідованої частини ОЗ (див. п. 4.8 цієї Інструкції).

#### 4.8. Повна ліквідація об'єкта ОЗ

#### Первинні документи — Документи — Акт ліквідації ОЗ

Акт ліквідації ОЗ відображає вибуття основних засобів. Для створення документа виберіть відповідну папку документів (див. малюнок 4.30).

| 🔎 Пошук 🕞 ▽                                                                            |    | » 🗋 📝 🖻 🗩 🔺 🚀 🕶 🍸 🕶                                    | Пошу         |
|----------------------------------------------------------------------------------------|----|--------------------------------------------------------|--------------|
| 🛩 🗁 Види документів                                                                    | Nº | Назва                                                  | Скор.назва   |
| 📄 Акт ліквідації ОЗ (uosex:OL)                                                         |    |                                                        |              |
| Акт приймання-передачі ОЗ (цозех:ОР)                                                   | 10 | Акт ліквідації (загальний фонд)                        | лік.ОЗ       |
| Амортизація ОЗ по полатковій метолиці (цо<br>Амортизація ОЗ по полатковій метолиці (цо | 12 | Акт ліквідації (спеціальний фонд)                      | лік.ОЗ       |
| Амортизація ОЗ по строку корисного виког                                               | 14 | Акт ліквідації (безкоштовно)                           | лік.ОЗ       |
| 📄 Господарська операція (BS)                                                           | 15 | Акт ліквідації (внутрішньвідомча передача) з тех.прово | лік.ОЗ з тех |
| 📄 Господарська операція з рядками (BP)                                                 | 18 | Акт ліквідації (внутрішньвідомча передача)             | лік.ОЗ       |
| 📄 Зміни в обліку ОЗ (uosex:OD)                                                         | 20 | Реалізація                                             | реал.ОЗ      |

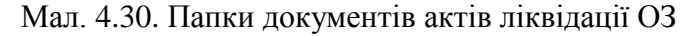

Заповніть поля документа «Акт ліквідації ОЗ» (див. малюнок 4.31-4.32):

- ✓ зазначте дату та номер документа;
- ✓ Для однорядкового документа: оберіть «Основний засіб» із довідника ОЗ;
- ✓ Для багаторядкового документа: «Основний засіб» не заповнюється. В табличній частині документа виконайте ПКМ → Додати. У діалоговому вікні для заповнення списку ОЗ скористайтесь ПКМ → Додати. Далі буде відображено список ОЗ, для яких акт ліквідації відсутній та які мають ознаку «очікує на введення в експлуатацію». Для додавання основного засобу до акта відмітьте вибрані ОЗ та натисніть «Вибрати» або [Enter].
- ✓ зазначте «Тип ліквідації» та «Причина» у випадку вибору «Реалізація» вкажіть контрагента та ціну реалізації (див. малюнок 4.33).

Натисніть «Зберегти».

| 🖶 Акт ліквідації: додавання              |                 |                       |                          |          | _               |                 |  |  |  |  |
|------------------------------------------|-----------------|-----------------------|--------------------------|----------|-----------------|-----------------|--|--|--|--|
| Стр.1 Теми                               |                 |                       |                          |          |                 |                 |  |  |  |  |
| Папка документів 10 – Акт лі             | іквідації       |                       |                          | $\sim$   |                 |                 |  |  |  |  |
| Акт ліквідації ОЗ №                      | 3               | від 11.02.2020 - у ЦА | I курс: Нац. Банк        | $\sim$   |                 |                 |  |  |  |  |
| договір №                                |                 |                       |                          |          |                 |                 |  |  |  |  |
| Основний засіб 10400590                  |                 |                       |                          |          |                 |                 |  |  |  |  |
| Тип ліквідації Ліквідація 20: Ліквідація |                 |                       |                          |          |                 |                 |  |  |  |  |
|                                          |                 |                       |                          |          |                 |                 |  |  |  |  |
| Основний засіб Надійшло в                | зід списання Ви | трати на списання     |                          |          |                 |                 |  |  |  |  |
| 🔎 Пошук 🛛 🛛                              |                 | O3                    |                          | Пере     | 3400            | Зал             |  |  |  |  |
|                                          | код             | ι Η                   | Тазва                    | Перв.    | 51100           | 5001.           |  |  |  |  |
|                                          | 64              | Hacoc інфузійний SN   | I-1600 V                 | 7,094.00 | 3,016.88        | 4,077.12        |  |  |  |  |
| Внесений капітал до 01.01.201            | 7               | () Бухга              | алтерський облік<br>0.00 |          |                 |                 |  |  |  |  |
| Документ, що підтверджує нем             | иожливість пода | льшого викоритсання   |                          |          |                 |                 |  |  |  |  |
| Сума податкового зобов'яння              | при ліквідацї   |                       | 0.00                     |          |                 |                 |  |  |  |  |
|                                          |                 |                       |                          | 3        | Зберегти Застос | увати Скасувати |  |  |  |  |

Мал. 4.31. Документ «Акт ліквідації ОЗ»

| 🖶 Акт ліквідації :  | додавання     |                       |            |         |             |              |            |               |           |      |       |      |        |           | -         |       | ×    |
|---------------------|---------------|-----------------------|------------|---------|-------------|--------------|------------|---------------|-----------|------|-------|------|--------|-----------|-----------|-------|------|
| Стр.1 Теми          |               |                       |            |         |             |              |            |               |           |      |       |      |        |           |           |       |      |
| Папка документів    | 10 – Акт лі   | квід                  | ації       |         |             |              |            |               | ~         |      |       |      |        |           |           |       |      |
| Акт ліквідації ОЗ І | Nº            |                       | 56         |         | від 13.05.  | 2020 🗸 y UAH | курс:      | Нац. Банк     | ~         |      |       |      |        |           |           |       |      |
| договір №           |               |                       |            |         |             |              |            |               |           |      |       |      |        |           |           |       |      |
| Основний засіб      |               |                       |            |         |             |              |            |               |           |      |       |      |        |           |           |       |      |
| Тип ліквідації      | Ліквідація    |                       | ~ Прич     | ина     | 20: Ліквіда | ція          |            |               |           |      |       |      |        |           |           |       |      |
| Основний засіб      | Надійшло і    | від сі                | писання    | Витрати | на списанн  | 1            |            | 1             | 1         |      | 1     | 1    |        | P = 6 = = |           |       |      |
| - House             |               | 1                     |            | 1       | 0.          | Hazea        |            | Перв.         | Знос      | Зал. | Лікв. | - 01 | Cyficu | дебег     | рахунок   | AH 2  |      |
|                     |               | Код Назва             |            |         |             |              | 5 292 00   | 5 292.00      | 0.00      | 0.00 | 10    | 103  | 0      | 1         | 0         |       |      |
|                     |               | 17 O3 iHB. № 10300000 |            |         |             | 142.669.00   | 142,669.00 | 0.00          | 0.00      | 10   | 103   | 0    | 1      | 0         |           |       |      |
|                     |               |                       | 18         | O3 ii   | нв. №10300  | 00033        |            | 53,901.00     | 53,901.00 | 0.00 | 0.00  | 10   | 103    | 0         | 1         | 0     |      |
|                     |               |                       | 20         | O3 ii   | нв. №10300  | 034          |            | 63,883.00     | 63,883.00 | 0.00 | 0.00  | 10   | 103    | 0         | 1         | 0     |      |
|                     |               | <                     |            |         |             |              |            |               |           | 0.00 |       |      |        |           |           | >     |      |
|                     |               |                       |            |         |             |              | Бухгалте   | ерський облік |           |      |       |      |        |           |           |       |      |
| Внесений капітал 🗸  | qo 01.01.2017 |                       |            |         |             |              | 0.00       | D             |           |      |       |      |        |           |           |       |      |
| Документ, що підт   | верджує нем   | ложл                  | пивість по | дальшог | о викоритса | ння          |            |               |           |      |       |      |        |           |           |       |      |
| Сума податкового    | зобов'яння    | при.                  | ліквідаці  |         |             |              | 0.00       | D             |           |      |       |      |        |           |           |       |      |
|                     |               |                       |            |         |             |              |            |               |           |      |       |      | 36ep   | зегти 3   | астосуват | Скасу | вати |

Мал. 4.32. Документ «Акт ліквідації ОЗ»

🖶 Акт ліквідації (загальний фонд): редагування

| Стр.1 Теми                         |                                       |       |           |       |               |              |       |                 |               |                      |
|------------------------------------|---------------------------------------|-------|-----------|-------|---------------|--------------|-------|-----------------|---------------|----------------------|
| Папка докумен                      | ітів 10 – Акт ліквід                  | цації | (загаль   | ний   | фонд)         |              |       |                 |               |                      |
| Акт ліквідації (                   | D3 №                                  | 2     |           | від   | 30.06.2019 🗸  | <b>y</b> UAI | курс: | Нац. Банк       | ~             |                      |
| договір №                          |                                       |       |           |       |               |              |       |                 |               |                      |
| Основний засіб                     | 101480093                             | 136   | 5: Лічиль | ник   | газу мембранн | ий BK G 161  | з КМЧ | в комплекті з 2 | GPRS-модема   | ми для побутових ліч |
| Тип ліквідації                     | Реалізація 🗸                          | При   | чина      | 20:   | Ліквідація    |              |       |                 |               |                      |
| Основний зас                       | іб Надійшло від сг                    | исан  | ння Ви    | траті | и на списання |              |       |                 |               |                      |
| 🔎 Пошук                            | <b>(</b>                              |       |           |       |               | O3           |       |                 |               |                      |
|                                    |                                       |       | код       |       |               | Назв         | a     |                 | - Перв.       | Знос                 |
|                                    |                                       |       | 136       | J     | Лічильник газ | у мембран    | ний В | К G 16Т з К     | 31,840.00     | 5,351.20 2           |
|                                    |                                       | <     |           |       | (             | ) Бухгалтер  | ський | облік           |               |                      |
| Покупець 2: к                      | Сонтрагент 2                          |       |           | 1     |               |              |       |                 |               |                      |
| Вартість по Бух<br>Внесений капіта | галтерськи — Сума<br>ал до 01.01.2017 | 26    | 488.80    | пдв   | 3 ПДВ ∨ Сум   | а ПДВ 52     | 97.76 | Разом 31786.5   | 6             |                      |
|                                    |                                       |       |           |       |               | -            |       | 3               | Зберегти Заст | осувати Скасувати    |

 $\times$ 

Мал. 4.33. Приклад заповнення документа «Акт ліквідації ОЗ»

Для друку документа скористайтеся пунктом меню **ПКМ**  $\rightarrow Друк \rightarrow Друк списку з форм$ та оберіть потрібну форму друку (див. малюнок 4.34).

| 둼 Вибір форми для  | друку — 🗆                                            | ×    |  |  |  |  |  |  |
|--------------------|------------------------------------------------------|------|--|--|--|--|--|--|
| Мітка              | Назва                                                | Тип  |  |  |  |  |  |  |
| OL_AL01            | Акт списання основних засобів (часткової ліквідації) | xls  |  |  |  |  |  |  |
| OL_EX12            | Акт приймання-передачі основних засобів              | xls  |  |  |  |  |  |  |
| OL_EX15            | Видаткова накладна-р/рахунок поточний                | xls  |  |  |  |  |  |  |
| OL_EX50            | Акт ліквідації                                       |      |  |  |  |  |  |  |
| OL_EX51            | Акт ліквідації (оборотна сторона)                    |      |  |  |  |  |  |  |
| OL_EXBUD01         | Акт списання основних засобів (часткової ліквідації) | xls  |  |  |  |  |  |  |
|                    |                                                      |      |  |  |  |  |  |  |
| <                  |                                                      | >    |  |  |  |  |  |  |
| Виділити усі Зняти | виділення Друк Скасув                                | вати |  |  |  |  |  |  |

Мал. 4.34. Форми друку

#### 4.9. Створення об'єкта ОЗ зі складовими частинами

**Об'єктом основних засобів** може бути: закінчений пристрій з усіма пристосуваннями і приладдям до нього; конструктивно відособлений предмет, призначений для виконання певних самостійних функцій; відособлений комплекс конструктивно сполучених предметів однакового або різного призначення, що мають для їх обслуговування загальні пристосування, унаслідок чого кожен предмет може виконувати свої функції, а комплекс — певну роботу тільки у складі комплексу, а не самостійно.

Тобто об'єктом основних засобів може бути не лише самостійний актив, але і його **частина**.

Питання укомплектації основного засобу виникає, наприклад, у випадку, коли з'являється потреба вести облік об'єкта ОЗ у розрізі складових елементів, а також потрібно відобразити переоцінку ОЗ за рахунок коштів іншого фонду.

В довіднику ОЗ додано пункт меню ПКМ → Укомплектувати (див. малюнок 4.35).

| 😂 📴 🗭 請言 」 🛄 👻 」 🐍 」 🗊 🌸 - | in 🧿 🗸 🖂             | ₩ ]     | 0 3 🛓 🗔                                 | ошук команди        | <b>(☆</b> K       | орпоративний о         | блік ОЗ | •                    |
|----------------------------|----------------------|---------|-----------------------------------------|---------------------|-------------------|------------------------|---------|----------------------|
|                            | > ] ⅔ • ႃ            | ·····   | ~~~~~~~~~~~~~~~~~~~~~~~~~~~~~~~~~~~~~~~ | Пошук: В            | се поля           | • @                    | •       | ]# 🖻 岁 î             |
| Назва ОЗ                   | Інвентар<br>ний номе | Код     | Дата додава<br>ння                      | Дата ліквід<br>ації | Ідентифікат<br>ор | Не використ<br>овувати | Група   | Батьківська<br>група |
| 🔲 ОЗ інв. №101/10001       | 101/10001            | 1       | 01.01.2021                              |                     | 15996062          |                        |         | 0                    |
| 📃 ОЗ інв. №103/10008       | Змінити дати         | перегля | вам списки                              |                     |                   |                        |         |                      |
| 🔲 ОЗ інв. №103/10001       | Амортизація          | пореги. | цях                                     |                     |                   |                        |         | 0                    |
| 🔲 ОЗ інв. №103/10001       | Укомплектув          | ати     |                                         |                     |                   |                        |         | 0                    |
|                            |                      |         |                                         |                     |                   |                        |         | n                    |

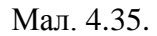

Для створення комплекту ОЗ в довіднику основних засобів виконайте наступне:

- за потреби створіть нову інвентарну картку для об'єкта ОЗ, котрий набутий за рахунок іншого фонду.

# ЗВЕРНІТЬ УВАГУ!

Акт приймання - передачі для такого документа робити не потрібно. Оприбуткування буде відображено за рахунок документа про зміну параметрів, у даному випадку буде відображена дооцінка ОЗ.

- в довіднику ОЗ зазначте основні засоби, з яких створюється новий комплект та оберіть ОЗ, котрий буде доукомплектовано (див. малюнок 4.36).

| Перелік ОЗ до об'єднання     Оберіть ОЗ, котрий потрібно доукомплектувати |             |                                    |             |  |  |  |  |  |  |  |
|---------------------------------------------------------------------------|-------------|------------------------------------|-------------|--|--|--|--|--|--|--|
| ] ← ➡                                                                     |             |                                    |             |  |  |  |  |  |  |  |
| Назва                                                                     | Інвентарний | Назва                              | Ідентифікат |  |  |  |  |  |  |  |
| 30.04.2019                                                                | 104088      | Системний блок Intel Pentium G4560 | 23386808    |  |  |  |  |  |  |  |
| 01.01.2014                                                                | 104025      | Монітор LCD 22                     | 13972536    |  |  |  |  |  |  |  |

Мал. 4.36.

На запит програми (див. малюнок 4.37) натисніть «Так».

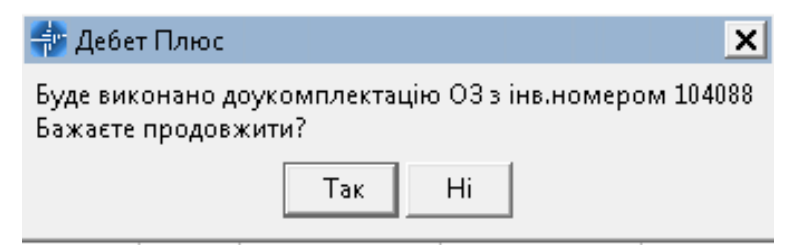

Мал. 4.37.

Новоствореному комплекту буде присвоєно інвентарний номер обраного об'єкту (див. малюнок 4.38).

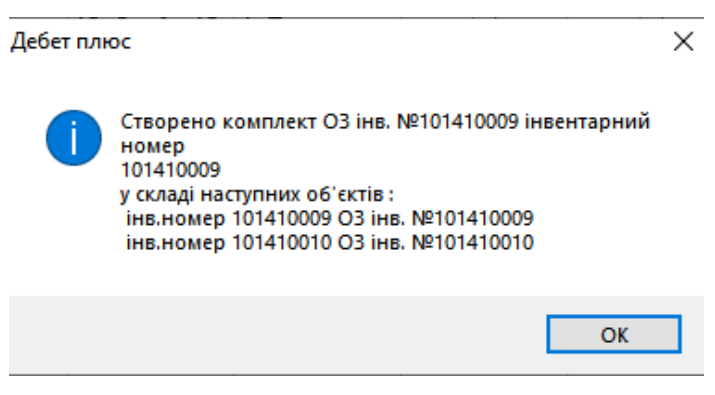

Мал. 4.38.

Якщо серед основних засобів, які об'єднуємо в комплект, є новий ОЗ, створіть для нього документ на зміну в обліку основних засобів «Зміна параметрів ОЗ (OD)». В полі «Тип зміни» зазначте «Введення складової частини» (див. малюнок 4.39).

| Ē:   | Зміна пара               | параметрів ОЗ: редагування |             |           |                    |         |       |               |     |       | -        | -   |        | $\times$ |
|------|--------------------------|----------------------------|-------------|-----------|--------------------|---------|-------|---------------|-----|-------|----------|-----|--------|----------|
| Стр  | .1 Розц                  | ирення                     | Теми        | Вид О     | 3 Бухгалтерськи    | й облік |       |               |     |       |          |     |        |          |
| Пап  | ка докуме                | нтів 10                    | ) — Зміна і | парамет   | рів ОЗ             |         |       | $\sim$        |     |       |          |     |        |          |
| Змін | на вартост               | Nº 12                      | 2           | E         | ід 10.12.2020 🗸    |         |       |               |     |       |          |     |        |          |
| Тип  | зміни:                   | Be                         | едення си   | сладово   | і частини — 🗸      |         |       |               |     |       |          |     |        |          |
| Осн  | овний зас                | i <b>6</b> 33              | 33          |           | 247: ОЗ інв. №1015 | 01002   |       |               |     |       |          |     |        |          |
| Наз  | ва ОЗ                    | 03 03 інв. №101501002      |             |           |                    |         |       |               |     |       |          |     |        |          |
| При  | чина змін                | ина зміни 12: Модернізація |             |           |                    |         |       |               |     |       |          |     |        |          |
|      | иа_/а Инв. № об. Нови ОЗ |                            |             |           |                    |         |       | Причина зміни |     |       |          |     |        |          |
|      | № п/п донора/акце й код  |                            |             |           | код                |         | назва |               | код |       |          | H   | назва  |          |
|      |                          |                            |             |           |                    |         |       |               |     |       |          |     |        |          |
|      |                          |                            |             |           |                    |         |       |               |     |       |          |     |        |          |
|      |                          |                            |             |           |                    |         |       |               |     |       |          |     |        |          |
|      |                          |                            |             |           |                    |         |       |               |     |       |          |     |        |          |
|      |                          |                            |             |           |                    |         |       |               |     |       |          |     |        |          |
|      |                          |                            |             |           |                    |         |       |               |     |       |          |     |        |          |
| <    |                          |                            |             |           |                    |         |       |               |     |       |          |     |        | >        |
| Вид  | діяльності               | 1051:                      | Основний    | й вид дія | льності            |         |       |               |     |       |          |     |        |          |
|      |                          |                            |             |           |                    |         |       |               | 36e | регти | Застосув | ати | Скасув | ати      |

Мал. 4.39.

При формуванні оборотної відомості по ОЗ дана операція буде відображена як зміна вартості ОЗ (у даному випадку комплекту) (див. малюнок 4.40).

| 1 | Робочий стіл     | 🚔 400: UOSEX:Основні засоби | на 31.12.2020 📄 Зг | міна параметрів ОЗ | 🐳 Оборотна ві, | домість з первісн | ої вартості та зни | осу з 01.08.2020 | no 31.12.2020 🕺 |           |            |            |             |            | - 6 |
|---|------------------|-----------------------------|--------------------|--------------------|----------------|-------------------|--------------------|------------------|-----------------|-----------|------------|------------|-------------|------------|-----|
|   | 🔶 🍝 👘            | 🗅 🗷 🖻 😡 🗙 📔 " 📝             | • 7 •              | Пошук: Все г       | толя 🔨         | 10                | ~ #                | 🗏 🖌 🕆            |                 |           |            |            |             |            |     |
|   |                  | Об'єкт інв. номера (або     |                    |                    |                |                   |                    | Первісна ва      | отість          |           |            |            |             |            | -   |
|   | Інв.ном.         | батьківський для складов    | 2                  | 2                  |                | При               | хід                |                  | Всього прих     |           | Витрати    |            | Всього витр | 2          | Кс  |
|   |                  | их частин)                  | залишок на поч.    | залишок з індекс.  | Індекс.        | придбання         | зміна              | вн.перем.        | оду             | вн.перем. | част.спис. | реалізація | ат          | залишок    |     |
|   | <b>= 1050100</b> | Renault Duster Life BM      | 351 166,67         | 351 166,67         | 0,00           | 0,00              | 0,00               | 0,00             | 0,00            | 0,00      | 0,00       | 0,00       | 0,00        | 351 166,67 | 241 |
|   | Section 1050100  | Renault Duster Life BM      | 30 754,02          | 30 754,02          | 0,00           | 0,00              | 0,00               | 0,00             | 0,00            | 0,00      | 0,00       | 0,00       | 0,00        | 30 754,02  | 242 |
|   | C                | ОЗ інв. №105010004          | 416 587,35         | 416 587,35         | 0,00           | 0,00              | 0,00               | 0,00             | 0,00            | 0,00      | 0,00       | 0,00       | 0,00        | 416 587,35 |     |
|   | <b>%</b> 1050100 | ОЗ інв. №105010004          | 416 587,35         | 416 587,35         | 0,00           | 0,00              | 0,00               | 0,00             | 0,00            | 0,00      | 0,00       | 0,00       | 0,00        | 416 587 35 | 243 |
|   | C                | ОЗ інв. №101513001          | 3 682,80           | 3 682,80           | 0,00           | 0,00              | 3 009,60           | 0,00             | 3 009,60        | 0,00      | 0,00       | 0,00       | 0,00        | 6 692,40   |     |
|   | = 11111          | ОЗ інв. №101501002          | 0,00               | 0,00               | 0,00           | 0,00              | 3 009,60           | 0,00             | 3 009,60        | 0,00      | 0,00       | 0,00       | 0,00        | 3 009,60   | 247 |
|   | \$11111          | ОЗ інв. №101501001          |                    |                    |                |                   |                    |                  |                 |           |            |            |             |            | 236 |
|   | C                | ОЗ інв. №101310002          | 1 134,10           | 1 134,10           | 0,00           | 0,00              | 0,00               | 0,00             | 0,00            | 0,00      | 0,00       | 0,00       | 0,00        | 1 134,10   |     |
|   | <b>= 1013100</b> | ОЗ інв. №101310001          | 338,80             | 338,80             | 0,00           | 0,00              | 0,00               | 0,00             | 0,00            | 0,00      | 0,00       | 0,00       | 0,00        | 338,80     | 1   |
|   | <b>b</b> 1013100 | ОЗ інв. №101310002          | 795,30             | 795,30             | 0,00           | 0,00              | 0,00               | 0,00             | 0,00            | 0,00      | 0,00       | 0,00       | 0,00        | 795,30     | 2   |
|   | C                | ОЗ інв. №101310003          | 1 057,10           | 1 057,10           | 0,00           | 0,00              | 0,00               | 0,00             | 0,00            | 0,00      | 0,00       | 0,00       | 0,00        | 1 057,10   |     |
|   | <b>5 1013100</b> | ОЗ інв. №101310003          | 1 057,10           | 1 057,10           | 0,00           | 0,00              | 0,00               | 0,00             | 0,00            | 0,00      | 0,00       | 0,00       | 0,00        | 1 057,10   | 3   |
|   | C                | ОЗ інв. №101310005          | 26 309,80          | 26 309,80          | 0,00           | 0,00              | 0,00               | 0,00             | 0,00            | 0,00      | 0,00       | 0,00       | 0,00        | 26 309,80  |     |
|   | Sec. 1013100     | ОЗ інв. №101310005          | 26 309,80          | 26 309,80          | 0,00           | 0,00              | 0,00               | 0,00             | 0,00            | 0,00      | 0,00       | 0,00       | 0,00        | 26 309,80  | 5   |
|   |                  |                             |                    |                    |                |                   |                    |                  |                 |           |            |            |             |            | ~   |
| < |                  |                             |                    |                    |                |                   |                    |                  |                 |           |            |            |             |            | >   |
|   |                  |                             |                    |                    |                | icu               | - 03amuur -        |                  |                 |           |            |            |             |            |     |

Мал. 4.40.

Для видалення основного засобу з комплекту оберіть потрібний ОЗ та виконайте **ПКМ** *→ Видалити вибрані елементи з групи* (див. малюнок 4.41).

| A<br>Teps | ебет Плюс - Своя організація 1 - Корпо<br>инні документи Документи Звіти<br>В 21 (Пр. 10) (Пр. 10) (Пр. 10 | ративний облік ОЗ<br>Баланс Журнали Довідн<br>к + 100 к → 17.05.2021 №<br>№ 3асоби на 17.05.2021 № | чики С | ервіс н | 6 | Змінити дату перегляду списку<br>Амортизація по місяцяк<br>Укомплектувати<br>Сервіс<br>Архів довідника |                                      |        |          |           |          |
|-----------|----------------------------------------------------------------------------------------------------|----------------------------------------------------------------------------------------------------|--------|---------|---|----------------------------------------------------------------------------------------------------|--------------------------------------|--------|----------|-----------|----------|
|           | Назва ОЗ                                                                                                    | Інвентарний номер                                                                                  | Код    | Дата д  | ð | Історія                                                                                                |                                      | авська | FLEFTKEY | FRIGHTKEY | FGRPDEEP |
|           | O2 ium NR10220101                                                                                                    | 10220101                                                                                           | 14     | 01.01   |   | Показати невикористовувана                                                                             |                                      | -      | 7        | 0         | 0        |
|           | 03 Inc. Nº10320191                                                                                                    | 10220191                                                                                           | 545    | 01.01.2 |   | Зняти ознаку групи                                                                                     |                                      |        | 1091     | 1094      | 0        |
|           | ОЗ інв. №10320191/1                                                                                                    | 10320191/1                                                                                         | 645    | 30.04.2 |   | Відновити ієрархію<br>Додати вибрані елементи до групи                                                 |                                      |        | 1082     | 1083      | 1        |
|           |                                                                                                    |                                                                                                    |        |         |   | Видалити вибрані елементи з групи                                                                      |                                      |        |          |           |          |
|           |                                                                                                    |                                                                                                    |        |         |   | Додати<br>Скопіновати<br>Редагувати<br>Переглянути                                                     | INS<br>ALT + INS<br>F4<br>SHIFT + F4 |        |          |           |          |
|           |                                                                                                    |                                                                                                    |        |         |   | Копіювати значення комірки<br>Копіювати значення рядків (csv)                                          | Ctrl+C<br>Ctrl+Shift+C               |        |          |           |          |

Мал. 4.41.

# 5. ЗВІТИ

#### 5.1. Інвентаризаційний опис

Інвентаризаційний опис застосовується для оформлення даних інвентаризації основних засобів.

Звіти → Інвентаризаційний опис → Розрахунок. Для формування звіту заповніть відповідні поля (див. малюнок 5.1).

| 🖶 Введіть дані для відбору інфо                                                                                                    | рмації                            |      |        |       |    |   |       |       | -                    | -      |      | $\times$ |
|----------------------------------------------------------------------------------------------------|-----------------------------------|------|--------|-------|----|---|-------|-------|----------------------|--------|------|----------|
|                                                                                                    |                                   |      |        |       |    |   |       |       |                      |        | ET I | сторія   |
| 3 підсумками по                                                                                                    | 0                                 |      | Без пі | дсумк | ів |   |       |       |                      |        |      |          |
| Дата початку                                                                                                    | 06.08.2                           | 2018 | ,      |       |    |   |       |       |                      |        |      |          |
| Дата закінчення                                                                                                    | 06.08.2                           | 2018 | ,      |       |    |   |       |       |                      |        |      |          |
| Підрозділ                                                                                                    | Для всіх                          |      |        |       |    |   |       |       |                      |        |      |          |
| MBO                                                                                                    | Для всіх                          |      |        |       |    |   |       |       |                      |        |      |          |
| Код КОФ                                                                                                    | Для всіх                          |      |        |       |    |   |       |       |                      |        |      |          |
| ОЗ невиробничого призначення                                                                                                    |                                   |      |        |       |    |   |       |       |                      |        |      |          |
| Вид обліку 2: Бухгалтерський об.                                                                                                    | лік                               |      |        |       |    |   |       |       |                      |        |      |          |
| Дебет                                                                                                    |                                   | 10   | 0      | 0     |    | 0 | <br>0 | <br>0 | <br>Основні засоби : |        |      |          |
| Кредит                                                                                                    |                                   | 0    | 0      | 0     |    | 0 | <br>0 | <br>0 |                      |        |      |          |
| Витрати                                                                                                    |                                   | 0    | 0      | 0     |    | 0 | <br>0 | <br>0 |                      |        |      |          |
| Амортизація                                                                                                    |                                   | 0    | 0      | 0     |    | 0 | <br>0 | <br>0 |                      |        |      |          |
| Розраховувати шар "Первісна вар<br>Розраховувати шар "Залишкова в<br>Розраховувати шар "Знос"<br>Розраховувати шар "Ліквідаційна<br>Тільки в повному зносі | отість"<br>нартість"<br>вартість" |      |        |       |    |   |       |       |                      |        |      |          |
| Тільки з нульовою вартістю                                                                                                    |                                   |      |        |       |    |   |       |       |                      |        |      |          |
| Пльки неамортизовані<br>Розраховувати знос за рік                                                                                                    |                                   |      |        |       |    |   |       |       |                      |        |      |          |
| Розраховувати параметри видів (                                                                                                    | 03 🗌                              |      |        |       |    |   |       |       |                      |        |      |          |
| Види ОЗ, для яких розраховувати                                                                                                    | параметр                          | и    |        |       |    |   |       |       |                      |        |      |          |
| Код Наз                                                                                                    |                                   |      |        |       |    |   |       |       |                      |        |      |          |
|                                                                                                    |                                   |      |        |       |    |   |       |       | 366                  | ерегти | Скас | увати    |

Мал. 5.1. Звіт «Інвентаризаційний опис»

Для друку звіту скористайтеся командою **ПКМ**  $\rightarrow Друк \rightarrow Друк списку з форми$  та виберіть потрібну форму (див. малюнок 5.2).

| 🖶 Вибір фор  | ми для друку   |                            | _        |       |        | ×   |
|--------------|----------------|----------------------------|----------|-------|--------|-----|
| Мітка        | Назва          |                            |          |       |        | Тиг |
| INVZKR01     | Інвента        | ризаційний опис            |          |       |        | xls |
| INVZKR02     | Інвента        | ризаційний опис (з довжи   | нами)    |       |        | xls |
| INVZKR03     | Список         | ОЗ (суми на кінець періоду | y)       |       |        | xls |
| INVZKR04     | Список         | ОЗ з терміном використан   | ня       |       |        | xls |
| INVZKR05     | Список         | ОЗ для консалтингової ком  | панії    |       |        | xls |
| INVZKR09     | Інвента        | рний список основних засо  | обів (фо | рма N | ºO3-9) | xls |
| INVZKR20     | Інвента        | рний опис                  |          |       |        | frm |
| INVZKR21     | В Інвента      | ризаційний опис (бюджет)   |          |       |        | xls |
|              |                |                            |          |       |        |     |
| <            |                |                            |          |       |        | >   |
| Виділити усі | Зняти виділенн | я                          |          | Друк  | Скасуе | ати |

Мал. 5.2. Форми друку

При виборі форми друку «Інвентарний опис» зазначте дані для відбору інформації згідно з наказом на проведення інвентаризації ОЗ (див. малюнок 5.3).

| 🖶 Введіть дані для відбору інформації    |              |     |          | -        |          | $\times$ |
|------------------------------------------|--------------|-----|----------|----------|----------|----------|
|                                          |              |     |          |          | ≣¶ Ict   | орія     |
| MBO 1                                    | 10           |     | Особа 10 |          |          |          |
| MBO 2                                    | 0            |     | Для всіх |          |          |          |
| MBO 3                                    | 0            |     | Для всіх |          |          |          |
| Дата наказу (розпорядження)              | 08.08.201    | 8 🗸 | ,        |          |          |          |
| № наказу (розпорядження)                 | 2            |     |          |          |          |          |
| Дата на яку обліковуються залишки по ТМЦ | 08.08.201    | 8 🗸 | ,        |          |          |          |
| Дата початку інвентаризації              | 08.08.201    | 8 🗸 | ,        |          |          |          |
| Дата закінчення інвентаризації           | 08.08.201    | 8 🗸 | ,        |          |          |          |
| Голова комісії                           | 1            |     | Особа 1  |          |          |          |
| Члени комісії:                           |              |     |          |          |          |          |
|                                          | 12           |     | Особа 12 |          |          |          |
|                                          | 15           |     | Особа 15 |          |          |          |
|                                          | 0            |     | Для всіх |          |          |          |
|                                          | 0            |     | Для всіх |          |          |          |
|                                          | 0            |     | Для всіх |          |          |          |
| Заповнювати колонки 'В наявності'        | $\checkmark$ |     |          |          |          |          |
|                                          |              |     |          | Зберегті | 1 Скасув | ати      |

Мал. 5.3. Приклад введення даних для формування інвентаризаційного опису

Для друку відомості на відповідній позиції сформованого звіту натисніть **ПКМ** → Друк → Друк списку з форми та оберіть потрібну форму друку (див. малюнки 5.4 та 5.5).

| ÷ | Робочий стіл 🛛 👫 Оборотна відомість з первісної вартості та зносу з 20.09.2019 по 31.10.2019 🖾 |                 |          |                        |          |          |                      |           |       |  |  |  |
|---|------------------------------------------------------------------------------------------------|-----------------|----------|------------------------|----------|----------|----------------------|-----------|-------|--|--|--|
|   | 🗢 🌩 👋 🗋 📑                                                                                      | I 🗈 🔎 ×   👋 😽 🗸 | ▼ -      | Пошук: Е               | Все поля | ~ @      | ~                    | l 🗏 岁 🕆   |       |  |  |  |
|   | Інв.ном.                                                                                       | Назва           |          | 33040004 113 000       | Залишок  | 2 10.000 |                      | Прі       | ихід  |  |  |  |
|   |                                                                                                |                 |          | залишок на поч.        | залишок  | з індекс | . Індекс.            | придбання | зміна |  |  |  |
|   | ಿ 104720                                                                                       | ОЗ інв. №104720 |          | 7,500.00               |          | 7,500    | .00 0.00             | 0.00      | 0.    |  |  |  |
|   | 1041002                                                                                        | ОЗ інв. №1041   | Службові |                        | >        | 950      | .00 0.00             | 0.00      | 0.    |  |  |  |
|   | o 104721                                                                                       | ОЗ інв. №1047   | Перегляд | цкартки O3             |          | 6,300    | .00 0.00             | 0.00      | 0.    |  |  |  |
|   | 0 104720/1                                                                                     | ОЗ інв. №1047   | Згорнути |                        |          | 7,500    | .00 0.00             | 0.00      | 0.    |  |  |  |
|   | ಿ 104728                                                                                       | ОЗ інв. №1047   | Видалити | сортування та підсумки |          | 7,700    | .00 0.00             | 0.00      | 0.    |  |  |  |
|   | ೦ 10410036                                                                                     | ОЗ інв. №1041   | Сортуван | ня та підсумки         | >        | 6,710    | .00 0.00             | 0.00      | 0.    |  |  |  |
|   | ು 104100047                                                                                    | ОЗ інв. №1041 🚙 | Друк     |                        | >        | 🚊 Дру    | к списку з форми     | 00        | 0.    |  |  |  |
|   | ಿ 104630023                                                                                    | ОЗ інв. №1046   | Експорт  |                        | >        | Φοι      | ми друку списку      | 00        | 0.    |  |  |  |
|   | ٥ 104725                                                                                       | ОЗ інв. №1047 📄 | Відправи | ти e-mail              | >        | Якн      | а екрані             | 00        | 0.    |  |  |  |
|   | ೦ 104710008                                                                                    | ОЗ інв. №1047   | Побудува | ати графік             |          | Якн      | а екрані (обрати кол | юнки) 00  | 0.    |  |  |  |
|   | o 1112                                                                                         | ОЗ інв. №1112 🚀 | Пошук    |                        | F7       | 🔲 Пар    | аметри друку         | 00        | 0.    |  |  |  |

Мал. 5.4. Друк звіту

| 🖶 Вибір фор  | оми для друку — 🗆                     | ×       |
|--------------|---------------------------------------|---------|
| Мітка        | Назва                                 | Тип     |
| OBRUO        | Розшифровка основних фондів           | xls     |
| OBRUO        | Оборотная ведомость по первинній ва   | xls     |
| OBRUO        | Оборотная ведомость по залишковій в   | xls     |
| OBRUO        | Оборотная ведомость по зносу          | xls     |
| OBRUO        | Матеріальний звіт по ОЗ               | xls     |
| OBRUO        | Обігово відомість (Типова форма № 3   | xls     |
| OBRUO        | Обігово відомість (Типова № 3-11 нака | xls     |
|              |                                       |         |
| Виділити усі | Зняти виділення Друк                  | Відміна |

Мал. 5.5. Форми друку звіту

# 5.2. Оборотна відомість по ОЗ

#### Звіти → Оборотна відомість по O3

Звіт формує інформацію з первинних документів за вказаний період. Звіт складається з трьох частин: «Первісна вартість», «Знос», «Залишкова вартість». Кожна частина звіту відображається як окремий звіт, який можна переглянути, встановивши перемикач у відповідну позицію (див. малюнок 5.6).

Мал. 5.6. Меню звіту «Оборотна відомість по ОЗ»

Якщо в інвентарній картці ОЗ було заповнено поле «Вид ОЗ» як основний засіб із вмістом дорогоцінних металів, то у звіті буде доступна додаткова позиція «Вид ОЗ» (див. малюнок 5.7).

| 🔿 Первісн. варт. | ○ Знос | 🔾 Залишк. варт. | Вид ОЗ |  |
|------------------|--------|-----------------|--------|--|
|                  |        |                 |        |  |

Мал. 5.7.

Для друку відомості на відповідній позиції сформованого звіту натисніть **ПКМ**  $\rightarrow Друк \rightarrow Друк списку з форми та оберіть потрібну форму друку (див. малюнок 5.8).$ 

| - | Робочий стіл      | 邿 Оборотна відомість з первісн | ої ва | ртості та зносу :              | з 01.01.2017 по 31.12.2019     | X    |             |              |                 |           |       |
|---|-------------------|--------------------------------|-------|--------------------------------|--------------------------------|------|-------------|--------------|-----------------|-----------|-------|
|   | 🗢 🌳 👋 🗋 🛙         | 🛿 🗈 🔉 📔 🤌 😽 🔻 🍸 🗸              |       | Π                              | ошук: Все поля 🗸 4             | 1    |             | ~ #          | <b>= 19</b> T   |           |       |
|   | Інв.ном.          | Назва                          |       |                                | 2                              | 2    |             |              |                 | Пр        | ихід  |
|   |                   | Thusbu                         |       |                                | залишок на поч.                | зали | шо          | к з індекс.  | Індекс.         | придбання | зміна |
|   | 0                 | Всього                         |       |                                | 2 214 00                       |      |             | 3,314.00     | 0.00            | 0.00      |       |
|   | <i>(</i> 10146093 | ОЗ інв. №10146093              |       | Службові                       |                                | >    | Г           | 3,314.00     | 0.00            | 0.00      |       |
|   | <b>- 10146093</b> | ОЗ інв. №10146093              |       | перегляд карт                  | KU US                          |      |             | 0.00         | 0.00            | 0.00      |       |
|   | <b>~</b> 10146093 | ОЗ інв. №10146093              |       | Згорнути                       |                                |      |             | 0.00         | 0.00            | 0.00      |       |
|   |                   |                                |       | Видалити сорт<br>Сортування та | ування та підсумки<br>підсумки | >    |             |              |                 |           |       |
|   |                   |                                | 6     | Друк                           |                                | >    |             | Друк списку  | з форми         |           |       |
|   |                   |                                |       | Експорт                        |                                | >    |             | Форми друку  | списку          |           |       |
|   |                   |                                |       | Відправити е-                  | mail                           | >    |             | Як на екрані |                 |           |       |
|   |                   |                                |       | Побудувати гр                  | рафік                          |      |             | Як на екрані | (обрати колонки | )         |       |
|   | 🕅 Пошук           |                                |       |                                | F7                             |      | Параметри д | руку         |                 |           |       |

Мал. 5.8. Друк звіту

Виберіть форму (див. малюнок 5.9) та натисніть «Друк».

| 🖶 Вибір форми для  | друку                               | -       |       |               | ×    |
|--------------------|-------------------------------------|---------|-------|---------------|------|
| Мітка              | Назва                               |         |       |               | Тип  |
| OBRUOS06           | Розшифровка основних фондів         |         |       |               | xls  |
| OBRUOS11           | Оборотна відомість по первинній вар | отості  |       |               | xls  |
| OBRUOS12           | Оборотна відомість по залишковій ва | ртост   | i     |               | xls  |
| OBRUOS13           | Оборотна відомість по зносу         |         |       |               | xls  |
| OBRUOS19           | Матеріальний звіт по ОЗ             |         |       |               | xls  |
| OBRUOS34           | Оборотна відомість (Типова форма N  | ₽ 3-11  | )     |               | xls  |
| OBRUOS35           | Оборотна відомість (Типова № 3-11 н | наказ , | дку і | <b>№</b> 130) | xls  |
|                    |                                     |         |       |               |      |
|                    |                                     |         |       |               |      |
| <                  |                                     |         |       |               | >    |
| Виділити усі Зняти | виділення                           | 1       | Друк  | Скасув        | вати |

Мал. 5.9. Форми друку звіту

## 5.3. Реєстри прибуття, переміщення, вибуття ОЗ

Для перегляду руху основних засобів є можливість формування реєстру прибуття, переміщення чи вибуття ОЗ (див. малюнок 5.10).

| Первинні документи | Документи | Звіти | Баланс     | Журнали      | Довідники   | Сервіс | Налаштування | Ад⊾   |
|--------------------|-----------|-------|------------|--------------|-------------|--------|--------------|-------|
| 😂 🤌 🗶 🏣 🛛 🖬 👻      | & 🗊 🦻     | E.    | лектронн   | а звітність, | експорт     | >      | 1 🚺 Корп     | орать |
| 🚽 Робочий стіл 🛛   |           | Φ     | орми звіт  | ності        |             | >      |              |       |
| <b>*</b>           |           | 0     | собовий    | рахунок ор   | ендодавця   |        |              |       |
| Обране             |           | 3     | ведення г  | ю земельн    | их ділянках |        |              |       |
| oopane             |           | 0     | боротна    | відомість п  | o O3        |        |              |       |
| <u>∫</u>           |           | P     | еєстр при  | буття        |             |        |              |       |
| Список             |           | P     | еєстр пер  | еміщень      |             |        |              |       |
| документів         |           | P     | еєстр виб  | уття         |             |        |              |       |
| 0                  |           | С     | писані до  | 1700         |             |        |              |       |
| Приборна           |           | 3     | вірка руху | / O3         |             |        |              |       |
| панель             |           | П     | еревірка   | цілісності В | 5Д ОЗ       |        |              |       |
| 2                  |           | ١H    | вентариз   | аційний ог   | ис          | >      |              |       |
| Ловілка            |           | 0     | пис інвен  | тарних кар   | ток         |        |              |       |
| добідка            |           |       |            |              |             |        |              |       |

Мал. 5.10. Реєстри ОЗ

Для формування реєстру надходження скористайтесь пунктом меню Звіти — Реєстр прибуття та зазначте дані для відбору (див. малюнок 5.11).

| 🖶 Введіть дані для | відбору інфо | рмації                        |              |
|--------------------|--------------|-------------------------------|--------------|
|                    |              |                               | 🔄 Історія    |
| З підсумками по    | 0            | Без підсумків                 |              |
| Дата початку       | 01.01.2019   | -                             |              |
| Дата закінчення    | 05.10.2020   | -                             |              |
| Папка документів   | uosex:OP     | 🛄 🚺 Акт приймання-передачі ОЗ |              |
| Постачальник       | 0            | Для всіх                      |              |
| Вид обліку 2: Бухі | галтерський  | облік                         |              |
| Кредит 0           | ) 0          | 0 0                           |              |
| •                  |              | III                           | Þ            |
|                    |              | Зберег                        | ти Скасувати |

Мал. 5.11. Формування реєстру прибуття ОЗ

Приклад сформованого реєстру надходження ОЗ відображено на малюнку 5.12.

| Робочий стіл 🥤 | 静 Реєстр прибутт  | я за період з 01 | .01.2019 no 05.10.2020 🛛   |                |        |             |            |      |                |       |              |    |       |    |     |           |
|----------------|-------------------|------------------|----------------------------|----------------|--------|-------------|------------|------|----------------|-------|--------------|----|-------|----|-----|-----------|
| 🗢 🌩 👋 🗋        | 🗹 🗈 <u>&gt;</u> 🖌 | » 🚀 🗸 🛛          | Г • П                      | Іошук: Все по, | пя 🔻   | ] Ø         | •          | #h 6 | <b>= 1</b> 9 T |       |              |    |       |    |     |           |
|                | Ідентифікатор     |                  |                            | Первісна       | Dura   | Залишкова   | Джерело    | _    |                | Норма | <b>D</b> iam | k  | редит | r  |     | Причина в |
| дата документа | документа         | IHB.HOM          | Назва                      | вартість       | знос   | вартість    | фінансуван | 1    | Код            | Назва | пдр.         |    | C/p   | Ст | Код | н         |
| 06.08.2019     | 16141709          | 309              | Автомобіль легк. Toyota La | 1 042 027,     | 0,0000 | 1 042 027,  |            |      |                |       |              | 15 | 152   |    |     | Купівля   |
| 27.01.2020     | 16426442          | 312              | Напівпричіп самоскид КЕМ   | 713 433,33     | 0,0000 | 713 433,33  |            | 4    |                |       |              | 15 | 152   | 0  | 1   | Купівля   |
| 13.05.2019     | 16022821          | 307              | Культіватор для внесення   | 1 087 681,     | 0,0000 | 1 087 681,  |            | 4    |                |       |              | 15 | 152   | 0  | 1   | Купівля   |
| 25.09.2019     | 16175773          | 311              | Перевантажувальний бунк    | 862 333,33     | 0,0000 | 862 333,33  |            | 4    |                |       |              | 15 | 152   | 0  | 1   | Купівля   |
| 15.03.2019     | 15983007          | 304              | Трактор колісний JOHN DE   | 2 100 706,     | 0,0000 | 2 100 706,  |            | 5    |                |       |              | 15 | 152   | 0  | 1   | Купівля   |
| 27.03.2019     | 15983013          | 306              | Автомобіль вантажний ЗИ    | 25 000,0000    | 0,0000 | 25 000,0000 |            | 5    |                |       |              | 15 | 152   | 0  | 1   | Купівля   |
| 12.08.2019     | 16141724          | 310              | Трактор колісний JOHN DE   | 5 875 883,     | 0,0000 | 5 875 883,  |            | 5    |                |       |              | 15 | 152   | 0  | 1   | Купівля   |
| 18.03.2019     | 15983010          | 305              | Ємкість із пропелену V=10  | 123 166,67     | 0,0000 | 123 166,67  |            | 9    |                |       |              | 15 | 152   | 0  | 1   | Купівля   |
| 24.07.2019     | 16103207          | 308              | Протруювач камерний ПК     | 179 166,67     | 0,0000 | 179 166,67  |            | 4    |                |       |              | 15 | 152   | 0  | 1   | Купівля   |
| 11.03.2019     | 15968638          | 303              | Культіватор Yeter 3421     | 189 125,00     | 0,0000 | 189 125,00  |            | 4    |                |       |              | 15 | 152   | 0  | 1   | Купівля   |
| 04.06.2020     | 16748767          | 341              | Автомобіль вантажний КА    | 123 750,00     | 0,0000 | 123 750,00  |            | 5    |                |       |              | 15 | 152   | 0  | 1   | Купівля   |

Мал. 5.12.

Для формування реєстру переміщення скористайтесь пунктом меню Звіти — Реєстр переміщень та зазначте дані для відбору (див. малюнок 5.13). Також можливий відбір у розрізі підрозділу та/або матеріально відповідальної особи. Для цього оберіть з довідника потрібний підрозділ та матеріально відповідальну особу.

| 🖶 Введіт  | ь дані дл | я відбору інс | форма  | нції   |           |      |   | (        | - • ×       |
|-----------|-----------|---------------|--------|--------|-----------|------|---|----------|-------------|
|           |           |               |        |        |           |      |   |          | 🗐 Історія   |
| 3 підсумі | ками по   | 50            |        | Загал  | ьний підс | умок |   |          |             |
| Дата поч  | атку      | 01.01.2019    | -      |        |           |      |   |          |             |
| Дата закі | нчення    | 31.12.2020    | Ŧ      |        |           |      |   |          |             |
| Підрозділ | тзвідки   | 35            |        | Тракт  | орна бри  | гада |   |          |             |
| МВО звід  | ки        | 0             |        | Для во | ix        |      |   |          |             |
| Код КОФ   | Для в     | cix           |        |        |           |      |   |          |             |
| Підрозділ | 1 Для во  | cix           |        |        |           |      |   |          |             |
| мво       | Для в     | cix           |        |        |           |      |   |          |             |
| Вид облії | су 2: Бу  | ×галтерськи   | й облі | к      |           |      |   |          |             |
| Дебет     | 0         | 0 0           |        | 0      |           | 0    | 0 |          |             |
| Кредит    | 0         | 0 0           |        | 0      |           | 0    | 0 |          |             |
| Витрати   | 0         | 0 0           |        | 0      |           | 0    | 0 |          |             |
| •         |           |               |        | 11     | 1         |      |   |          | 4           |
|           |           |               |        |        |           |      |   | Зберегті | 1 Скасувати |

Мал. 5.13. Формування реєстру переміщень ОЗ

Приклад сформованого реєстру переміщення ОЗ відображено на малюнку 5.14.

|   | Зобочий стіл 🛛 🦸 СТОВ "Хутірське"- Для всіх підрозділів: Реєстр переміщень за період з 01.01.2019 по 31.12.2020 🖂 |                    |            |              |                 |                                 |           |      |           |     |                  |            |  |  |  |
|---|----------------------------------------------------------------------------------------------------|--------------------|------------|--------------|-----------------|---------------------------------|-----------|------|-----------|-----|------------------|------------|--|--|--|
| 4 | ➡ »                                                                                                    | 🗋 🗹 🖻 🔎 🗙          | » 🚀 🕶      | r -          | Пош             | Пошук: Все поля 🔹 🖉 🔽 👻 👫 🧮 💋 😭 |           |      |           |     |                  |            |  |  |  |
|   | Tup you                                                                                                    | Usens              | Джерело    | Дата переміщ | La activitation | Nº                              | Зв        | ідки | К         | уди |                  | Dues       |  |  |  |
|   | THB.HOM                                                                                                    | Ha36a              | фінансуван | ення         | ід.документа    | nan                             | Підрозділ | MBO  | Підрозділ | MBO | первісна варпсть | SHOC       |  |  |  |
| 1 | 00                                                                                                    | Комбайн зернозби   |            | 30.04.2020   | 16614922        |                                 |           |      |           |     | 2 078 473,43     | 2 078 473, |  |  |  |
| 1 | L6                                                                                                    | Сівалка Massey Fer |            | 30.04.2020   | 16615543        | 10                              | 35        | 24   | 35        | 12  | 250 000,00       | 250 000,00 |  |  |  |
| 1 | 31                                                                                                    | Компактор BEDNA    |            | 30.04.2020   | 16615031        | 10                              | 32        | 24   | 32        | 12  | 489 532,00       | 489 532,00 |  |  |  |
| 2 | 44                                                                                                    | Комбайн зернозби   |            | 30.04.2020   | 16614965        | 10                              | 35        | 24   | 35        | 12  | 2 750 480,00     | 742 245,66 |  |  |  |
| 2 | 51                                                                                                    | Самохідний обприс  |            | 29.04.2020   | 16606901        | 10                              | 35        | 24   | 35        | 12  | 7 611 887,93     | 4 283 027, |  |  |  |
| 2 | i3                                                                                                    | Трактор колісний Ј |            | 29.04.2020   | 16607362        | 10                              | 35        | 24   | 35        | 12  | 5 010 590,95     | 3 682 247, |  |  |  |
| 2 | i5                                                                                                    | Комбайн зернозби   |            | 30.04.2020   | 16612225        | 10                              | 35        | 24   | 35        | 12  | 7 158 934,77     | 5 358 633, |  |  |  |
| 2 | 55                                                                                                    | Комбайн зернозби   |            | 30.04.2020   | 16612225        | 10                              | 35        | 24   | 35        | 12  | 6 978 343,99     | 5 011 552, |  |  |  |
| 2 | 75                                                                                                    | Компактор BEDNA    |            | 30.04.2020   | 16615069        | 10                              | 35        | 24   | 35        | 12  | 1 107 458,67     | 702 744,02 |  |  |  |

Мал. 5.14.

Для формування реєстру вибуття скористайтесь пунктом меню Звіти → Реєстр вибуття та зазначте дані для відбору (див. малюнок 5.15). У полі «Списання по» можна обрати з довідника причину списання ОЗ.

| 둼 Введіть дані для від | цбору інфор | мації |                    |                 |                       |                        |       |          |
|------------------------|-------------|-------|--------------------|-----------------|-----------------------|------------------------|-------|----------|
|                        |             |       |                    |                 | 🔄 Історія             |                        |       |          |
| 3 підсумками по        | 50          | [3    | Загальний підсумок |                 |                       |                        |       |          |
| Дата початку           | 01.01.2019  | Ŧ     |                    | 424: UOSEX      | Довідник причин зміни |                        |       | ×        |
| Дата закінчення        | 05.10.2020  | -     |                    | 1.4             |                       | : = <b>A</b>           |       |          |
| Списання (причина)     | 20          | ]     | Ліквідація         | 👎 🗣<br>Пошук: [ | Се поля ▼ 2           | · ₩ ■ Ю 1              | 4     |          |
| Код КОФ Для всіх       |             |       |                    | Код             | Назва                 | Не використ<br>овувати | Група | Б.<br>ГĶ |
| Вид обліку 2: Бухгал   | терський об | ілік  |                    | 1               | Купівля               |                        |       | 0        |
| Група                  | 0           | 4     | Для всіх           | 10              | Поліпшення            |                        |       | 0        |
|                        |             |       |                    | 11              | Ремонт                |                        |       | 0        |
|                        |             |       |                    | 12              | Модернізація          |                        |       | 0        |
|                        |             |       |                    | 20              | Ліквідація            |                        |       | 0        |
| L                      |             |       |                    | 21              | Продаж                |                        |       | 0        |
|                        |             |       |                    | 30              | Амортизація           |                        |       | 0        |
|                        |             |       |                    | 40              | Індексація            |                        |       | 0        |
|                        |             |       |                    | 50              | Дооцінка              |                        |       | 0        |

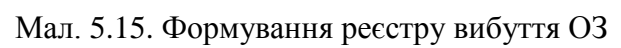

# Приклад сформованого реєстру переміщення ОЗ відображено на малюнку 5.16.

| обочий стіл | мий стіл 🛛 👫 СТОВ "Хугірське"- Для всіх підрозділів: Реєстр вибутта за період з 01.01.2019 по 05.10.2020 🔀 |            |            |            |         |        |     |                                      |     |         |             |             |            |     |                 |  |
|-------------|----------------------------------------------------------------------------------------------------|------------|------------|------------|---------|--------|-----|--------------------------------------|-----|---------|-------------|-------------|------------|-----|-----------------|--|
| 🕨 🍁 🔹 🕴     | 🗋 🗹 🖻 🔎 🗙 📔 🤺                                                                                              | • 7 •      |            | Пошук:     | Bce nov | 19     | • 0 | <ul> <li>● ● □</li> <li>□</li> </ul> |     |         |             |             |            |     |                 |  |
| Tup you     | 112202                                                                                                    | Дата       | Дата       | Ідент.акта | Tian    | Envera | H   | орма                                 |     | Код КОФ | Перісна     | Dues        | Балансова  |     | Причина вибуття |  |
| IHB.HOM     | Md38d                                                                                                    | введення   | вибуття    | лікв.      | пдр.    | група  | Код | Назва                                | Код | Назва   | вартість    | SHUC        | вартість   | Код | Назва           |  |
| 58          | FA3-5312 061210H                                                                                           | 01.01.2014 | 30.04.2020 | 16604138   | 30      | 5      |     |                                      | 0   |         | 5 000,0000  | 5 000,0000  | 0,0000     | 20  | Ліквідація      |  |
| 67          | ГАЗ-САЗ 3507 3829КДН                                                                                       | 01.01.2014 | 11.04.2019 | 16006071   | 30      | 5      |     |                                      | 0   |         | 11 348,0000 | 11 348,0000 | 0,0000     | 20  | Ліквідація      |  |
| 68          | ГАЗ-САЗ 3507 0738 КДП                                                                                      | 01.01.2014 | 11.04.2019 | 16006073   | 30      | 5      |     |                                      | 0   |         | 11 348,0000 | 11 348,0000 | 0,0000     | 20  | Ліквідація      |  |
| 95          | Трактор колісний МТЗ-80                                                                                    | 01.01.2014 | 30.04.2020 | 16609124   | 35      | 5      |     |                                      | 0   |         | 6 290,7600  | 6 290,7600  | 0,0000     | 20  | Ліквідація      |  |
| 77          | CKYTEP ZN                                                                                                  | 01.01.2014 | 30.04.2020 | 16609063   | 30      | 5      |     |                                      | 0   |         | 6 050,0000  | 6 050,0000  | 0,0000     | 20  | Ліквідація      |  |
| 34          | Бак для пального                                                                                           | 01.01.2014 | 28.02.2020 | 16454505   | 1       | 3      |     |                                      | 0   |         | 497,0000    | 136,1700    | 360,8300   | 20  | Ліквідація      |  |
| 57          | YA3 33031 BA25-23AC                                                                                        | 01.01.2014 | 11.04.2019 | 16005993   | 30      | 5      |     |                                      | 0   |         | 20 524,0000 | 20 524,0000 | 0,0000     | 20  | Ліквідація      |  |
| 59          | KAMA3 5511 089220H                                                                                         | 01.01.2014 | 11.04.2019 | 16006075   | 30      | 5      |     |                                      | 0   |         | 21 211,0000 | 21 211,0000 | 0,0000     | 20  | Ліквідація      |  |
| 60          | KAMA3 5511 08925OH                                                                                         | 01.01.2014 | 11.04.2019 | 16006148   | 30      | 5      |     |                                      | 0   |         | 21 211,0000 | 21 211,0000 | 0,0000     | 20  | Ліквідація      |  |
| 70          | АЦ ГАЗ 53 5420КДН                                                                                          | 01.01.2014 | 11.04.2019 | 16006081   | 30      | 5      |     |                                      | 0   |         | 13 832,0000 | 13 832,0000 | 0,0000     | 20  | Ліквідація      |  |
| 245         | TOYOTA LAND CRUISER 15                                                                                     | 31.10.2014 | 01.08.2019 | 16295085   | 30      | 5      |     |                                      | 0   |         | 482 045,83  | 379 209,40  | 102 836,43 | 21  | Продаж          |  |
| 118         | Сівалка TDNG 420                                                                                           | 01.01.2014 | 30.04.2020 | 16615283   | 32      | 5      |     |                                      | 0   |         | 231 245,00  | 231 245,00  | 0,0000     | 20  | Ліквідація      |  |
| 119         | Сівалка TDNG 420                                                                                           | 01.01.2014 | 30.04.2020 | 16615511   | 32      | 5      |     |                                      | 0   |         | 231 245,00  | 231 245,00  | 0,0000     | 20  | Ліквідація      |  |

Мал. 5.16.

# 6. СЕРВІСНІ ФУНКЦІЇ ДЛЯ РОБОТИ З ДОВІДНИКОМ ОСНОВНИХ ЗАСОБІВ

#### 6.1. Масова зміна рахунку для обраних об'єктів ОЗ

У довіднику «400. Основні засоби» відмітьте записи, для яких буде застосовуватися зміна рахунку обліку основних засобів. Потім оберіть пункт меню ПКМ  $\rightarrow$  *Сервіс*  $\rightarrow$  *Змінити рахунок обліку* (див. малюнок 6.1).

| Робочий стіл 🛛 🖶 400: UOS | EX:C | Основні засоби на 01.01.2018 🛛                          |     |              |                    |                     |              |
|---------------------------|------|---------------------------------------------------------|-----|--------------|--------------------|---------------------|--------------|
| 🗢 🔿 👋 🗋 🗋 🗷 🍋 🗩           |      | Змінити дату перегляду списку<br>Амортизація по місяцях | рни | ий нс 🗸 🖉    | ~                  | # = 9 7             | 1            |
| Назва ОЗ                  |      | Друк інв.картки за період                               | Да  | ата додаван  | Дата ліквіда       | Ідентифікато        | Не використо |
|                           |      | Сервіс                                                  |     | Змінити пара | аметр(з *.xls)     |                     |              |
| _ О3 інв. №10131001       | 6    | Архів довідника                                         |     | Встановити/з | зняти ознаку без   | оплатно отриман     | ii .         |
| О3 інв. №10131002         | Ø    | Історія                                                 |     | Встановити д | дату введення в е  | експлуатацію        |              |
| 🔲 ОЗ інв. №10131005       |      | Показати невикористовувані                              |     | Змінити мето | од розрахунку ам   | юртизації           |              |
| ОЗ інв. №10131003         |      | Не використовувати                                      |     | Змінити код  | аналітики в раху   | нках                |              |
| O3 iµp №10131004          |      |                                                         |     | Змінити раху | унок обліку        |                     |              |
|                           |      |                                                         |     | Змінити терм | иін корисного ви   | користання          |              |
| O3 IHB. № 10131007        |      | відновити терархію                                      |     | Змінити дату | / додавання відмі  | ічених об'єктів у Д | овідник      |
| _ O3 інв. №10131008       |      | додати вибрані елементи до групи                        |     | Заповнити 'В | Зид ОЗ' для відміч | ених об'єктів у д   | овіднику     |
| O3 iup N010131000         |      | Видалити вибрані елементи з групи                       | 01  | 01 2017      |                    | 1/0/1665            |              |

Мал. 6.1.

Зазначте потрібні параметри (див. малюнок 6.2). Якщо дата зміни параметра дорівнює даті додавання ОЗ до довідника, то рахунок просто оновиться, якщо ж дата відрізняється — буде додано запис із типом руху 7 «Зменшення по зміні вартості».

| 🖻 Введіть дані для в  | дбору інформаціі |   |   |   | _        |       | $\times$ |
|-----------------------|------------------|---|---|---|----------|-------|----------|
|                       |                  |   |   |   |          | ≣¶ ।  | торія    |
| Дата зміни параметра  | 02.11.2019 🗸     |   |   |   |          |       |          |
| Новий рахунок         | 10 100           | 0 | 1 | 0 | <br>0    |       |          |
| Змінити такі рахунки: |                  |   |   |   |          |       |          |
| Дебет                 | $\checkmark$     |   |   |   |          |       |          |
| Кредит                |                  |   |   |   |          |       |          |
| Витрати               |                  |   |   |   |          |       |          |
| Амортизація           |                  |   |   |   |          |       |          |
| Для таких видів облік | <i>r</i> :       |   |   |   |          |       |          |
| Бухгалтерський облік  | $\checkmark$     |   |   |   |          |       |          |
|                       |                  |   |   |   |          |       |          |
|                       |                  |   |   |   | Зберегти | Скасу | вати     |

Мал. 6.2. Приклад заповнення параметрів при зміні рахунку

| Ē  | 🖥 Історія значень константи UOSEX_A_2:FDB — 🗆 🗙     |                                          |         |                           |     |             |          |          |       |     |      |  |  |  |
|----|-----------------------------------------------------|------------------------------------------|---------|---------------------------|-----|-------------|----------|----------|-------|-----|------|--|--|--|
| Пе | еріод: 01.01.1900 🗸 - 02.11.2019 🗸 за 🗸 Застосувати |                                          |         |                           |     |             |          |          |       |     |      |  |  |  |
|    | 🔶 👋 🗋 🛸                                             | 🚀 🔻 🍸 👻 Пошук:                           | Все пол | я ~ 🖉                     | ``  | # 🗏 岁 🕯     | <i>.</i> |          |       |     |      |  |  |  |
|    |                                                     | 2                                        |         | Тип руху                  | Пр  | ичина зміни |          | Докумен  | нт    |     |      |  |  |  |
|    | Дата                                                | значення константи                       | Код     | Назва                     | Код | Назва       | Тип      | Ід. док. | Ід. р | ад. | Поко |  |  |  |
|    | 01.11.2019                                          | 10 103 0 1 0 0: Будинки та споруди       |         | Залишок                   |     | Купівля     |          |          |       |     | 0    |  |  |  |
|    | 02.11.2019                                          | 10 100 0 1 0 0: Інвестиційна нерухомість | 7       | Зменшення по зміні варто… | 10  | Поліпшення  |          | 0        | 0     |     | 1    |  |  |  |
|    |                                                     |                                          |         |                           |     |             |          |          |       |     |      |  |  |  |

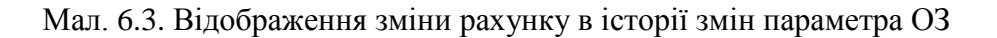

#### 6.2. Масова зміна коду аналітики в рахунках

У довіднику «400. Основні засоби» відмітьте записи, для яких буде застосовуватися зміна аналітик рахунку обліку основних засобів. Потім оберіть пункт меню *Сервіс* → *Змінити код* аналітики в рахунках (див. малюнок 6.4).

| 1  | Робочий стіл 🛛 🌸 400: UOSEX:Основні зас | оби на 01.01. | 2018 | ×                                                       |    |                     |                                     |                     |         |
|----|-----------------------------------------|---------------|------|---------------------------------------------------------|----|---------------------|-------------------------------------|---------------------|---------|
|    | 🗢 🔹 🖹 🗋 🖉 🖨 🖸 🗙 🛤                       | 💉 🗸 🦻         |      | Змінити дату перегляду списку<br>Амортизація по місяцях |    | ⊻#≡∽%               |                                     |                     |         |
|    | Назва ОЗ                                | Ін            | 4    | Друк інв.картки за період                               | да | Ідентифікато        | Не використо                        | Група               | Батьків |
| ╠  | O3 iup. N910131001                      | 10131001      | ~    | Сервіс                                                  |    | Змінити параметр(   | з *.xls)                            |                     |         |
|    | ОЗ інв. №10131002                       | 10131001      | 9    | Архів довідника<br>Історія                              |    | Встановити/зняти о  | знаку безоплатн<br>елення в експлуа | ю отримані<br>тацію |         |
|    | ОЗ інв. №10131005                       | 10131005      |      | Показати невикористовувані                              |    | Змінити метод розр  | рахунку амортиза                    | ації                |         |
|    | ОЗ інв. №10131003                       | 10131003      |      | Не використовувати                                      |    | Змінити код аналіти | ики в рахунках                      |                     |         |
| E  | ОЗ інв. №10131004                       | 10131004      |      | Зробити групою                                          |    | Змінити рахунок об  | бліку                               |                     |         |
|    | ОЗ інв. №10131007                       | 10131007      |      | Відновити ієрархію                                      |    | Змінити термін кор  | исного використ                     | гання               |         |
| IE | ОЗ інв. №10131008                       | 10131008      |      | Додати вибрані елементи до групи                        |    | Змінити дату додава | ання відмічених                     | об'єктів у довідни  | 1K      |
|    |                                         | 40434000      |      | Видалити вибрані елементи з групи                       | _  | заповнити вид Оз    | для відмічених с                    | осекнь у довідни    | ky<br>C |

Мал. 6.4

Зазначте параметри для виконання змін та натисніть «Зберегти».

| 🖶 Введіть дані для в  | зідбору інф  | ації | —        |          | $\times$  |         |
|-----------------------|--------------|------|----------|----------|-----------|---------|
|                       |              |      |          |          | ≣¶ ।      | сторія  |
| Код довідника         | 357          |      | Джерела  | фінансув | зання     |         |
| Код з довідника       | 24           |      | Будівниц | тво інши | х об'єкті | в соціа |
| Змінити такі рахунки: | :            |      |          |          |           |         |
| Дебет                 | $\checkmark$ |      |          |          |           |         |
| Кредит                | $\checkmark$ |      |          |          |           |         |
| Витрати               | $\checkmark$ |      |          |          |           |         |
| Амортизація           | $\checkmark$ |      |          |          |           |         |
| Для таких видів облік | cy:          |      |          |          |           |         |
| Бухгалтерський облік  | < 🗹          |      |          |          |           |         |
| <                     |              |      |          |          |           | >       |
|                       |              |      |          | 36ерегті | и Скас    | увати   |

Мал. 6.5 Приклад заповнення параметрів при зміні аналітики в рахунку

#### 6.3. Масова зміна ознаки безоплатно отриманого ОЗ

У довіднику «400. Основні засоби» відмітьте записи, для яких буде застосовуватися зміна ознаки «Безоплатно прийнятий ОЗ» на вкладці «Параметри ОЗ». Потім оберіть пункт меню *Сервіс* → *Встановити/Зняти ознаку безоплатно отримані* (див. малюнок 6.6).

| ļ | Робочий стіл 🛛 🖶 400: UOSEX: | Осн    | овні засоби на 01.01.2018 🛛                         |                  |     |                      |                                       |                                   |                 |
|---|------------------------------|--------|-----------------------------------------------------|------------------|-----|----------------------|---------------------------------------|-----------------------------------|-----------------|
|   | 🗢 🍝 👋 🗋 🖬 🖬 🔊 🗙 🛛            | 1      | 🚀 🔻 🍸 🗸                                             | Пошук: Інвентари | ний | інс ∨ 🖉              | ~                                     | # 🗏 岁 🕆                           |                 |
|   | Назва ОЗ                     |        | Змінити дату перегляду списку                       |                  | лат | а додаван            | Дата ліквіда<br>ції                   | Ідентифікато<br>р                 | Не ви<br>вувати |
|   | ОЗ інв. №10131001            |        | Амортизація по місяцях<br>Друк інв.картки за період |                  | .0  | 1.2017               |                                       | 14931559                          | ·               |
|   | ОЗ інв. №10131002            | ~      | Сервіс                                              | >                |     | Змінити г            | тараметр(з *.xls)                     | 1/1931813                         |                 |
|   | ОЗ інв. №10131003            | 9<br>0 | Архів довідника<br>Історія                          |                  |     | Встанови<br>Встанови | ти/зняти ознаку (<br>ти дату введення | безоплатно отри<br>в експлуатацію | иані            |
| I | O3 iнв. №10131004            |        | _                                                   |                  |     | 2                    |                                       |                                   |                 |

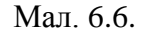

За потреби на запит програми встановіть/приберіть «√» та натисніть «Зберегти».

| 🖶 Введіть дані для відбору інформації    | -        |       | $\times$ |
|------------------------------------------|----------|-------|----------|
|                                          |          | ≣¶ lc | торія    |
| Змінити параметр: Безоплатно отриманий 🖂 | ]        |       |          |
|                                          |          |       |          |
|                                          | Зберегти | Скасу | вати     |
|                                          |          |       |          |

Мал. 6.7.

Зверніть увагу на повідомлення програми (див. малюнок 6.8).

| 書 Дебет Плюс                                                                                                    | ×      |
|----------------------------------------------------------------------------------------------------|--------|
| Увага! Для відмічених рядків буде змінено параметр :<br>Безоплатно отриманий!<br>Зміни будуть застосовані на дату додавання ОЗ до дові,<br>Продовжити? | цника! |
| Так Ні                                                                                                    |        |

Мал. 6.8

## 6.4. Масова зміна дати введення об'єкта в експлуатацію

На вкладці «Параметри ОЗ» у полі «Дата введення в експл.» повинна бути обов'язково зазначена дата введення в експлуатацію основного засобу для тих об'єктів, на які нараховується амортизація. У довіднику «400. Основні засоби» відмітьте записи, для яких буде застосовуватися зміна. Потім оберіть пункт меню *Сервіс* → *Встановити дату введення в* експлуатацію (див. малюнок 6.9).

| 2060чий стіл 👘 400: UOSEX:Основні : | засоби на 01.01.20 | )18 | X                                                       | _ |                                      |                                       |                     |           |  |  |
|-------------------------------------|--------------------|-----|---------------------------------------------------------|---|--------------------------------------|---------------------------------------|---------------------|-----------|--|--|
| 🗢 🔶 🎽 🗋 🗹 🖨 🖸 🗙 🛤                   | 🛹 🕶 🗸              |     | Змінити дату перегляду списку<br>Амортизація по місяцях |   | ⊻₩≣ ७४                               |                                       |                     |           |  |  |
| Назва ОЗ                            | Інве               | 4   | Друк інв.картки за період                               | a | Ідентифікато                         | Не використо                          | Група               | Батьківсі |  |  |
|                                     |                    |     | Сервіс                                                  |   | Змінити парамет                      | гр(з *.xls)                           |                     |           |  |  |
| ОЗ інв. №10131001                   | 10131001           | 6   | Архів довідника                                         |   | Встановити/знят                      | и ознаку безопла                      | тно отримані        |           |  |  |
| О3 інв. №10131002                   | 10131002           | Ø   | Історія                                                 |   | Встановити дату                      | введення в експл                      | уатацію             |           |  |  |
| ОЗ інв. №10131005                   | 10131005           |     | Показати невикористовувані                              |   | Змінити метод розрахунку амортизації |                                       |                     |           |  |  |
| О3 інв. №10131003                   | 10131003           |     | Не використовувати                                      |   | Змінити код анал                     | літики в рахунках                     |                     |           |  |  |
| ОЗ інв. №10131004                   | 10131004           |     | Зробити групою                                          |   | Змінити рахунок                      | обліку                                |                     |           |  |  |
| ОЗ інв. №10131007                   | 10131007           |     | Відновити ієрархію                                      |   | Змінити термін к                     | сорисного викори                      | стання              |           |  |  |
| О3 інв. №10131008                   | 10131008           |     | Додати вибрані елементи до групи                        |   | Змінити дату дод                     | авання відмічени<br>22' год відмічени | іх об'єктів у довід | ник       |  |  |
| t                                   |                    |     | Видалити вибрані елементи з групи                       |   | заповнити вид (                      | ээ для відмічених                     | собекны у довідн    | нику      |  |  |

Мал. 6.9

Зазначте дату введення в експлуатацію та натисніть «Зберегти».

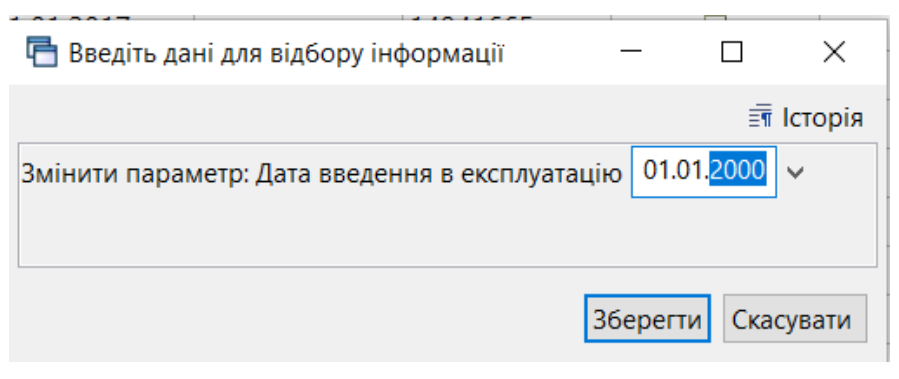

Мал. 6.10.

#### 6.5. Масова зміна терміну корисного використання

У довіднику «400. Основні засоби» відмітьте записи, для яких буде застосовуватися зміна аналітик рахунку. Потім оберіть пункт меню *Сервіс* → *Змінити термін корисного використання* (див. малюнок 6.11).

| Робочий стіл 🛛 🐳 400: UOSEX:Осн | овн | і засоби на 01.01.2018 🖾 🔪                                            |                                             |                                                                           |                    |              |              |   |  |  |
|---------------------------------|-----|-----------------------------------------------------------------------|---------------------------------------------|---------------------------------------------------------------------------|--------------------|--------------|--------------|---|--|--|
| ◆ ⇒ <sup>≫</sup> □ I □ I □ ↓    |     | Змінити дату перегляду списку<br>Амортизація по місяцях               | C                                           | ~ @                                                                       | ~                  | # 🗏 🖒 🕆      | 1            |   |  |  |
| Назва ОЗ                        |     | Друк інв.картки за період                                             | Д                                           | одаван                                                                    | Дата ліквіда       | Ідентифікато | Не використо | 1 |  |  |
|                                 |     | Сервіс >                                                              |                                             | Зміни                                                                     | ити параметр(з *.) | (ls)         |              |   |  |  |
| _ О3 інв. №10131001             | 6   | Архів довідника                                                       | Встановити/зняти ознаку безоплатно отримані |                                                                           |                    |              |              |   |  |  |
| _ ОЗ інв. №10131002             | Ø   | Історія                                                               |                                             | Встановити дату введення в експлуатацію                                   |                    |              |              |   |  |  |
| _ O3 інв. №10131005             |     | Показати невикористовувані                                            |                                             | Зміни                                                                     |                    |              |              |   |  |  |
| ИОЗ інв. №10131003              |     | Не використовувати                                                    |                                             | Змінити код аналітики в рахунках<br>Змінити рахунок обліку                |                    |              |              |   |  |  |
| О3 інв. №10131004               |     | Зробити групою                                                        |                                             |                                                                           |                    |              |              |   |  |  |
| O2 jup N010121007               |     | Відновити ієпархію                                                    |                                             | Зміни                                                                     | я                  |              |              |   |  |  |
|                                 |     | Лодати вибрані едементи до групи                                      |                                             | Змінити дату додавання відмічених об'єктів у довідник                     |                    |              |              |   |  |  |
| ОЗ інв. №10131008               |     | додати вибрані елементи до групи<br>Видалити вибрані елементи з групи |                                             | Заповнити 'Вид ОЗ' для відмічених об'єктів у довіднику<br>2017 14941665 Ц |                    |              |              |   |  |  |
| 🛛 ОЗ інв. №10131009             |     |                                                                       |                                             |                                                                           |                    |              |              |   |  |  |

Мал. 6.11.

Зверніть увагу на повідомлення програми (див. малюнок 6.12).

| 書 Зміна строку корисного використання                                                                                                    | Х    |
|----------------------------------------------------------------------------------------------------|------|
| Увага! Термін корисного використання ОЗ на дату введення в експлуатацію,<br>буде зменшено на кількість місяців між датою введення в експлуатацію і датою введення в прогр<br>Продовжити? | аму! |
| Так Ні                                                                                                    |      |

Мал. 6.12.

Зазначте дані та натисніть «Зберегти».

| 둼 Введіть дан | ні для відбору інформації                   | —           |         | $\times$ |
|---------------|---------------------------------------------|-------------|---------|----------|
|               |                                             |             | E I     | сторія   |
| Вид обліку ОЗ | 2 Бухгалтерський облік Бу                   | хгалтерский | учет    |          |
| Параметр      | За строком корисного викор $\smallsetminus$ |             |         |          |
|               |                                             |             |         |          |
|               |                                             |             |         |          |
|               |                                             |             |         |          |
|               |                                             | Зберегт     | и Скасу | увати    |

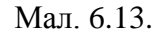

#### 6.6. Масова зміна дати додавання ОЗ у довідник

Використовується для масової заміни дати додавання об'єктів у довідник «400. Основні засоби». Оберіть пункт меню *Сервіс → Змінити дату додавання відмічених об'єктів у довідник* (див. малюнок 6.14).

| I | Робочий стіл 🛛 👘 400: UOSEX:Основні засоби на 01.01.2018 🖾 |   |                                                                       |                                       |                                                        |                    |                   |              |  |  |  |
|---|------------------------------------------------------------|---|-----------------------------------------------------------------------|---------------------------------------|--------------------------------------------------------|--------------------|-------------------|--------------|--|--|--|
|   | 🗢 🔶 🎽 🗋 🗹 🖨 🖸 🗙 🛤                                          |   | Змінити дату перегляду списку<br>Амортизація по місяцях               | 10                                    | (                                                      | ~                  | #≣ ♥ Ŷ            |              |  |  |  |
|   | Назва ОЗ                                                   |   | Друк інв.картки за період                                             | Д                                     | цодаван                                                | Дата ліквіда       | Ідентифікато<br>р | Не використо |  |  |  |
| _ |                                                            |   | Сервіс                                                                |                                       | Зміни                                                  | ги параметр(з *.xl | s)                |              |  |  |  |
|   | ОЗ інв. №10131022                                          | 6 | Архів довідника                                                       |                                       | Встано                                                 | овити/зняти озна   | ку безоплатно от  | римані       |  |  |  |
| ~ | ОЗ інв. №10131023                                          | Ø | Історія                                                               |                                       | Встановити дату введення в експлуатацію                |                    |                   |              |  |  |  |
|   | ОЗ інв. №10131024                                          |   | Показати невикористовувані                                            |                                       | Змінити метод розрахунку амортизації                   |                    |                   |              |  |  |  |
|   | O3 інв. №10131025                                          |   | Не використовувати                                                    |                                       | Змінит                                                 | ги код аналітики в | з рахунках        |              |  |  |  |
| - | ОЗ інв. №10131026                                          |   | Зробити групою                                                        |                                       | Змінит                                                 | ги рахунок обліку  |                   |              |  |  |  |
|   | 02                                                         |   |                                                                       | Змінити термін корисного використання |                                                        |                    |                   |              |  |  |  |
| - | O3 IHB. № 10131027                                         |   |                                                                       |                                       | Змінити дату додавання відмічених об'єктів у довідник  |                    |                   |              |  |  |  |
|   | ОЗ інв. №10131029<br>ОЗ інв. №10131030                     |   | Додати вибрані елементи до групи<br>Видалити вибрані елементи з групи |                                       | Заповнити 'Вид ОЗ' для відмічених об'єктів у довіднику |                    |                   |              |  |  |  |
|   |                                                            |   |                                                                       |                                       | 2017                                                   |                    | 14942475          |              |  |  |  |
| - |                                                            |   | Do notice INC                                                         | - H                                   |                                                        |                    |                   |              |  |  |  |

Мал. 6.14.

Зверніть увагу на повідомлення програми (див. малюнок 6.15).

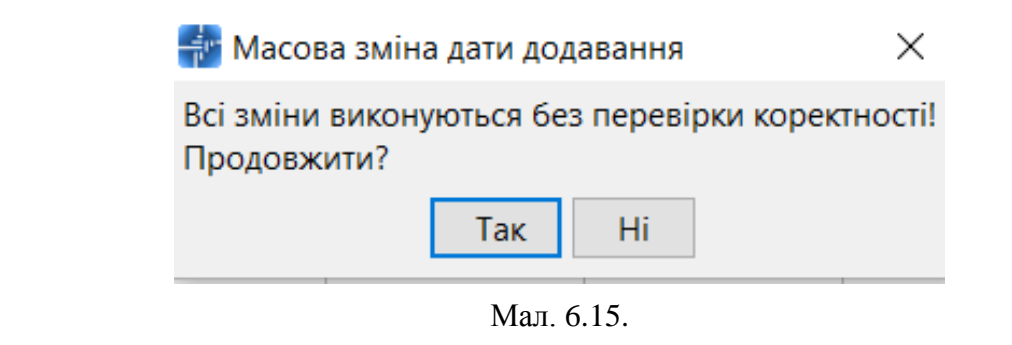

ЗВЕРНІТЬ УВАГУ!

Змінювати дату додавання об'єктів у довіднику ОЗ доречно за умови, коли за цими об'єктами не було руху. Інакше можливе викривлення інформації.

# 6.7. Масова зміна виду основного засобу

У довіднику «400. Основні засоби» відмітьте записи, для яких буде застосовуватися зміна виду ОЗ. Потім оберіть пункт меню *Сервіс* → *Заповнити «Вид ОЗ» для відмічених об'єктів у довіднику* (див. малюнок 6.16).

| 1 | Робочий стіл 👘 400: UOSEX:Осно | BHI | засоби на 01.01.2018 🛛                                  |                                         |                                  |                    |                    |                   |  |  |
|---|--------------------------------|-----|---------------------------------------------------------|-----------------------------------------|----------------------------------|--------------------|--------------------|-------------------|--|--|
|   | 🔹 🔶 👋 🗋 🖬 🖉 🖨 💆 🗙 🛔            |     | Змінити дату перегляду списку<br>Амортизація по місяцях |                                         | ~ @                              | ~                  | ⊻∰≣97              |                   |  |  |
|   | Назва ОЗ                       |     | Друк інв.картки за період                               | P                                       | даван                            | Дата ліквіда       | Ідентифікато       | Не використо      |  |  |
| - |                                |     | Сервіс >                                                |                                         | Змін                             | ити параметр(з *   | .xls)              |                   |  |  |
|   | ОЗ інв. №10131022              | ø   | Архів довідника                                         |                                         | Вста                             | новити/зняти озн   | наку безоплатно о  | отримані          |  |  |
| / | ОЗ інв. №10131023              | ø   | Історія                                                 | Встановити дату введення в експлуатацію |                                  |                    |                    |                   |  |  |
|   | ОЗ інв. №10131024              |     | Показати невикористовувані                              | Змінити метод розрахунку амортизації    |                                  |                    |                    |                   |  |  |
|   | ОЗ інв. №10131025              |     | Не використовувати                                      |                                         | Змінити код аналітики в рахунках |                    |                    |                   |  |  |
|   | ОЗ інв. №10131026              |     | Зробити групою                                          |                                         | Змін                             | ити рахунок облі   | ку                 |                   |  |  |
| 5 | O3 iup N010131027              |     | Відновити ієрархію                                      |                                         | Змін                             | ити термін корис   | ного використан    | ня                |  |  |
| Ξ |                                |     | Лодати рибрані едементи до групи                        |                                         | Змін                             | ити дату додаван   | ня відмічених об   | 'єктів у довідник |  |  |
| 2 | ОЗ інв. №10131029              |     |                                                         |                                         | Запо                             | овнити 'Вид ОЗ' дл | ля відмічених об'є | ектів у довіднику |  |  |
| ٦ | ОЗ інв №10131030               |     | видалити виорантелементи з групи                        | 0                                       | 17                               | 1                  | 14942475           |                   |  |  |

Мал. 6.16.

| 둼 Введіть дані для відбору і            | нформації        |       | >                    | 🖶 423: UOS     | ЕХ:Довідник кодів КОФ —                   |                        |
|-----------------------------------------|------------------|-------|----------------------|----------------|-------------------------------------------|------------------------|
| Вид ОЗ 8 Багато                         | річні насадження |       | Ξī Ιcτο <sub>ι</sub> | ↓ ↓ × Пошук: В | С Поле поиска                             | Î                      |
|                                         |                  | _     |                      | Код            | Назва                                     | не використо<br>вувати |
| -                                       |                  |       |                      | 1              | Земельні ділянки                          |                        |
| _                                       |                  |       |                      | 2              | Капітальні витрати на поліпшення земель   |                        |
| -                                       |                  |       | Зберегти Скасуват    | 3              | Будівлі, споруди та передавальні пристрої |                        |
| IND. 14-10131011                        | 10151011         | 10    | 01.01.2017           | 4              | Машини та обладнання                      |                        |
| інв. №10131012                          | 10131012         | 11    | 01.01.2017           | 5              | Транспортні засоби                        |                        |
| інв. №10131013                          | 10131013         | 12    | 01.01.2017           | 6              | Інструменти, прилади та інвентар          |                        |
| інв. №10131014                          | 10131014         | 13    | 01.01.2017           | 7              | Тварини                                   |                        |
| інв. №10131015                          | 10131015         | 14    | 01.01.2017           | 8              | Багаторічні насадження                    |                        |
| інв. №10131016                          | 10131016         | 15    | 01.01.2017           | 9              | Інші основні засоби                       |                        |
| інв. №10131017                          | 10131017         | 16    | 01.01.2017           | 10             | Нематеріальні активи                      |                        |
| інв. №10131018                          | 10131018         | 17    | 01.01.2017           |                | · ·                                       |                        |
| • • • • • • • • • • • • • • • • • • • • |                  | 1 · - |                      |                |                                           | /                      |

#### Оберіть дані з довідника та натисніть «Зберегти» (див. малюнок 6.17).

Мал. 6.17.

#### 6.8. Масове встановлення строку корисного використання

У довіднику «400. Основні засоби» відмітьте записи, для яких необхідно встановити строк корисного використання ОЗ. Потім оберіть пункт меню *Сервіс* → *Встановити строк корисного використання* (див. малюнок 6.18).

| Первинні документи Документи Звіти І  | Бала | анс Журнали Довідники Сервіс Налаштування | Адміністр | атор Дов                         | ідка                                    |             |                   |    |  |  |
|---------------------------------------|------|-------------------------------------------|-----------|----------------------------------|-----------------------------------------|-------------|-------------------|----|--|--|
| 😂 🕒 🗶 🔚 🔟 👻 🐍 📁 🌟 🖗                   | • (  | 🖹 🕙 🏶 🚘 🛛 Пошук команди 🔢 🙆 Корпор        | ративн    |                                  | ~                                       |             |                   |    |  |  |
| 🖶 Робочий стіл 🛛 🌸 400: UOSEX:Основні | зас  | оби на 01.01.2019 🛿                       |           |                                  |                                         |             |                   |    |  |  |
| 🔹 🔹 🛸 🗋 🖬 🖉 🖨 🔊 🗶 👘 🊀                 |      | Змінити дату перегляду списку             |           | ,<br>,                           | # 🗏 岁 🕆                                 |             |                   |    |  |  |
| Назва ОЗ                              | #    | Друк інв.картки за період                 |           | ата ліквіда                      | а Ідентифікато                          |             |                   | Па |  |  |
|                                       |      | Сервіс                                    | >         | Відміт                           | ити ОЗ без акта прий                    | іомки       |                   |    |  |  |
| O3 і́нв. №101630579                   | 6    | Архів довідника                           |           | Змінит                           | и параметр(з *.xls)                     |             |                   |    |  |  |
| 🔲 ОЗ інв. №101630681                  | ø    | Історія                                   |           | Встано                           | отримані                                |             |                   |    |  |  |
| 🔲 ОЗ інв. №101630470                  |      | Показати невикористовувані                |           | Встано                           | Встановити дату введення в експлуатацію |             |                   |    |  |  |
| 🖌 ОЗ інв. №101630480                  |      | Не використовувати                        |           |                                  | Встановити строк корисного використання |             |                   |    |  |  |
| ✓ ОЗ інв. №101630479                  |      | Зробити групою                            |           | Змінит                           | и метод розрахунку                      | амортизаці  | ï                 |    |  |  |
| ✓ ОЗ інв. №101630418                  |      | Відновити ієрархію                        |           | Змінити код аналітики в рахунках |                                         |             |                   |    |  |  |
| ✓ O3 iнв. №101630469                  |      | Додати вибрані елементи до групи          |           | Зміни                            | и/додати рахунок о                      | бліку       |                   |    |  |  |
| O3 jup N9101630466                    |      | Видалити вибрані елементи з групи         |           | Змінит                           | и термін корисного                      | використан  | ня                |    |  |  |
|                                       |      | Лодати                                    | INS       | Змінит                           | и дату додавання ві                     | дмічених об | 'єктів у довідник |    |  |  |
| ОЗ ІНВ. №101630424                    |      | Скопіювати АLT                            | + INS     | Зміни                            | и статус ОЗ на зали.                    | ПОК         |                   |    |  |  |
| 🔲 ОЗ інв. №101630440                  | 7    | Denanceatia                               | FA        | Запов                            | нити 'Вид ОЗ' для від                   | мічених об' | єктів у довіднику |    |  |  |

Мал. 6.18.

Оберіть потрібну групу з довідника та зазначте строк корисного використання в місяцях (див. малюнок 6.19).

| 🗢 🔹 » 🗋 📝 🖻 🖸 🗙   » 🕅 🕫 🗸 т 🔹 Пошук Інвентарний н. 🗸 🖉 🧹 🗳 🛱 🖨 🧐 😭 |                            |            |                    |                     |                   |  |  |  |  |  |  |
|--------------------------------------------------------------------|----------------------------|------------|--------------------|---------------------|-------------------|--|--|--|--|--|--|
| Назва ОЗ                                                           | Інвентарний номер          | Код        | Дата додаван<br>ня | Дата ліквіда<br>ції | Ідентифікато<br>р |  |  |  |  |  |  |
| 🔲 ОЗ інв. №101630579                                               | 101630579                  | 2235       | 01.01.2018         |                     | 17737735          |  |  |  |  |  |  |
| ОЗ інв. №101630681                                                 | 101630681                  | 2236       | 01.01.2018         |                     | 17737755          |  |  |  |  |  |  |
| □ O3 інв. №101630470                                               | 101630470                  | 2237       | 01.01.2018         |                     | 17737775          |  |  |  |  |  |  |
| И ОЗ інв. №101630480                                               | 101630480                  | 2238       | 01.01.2018         |                     | 17737795          |  |  |  |  |  |  |
| ✓ ОЗ інв. №101630479                                               | 101630479                  | 2239       | 01.01.2018         |                     | 17737815          |  |  |  |  |  |  |
| 🗹 ОЗ інв. №101630418                                               | 📩 Введіть дані для відбору | інформації |                    | _                   | $\Box$ $\times$   |  |  |  |  |  |  |
| ✓ ОЗ інв. №101630469                                               |                            |            |                    |                     |                   |  |  |  |  |  |  |
| ОЗ інв. №101630466                                                 |                            | 6:         |                    | Enviro (            |                   |  |  |  |  |  |  |
| ОЗ інв. №101630424                                                 | кажпь групу основних засо  | OIR :      |                    | прупа о             |                   |  |  |  |  |  |  |
| ОЗ інв. №101630440 3                                               | мінити параметр: Строк кор | исного вик | ористання 12       |                     |                   |  |  |  |  |  |  |
| ОЗ інв. №101630421                                                 |                            |            |                    |                     |                   |  |  |  |  |  |  |
| ОЗ інв. №101630431                                                 |                            |            |                    |                     |                   |  |  |  |  |  |  |
| 03 iup N0101630422                                                 |                            |            |                    | Збере               | гти Скасувати     |  |  |  |  |  |  |

Мал. 6.19.

Зверніть увагу на повідомлення програми (див. малюнок 6.20).

| 🐳 Дебет Плюс                                                                                                    | $\times$ |
|----------------------------------------------------------------------------------------------------|----------|
| Увага! Для відмічених рядків буде змінено параметр :<br>Строк корисного використання!<br>Зміни будуть застосовані на дату додавання ОЗ до довідн<br>Продовжити? | ника!    |
| Так Ні                                                                                                    |          |

Мал. 6.20.

#### 6.9. Масова зміна параметрів методу розрахунку амортизації

У довіднику «400. Основні засоби» відмітьте записи, для яких буде застосовуватися зміна параметрів методу розрахунку амортизації ОЗ. Оберіть пункт меню **ПКМ** — *Сервіс* — *Змінити параметри метода розрахунку амортизації* (див. малюнок 6.21).

| 📑 Робочий стіл 🚽 🀳 400: UOSEX:Основн                           | ізасоби на 01.01.2020 🛛                                                                                              |                                                                                                    |                                                                                                    |                                                       |                                                     |                                                                                                |    |  |  |  |
|----------------------------------------------------------------|----------------------------------------------------------------------------------------------------|----------------------------------------------------------------------------------------------------|----------------------------------------------------------------------------------------------------|-------------------------------------------------------|-----------------------------------------------------|------------------------------------------------------------------------------------------------|----|--|--|--|
| ] 💠 🔹 ] 🗋 📝 🔹 ] 🚀 🔻 🍸                                          | <ul> <li>Пошук: Інвентарний</li> </ul>                                                                               | номер 💌 🖉                                                                                                  | _                                                                                                    | - # 🗏 岁                                               | Ť                                                   |                                                                                                |    |  |  |  |
| Назва ОЗ                                                       | Вмінити дату перегляду списку<br>Амортизація по місяцях<br>Н Укомплектувати                                          |                                                                                                    | корист<br>ти                                                                                                    | Група                                                 | Батьківська<br>група                                | FLEFTKEY                                                                                       | FF |  |  |  |
| ОЗ інв. №101460001<br>ОЗ інв. №101460002                       | 1<br>д друк інв.картки за період                                                                                     |                                                                                                    |                                                                                                    |                                                       | 0                                                   | 1<br>3                                                                                         | 2  |  |  |  |
| ОЗ інв. №101460003<br>ОЗ інв. №101460004<br>ОЗ інв. №101460005 | 1 Сервіс<br>1 Ф Архів довідника<br>1 Ф Історія                                                                       | Відмітити ОЗ без акта прийомки<br>Змінити параметр(з *.xls)<br>Встановити/зняти ознаку безоплатно отримані |                                                                                                    |                                                       |                                                     |                                                                                                |    |  |  |  |
| ОЗ інв. №101460006<br>ОЗ інв. №101460006<br>ОЗ інв. №101460007 | 1 Показати невикористовувані<br>1 Не використовувати                                                                 | Заповнити кількість<br>Змінити МВО<br>Встановити дату введення в експлуатацію                              |                                                                                                    |                                                       |                                                     |                                                                                                |    |  |  |  |
| ОЗ інв. №101460008<br>ОЗ інв. №101460009<br>ОЗ інв. №101460010 | 1         Зробити групою           1         Відновити ієрархію           1         Додати вибрані елементи до групи |                                                                                                    | Встано<br>Встано<br>Встано                                                                                                    | овити строк кор<br>овити вид цільо<br>овити джерело ( | исного використ<br>вого фінансувані<br>фінансування | гання<br>ня                                                                                    |    |  |  |  |
| ОЗ інв. №101480001                                             | Видалити вибрані елементи з групи                                                                                    |                                                                                                    | Змінити метод розрахунку амортизації                                                                                               |                                                       |                                                     |                                                                                                |    |  |  |  |
| O3 iнв. №101630001                                             | 1 Додати<br>1 Скопіювати                                                                                             | INS<br>ALT + INS<br>E4                                                                                     | Змінити параметри метода розрахунку амортизації<br>Змінити код аналітики в рахунках<br>Змінити (додати рахунок обліку              |                                                       |                                                     |                                                                                                |    |  |  |  |
| ОЗ інв. №101630022<br>ОЗ інв. №101630023<br>ОЗ інв. №101630024 | 1 Переглянути<br>1 Х Видалити                                                                                        | ⊯ Редагувати F4<br>]о] Переглянути SHIFT + F4<br>ХВидалити DEL                                             |                                                                                                    |                                                       |                                                     | Змінити термін корисного використання<br>Змінити дату додавання відмічених об'єктів у довідник |    |  |  |  |
| ОЗ інв. №101630025<br>ОЗ інв. №101630026                       | 1 Копіювати значення комірки<br>Копіювати значення рядків (csv)                                                      | Ctrl+C<br>Ctrl+Shift+C                                                                                     | – Змінити статус ОЗ на 'щойнопридбані'<br>Змінити статус ОЗ на 'залишок'<br>Заповнити 'Вид ОЗ' для відмічених об'єктів у довіднику |                                                       |                                                     |                                                                                                |    |  |  |  |

Мал. 6.21.

Оберіть параметр, який потрібно змінити. Встановіть відмітку в «Змінити», якщо змінюється «Алгоритм» або «Група». Для зміни обох параметрів встановіть обидві відмітки (див. малюнок 6.22).

| 둼 Введіть дані д | аля відбору інформації                | _ 🗆 ×              |
|------------------|---------------------------------------|--------------------|
|                  |                                       | 🗐 Історія          |
| Алгоритм :       | б : Амортизація по прямолінійному 🛛 💌 |                    |
| Змінити          | <b>v</b>                              |                    |
| Група :          | 26 Група 26 Нематеріальни             |                    |
| Змінити          | <b>v</b>                              |                    |
| Відсоток/Темін   | 120,000                               |                    |
|                  |                                       |                    |
|                  |                                       |                    |
|                  |                                       |                    |
|                  |                                       | Зберегти Скасувати |

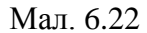

## 6.10. Масова зміна ознаки розрахунку амортизації (зносу)

За наявності у підприємства\організації законсервованих ОЗ (див. п. Ошибка! Источник ссылки не найден. цієї Інструкції) або об'єктів, що перебувають у ремонті чи готуються до продажу, виникає необхідність не нараховувати амортизацію на обрані основні засоби.

Для цього у довіднику «400. Основні засоби» відмітьте записи, для яких потрібно встановити чи зняти ознаку «Не враховувати в розрахунку амортизації (зносу)». Оберіть пункт меню **ПКМ**  $\rightarrow$  *Сервіс*  $\rightarrow$  *Встановити/зняти ознаку не враховувати в розрахунку амортизації)зносу*. (див. малюнок 6.23).

|   | Сервіс                                              | >            | Відмітити ОЗ без акта прийомки                                          |  |  |  |  |  |  |
|---|-----------------------------------------------------|--------------|-------------------------------------------------------------------------|--|--|--|--|--|--|
| 6 | Архів довідника                                     |              | Змінити параметр(з *.xls)                                               |  |  |  |  |  |  |
| ø | Історія                                             |              | Встановити/зняти ознаку безоплатно отримані                             |  |  |  |  |  |  |
|   | Показати невикористовувані                          |              | Заповнити кількість                                                     |  |  |  |  |  |  |
|   | Не використовувати                                  |              | Змінити МВО                                                             |  |  |  |  |  |  |
|   |                                                     |              | Встановити дату введення в експлуатацію                                 |  |  |  |  |  |  |
|   | Зробити групою                                      |              | Встановити строк корисного використання                                 |  |  |  |  |  |  |
|   | Відновити ієрархію                                  |              | Встановити вид цільового фінансування                                   |  |  |  |  |  |  |
|   | Додати вибрані елементи до групи                    |              | Змінити метод розрахунку амортизації                                    |  |  |  |  |  |  |
|   | Видалити вибрані елементи з групи                   |              | Змінити параметри метода розрахунку амортизації                         |  |  |  |  |  |  |
|   | Додати                                              | INS          | Встановити/зняти ознаку не враховувати в розрахунку амортизації (зносу) |  |  |  |  |  |  |
| D | Скопіювати                                          | ALT + INS    | Змінити код аналітики в рахунках                                        |  |  |  |  |  |  |
| 2 | Редагувати                                          | F4           | Змінити/додати рахунок обліку                                           |  |  |  |  |  |  |
| Þ | Переглянути                                         | SHIFT + F4   | Змінити термін корисного використання                                   |  |  |  |  |  |  |
| × | Видалити                                            | DEL          | Змінити дату додавання відмічених об'єктів у довідник                   |  |  |  |  |  |  |
|   | Копіювати значення комірки                          | Ctrl+C       | Змінити статус ОЗ на 'щойнопридбані'                                    |  |  |  |  |  |  |
|   | Копіювати значення рядків (csv)                     | Ctrl+Shift+C | Змінити статус ОЗ на 'залишок'                                          |  |  |  |  |  |  |
|   | Скопіювати відмічені рядки довідника в буфер (json) |              | Заповнити 'Вид ОЗ' для відмічених об'єктів у довіднику                  |  |  |  |  |  |  |

Мал. 6.23

Зазначте параметри для зміни даних (див. малюнок 6.24).

| 🖶 Введіть дані для відбору інформації                               | -        |        | $\times$ |
|---------------------------------------------------------------------|----------|--------|----------|
|                                                                     |          | 🗐 Іст  | орія     |
| Змінити параметр: Не враховувати в розрахунку амортизації (зносу) 🗹 |          |        |          |
|                                                                     | Зберегти | Скасув | ати      |

Мал. 6.24

В результаті виконання в картці основного засобу на вкладці «Бухгалтерський облік» буде встановлена або прибрана ознака «Не враховувати в розрахунку амортизації (зносу)" (див. малюнок 6.25).

| 🖶 UOSEX:Основні засоби станом на 14.01.2021 : ре | дагуванн     | ня       |         |        |         |       |       |  |    |  |   |       |       |  | - 0                                       | 1      | ×   |
|--------------------------------------------------|--------------|----------|---------|--------|---------|-------|-------|--|----|--|---|-------|-------|--|-------------------------------------------|--------|-----|
| Стр.1 Вид ОЗ Бухгалтерський облік                |              |          |         |        |         |       |       |  |    |  |   |       |       |  |                                           |        |     |
| Належить                                         |              |          |         |        |         |       |       |  |    |  |   |       |       |  |                                           | i      | ^   |
| Скопіювати                                       |              |          |         |        |         |       |       |  |    |  |   |       |       |  |                                           |        |     |
| Первісна вартість                                |              | 94666    | 5.000   |        |         |       |       |  |    |  |   |       |       |  |                                           | i.     |     |
| Знос                                             |              | 90319    | 9.980   |        |         |       |       |  |    |  |   |       |       |  |                                           | i.     |     |
| Залишкова вартість                               |              | 4346     | 5.020   |        |         |       |       |  |    |  |   |       |       |  |                                           | i      |     |
| Ліквідаційна вартість                            |              | C        | 0.000   |        |         |       |       |  |    |  |   |       |       |  |                                           | i.     |     |
| Сума цільового фінансування 0.000                |              |          |         |        |         |       |       |  |    |  |   | i.    |       |  |                                           |        |     |
| Сума внесеного капіталу на 01.01.2017            |              | C        | 0.000   |        |         |       |       |  |    |  |   |       |       |  |                                           | i.     |     |
| Дебет                                            | 10           | 103      | 0       |        | 32      |       | 0     |  | 0  |  | 0 | <br>0 | <br>0 |  | Будинки та споруди : Безоплатно надані    | i      |     |
| Кредит                                           | 15           | 152      | 0       |        | 32      |       | 0     |  | 0  |  | 0 | <br>0 | <br>0 |  | Придбання (виготовлення) основних засобі  | i      |     |
| Витрати                                          | 92           | 0        | 0       |        | 3110    |       | 32    |  | 10 |  | 0 | <br>0 | <br>0 |  | Адміністративні витрати : Придбання облад | i      |     |
| Амортизація                                      | 13           | 131      | 0       |        | 32      |       | 0     |  | 0  |  | 0 | <br>0 | <br>0 |  | Знос основних засобів : Безоплатно надані | i      |     |
| Цільове фінансування                             | 0            | 0        | 0       |        | 0       |       | 0     |  | 0  |  | 0 | <br>0 | <br>0 |  |                                           | i      |     |
| Не враховувати в розрахунку амортизації (зносу)  | $\checkmark$ |          |         |        |         |       |       |  |    |  |   |       |       |  |                                           | i.     |     |
| Вид фонду цільового фінансування                 | 42400:       | Безоплат | но одер | жані н | необоро | тні а | ктиви |  |    |  |   |       |       |  |                                           | i.     |     |
| Безоплатно прийнятий ОЗ                          | $\checkmark$ |          |         |        |         |       |       |  |    |  |   |       |       |  |                                           | i.     |     |
| Джерело фінансування                             | 32: Без      | оплатно  | надані  |        |         |       |       |  |    |  |   |       |       |  |                                           | i      |     |
| Метод розрахунку амортизації 4: Прямолінійни     | й метод      |          |         |        |         |       |       |  |    |  |   |       |       |  |                                           | i.     |     |
| Термін використання (міс.) 29.545                | ]            |          |         |        |         |       |       |  |    |  |   |       |       |  |                                           | i      |     |
| Група 3: Група 3 ОЗ                              |              |          |         |        |         |       |       |  |    |  |   |       |       |  | 1.1.X                                     | i.     | ~   |
| ٢                                                |              |          |         |        |         |       |       |  |    |  |   |       |       |  |                                           | >      |     |
|                                                  |              |          |         |        |         |       |       |  |    |  |   |       |       |  | Зберегти Се                               | касува | ати |

Мал. 6.25

# 6.11. Пошук ОЗ без акта приймання

Для пошуку у довіднику «400. Основні засоби» записів, для яких не зазначено акт приймання-передачі ОЗ оберіть пункт меню *Сервіс* → *Відмітити ОЗ без акта прийомки* (див. малюнок 6.26).

| Первинні документи | Документи | Звіти | Баланс | Журнали | Довідники | Сервіс | Налаштування | Адміністратор | Довідка |
|--------------------|-----------|-------|--------|---------|-----------|--------|--------------|---------------|---------|

| 🕒 🖨 🗹 🏣 🔟 👻 🤱 💭 🚖                   | 🕂 🥺 🔻 😂 👫 🛛 🥹 🍘 Пошук команди                           | ሰ Корп   | оративн    | ł                                       | ~                 |                          |          |  |
|-------------------------------------|---------------------------------------------------------|----------|------------|-----------------------------------------|-------------------|--------------------------|----------|--|
| 🖶 Робочий стіл 🛛 🂠 400: UOSEX:C     | основні засоби на 01.01.2019 🖾                          |          |            |                                         |                   |                          |          |  |
| ← → <sup>≫</sup>   <b>□</b> 🗗 🖬 🗩 × | Змінити дату перегляду списку<br>Амортизація по місяцях |          | 0          | ~ 6                                     | h 🗐 岁 🚡           | 1                        |          |  |
| Назва ОЗ 🛤                          | Друк інв.картки за період                               |          | даван      | Дата ліквіда                            | Ідентифікато      |                          |          |  |
|                                     | Сервіс                                                  | >        | Від        | мітити ОЗ без акт                       | а прийомки        |                          |          |  |
| ОЗ ІНВ. №101890001                  | Архів довідника                                         |          | Змі        | нити параметр(з                         | *.xls)            |                          |          |  |
| ОЗ інв. №101890002                  | Історія                                                 |          | Вст        | ановити/зняти оз                        | знаку безоплатно  | отримані                 |          |  |
| 🗹 ОЗ інв. №101890003                | Показати невикористовувані                              |          | Вст        | ановити дату вве                        | дення в експлуат  | ацію                     |          |  |
| ✓ ОЗ інв. №101890004                | Не використовувати                                      |          | Вст        | Встановити строк корисного використання |                   |                          |          |  |
| 🗹 ОЗ інв. №101890005                | Зробити групою                                          |          | Змі        | нити метод розр                         | ахунку амортиза   | ції                      |          |  |
| 🗹 ОЗ інв. №101890006                | Відновити ієрархію                                      |          | 3мі        | Змінити код аналітики в рахунках        |                   |                          |          |  |
| 🗹 ОЗ інв. №101890007                | Додати вибрані елементи до групи                        |          | Змі        | нити/додати рах                         | нок обліку        |                          |          |  |
| 🗹 ОЗ інв. №101890014                | Видалити вибрані елементи з групи                       |          | 3MI<br>3Mi | нити термін кори                        | исного використа  | ННЯ<br>Б'єктів у довідни | ak.      |  |
| 🗹 ОЗ інв. №101890009                | Додати                                                  |          | Змі        | нити дату додава                        | а залишок         | о скль у довідли         |          |  |
| 🗹 ОЗ інв. №101890020                | Редагувати А                                            | F4       | Заг        | овнити 'Вид ОЗ' ,                       | для відмічених об | б'єктів у довідни        | ку       |  |
| 🗹 ОЗ інв. №101890011 🗾              | Переглянути SH                                          | IFT + F4 | 18         | 30.11.2019                              | 17738875          | 1143                     | 3: Особа |  |
| ✓ ОЗ інв. №101890013 ×              | Видалити                                                | DEL      | 18         | 30.11.2019                              | 17738895          | 1143                     | 3: Особа |  |

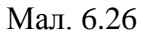

Щоб зняти відмітки, скористайтесь пунктом меню *Сервіс* → Зняти відмітки для ОЗ без акта прийомки (див. малюнок 6.27).

| Первинні документи Документи                                                                   | Звіт<br>🕂 🛸 | и Баланс Журнали Довідники Сервіс Нал                                                                         | аштування А<br>] 🚺 Корпор | дміі<br>атив | ністратор Довідка<br>н                                                         | a<br>V                                                                   | ]                                             |
|------------------------------------------------------------------------------------------------|-------------|----------------------------------------------------------------------------------------------------|---------------------------|--------------|--------------------------------------------------------------------------------|--------------------------------------------------------------------------|-----------------------------------------------|
|                                                                                                | ОСНС        | Змінити дату перегляду списку<br>Амортизація по місяцях                                                       |                           |              | ~                                                                              | 4 ≣ ⊧> 🕆                                                                 |                                               |
| Назва ОЗ                                                                                       | #           | Друк інв.картки за період                                                                                     |                           | ван          | Дата ліквіда                                                                   | Ідентифікато                                                             |                                               |
| □ О3 інв. №101472734<br>□ О3 інв. №101472829                                                   | -<br>       | Сервіс<br>Архів довідника<br>Історія                                                                          | >                         |              | Зняти відмітки для<br>Змінити параметр<br>Встановити (зняти                    | я O3 без акта при<br>D(3 *.xls)                                          | ійомки                                        |
| <ul> <li>ОЗ інв. №null</li> <li>ОЗ інв. №101472796</li> </ul>                                  |             | Показати невикористовувані<br>Не використовувати                                                              |                           |              | Встановити дату в<br>Встановити строк                                          | ведення в експлу корисного викор                                         | уатацію<br>ристання                           |
| <ul> <li>ОЗ інв. №101460091</li> <li>ОЗ інв. №101472878</li> <li>ОЗ інв. №101462888</li> </ul> |             | Зробити групою<br>Відновити ієрархію<br>Додати вибрані елементи до групи<br>Вилалити вибрані елементи з групи |                           |              | Змінити метод ро<br>Змінити код аналі<br>Змінити/додати р<br>Змінити термін ко | зрахунку аморти:<br>ітики в рахунках<br>ахунок обліку<br>ррисного викори | зації<br>стання                               |
| О3 інв. №101472847<br>О3 інв. №101472842<br>О3 інв. №101472996                                 |             | Додати<br>Скопіювати<br>Редагувати                                                                            | INS<br>ALT + INS<br>F4    |              | Змінити дату дода<br>Змінити статус ОЗ<br>Заповнити 'Вид О                     | вання відмічени<br>на залишок<br>З' для відмічених                       | х об'єктів у довідник<br>об'єктів у довіднику |

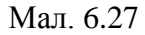

#### 6.12. Масова зміна статусу ОЗ

Є випадки, коли основний засіб доданий в довідник «400. Основні засоби» як залишок, але потрібно створити акт приймання-передачі ОЗ. Відмітьте записи, для яких необхідно встановити ознаку щойно придбаного і ще не введеного в експлуатацію основного засобу. Потім оберіть пункт меню *Сервіс*  $\rightarrow$  *Змінити статус ОЗ на "щойнопридбані"* (див. малюнок 6.28).

| 🏇 Дебет Плюс - Своя організація 1 - Корп | орат | ивний облік ОЗ                    |                     |                                      |                                                                                                    |       |  |  |  |
|------------------------------------------|------|-----------------------------------|---------------------|--------------------------------------|----------------------------------------------------------------------------------------------------|-------|--|--|--|
| Первинні документи Документи Звіти       | 6a/  | анс Журнали Довідники Сервіс Нал  | паштування Адмініст | рато                                 | тор Довідка                                                                                                |       |  |  |  |
| 🗎 🕒 🐹 📰 🖬 🕶                              | 1    | r 🧔 🕶 🔛 🕐 🌍 🚘 Пошук               | команди             | 🏠 К                                  | Корпоративний облік ОЗ 👻                                                                                   |       |  |  |  |
| 書 Робочий стіл 🛛 🔑 Види документів       |      | Змінити дату перегляду списку     |                     | 06.                                  | 6.2019 🕱                                                                                                   |       |  |  |  |
| 🔷 🌳 👋 🗋 🖬 🖬 🔊 🗙                          |      | Амортизація по місяцях            |                     |                                      | - Ø # = 9 T                                                                                                |       |  |  |  |
| Назва ОЗ                                 |      | Друк інв.картки за період         | r                   | F                                    | Не використ Батьківська                                                                                    | . [_, |  |  |  |
| 116306 00                                |      | Сервіс                            | •                   |                                      | Відмітити ОЗ без акта прийомки                                                                             |       |  |  |  |
| ОЗ інв. №10401                           | G    | Архів довідника                   |                     |                                      | Змінити параметр(з *.xls)                                                                                  |       |  |  |  |
| ОЗ інв. №3                               | ø    | Історія                           |                     |                                      | Встановити/зняти ознаку безоплатно отримані                                                                |       |  |  |  |
| ОЗ інв. №4                               |      | Показати невикористовувані        |                     |                                      | Встановити дату введення в експлуатацію                                                                    |       |  |  |  |
| ОЗ інв. №5                               |      | Не використовували                |                     |                                      | Встановити строк корисного використання                                                                    |       |  |  |  |
| ОЗ інв. №8                               |      | ne onkopnerooyourn                |                     | Змінити метод розразунку амортизації |                                                                                                    |       |  |  |  |
| ОЗ інв. №9                               |      | Зробити групою                    |                     |                                      | Змінити метод розрахунку амортизації<br>Змінити код аналітики в рахунках<br>Змінити (довати разунок обліку |       |  |  |  |
| ОЗ інв. №10                              |      | Відновити ієрархію                |                     |                                      |                                                                                                    |       |  |  |  |
| ОЗ інв. №12                              |      | Додати вибрані елементи до групи  |                     |                                      | Змінити термін корисного використання                                                                      |       |  |  |  |
| ОЗ інв. №13                              |      | Видалити вибрані елементи з групи |                     |                                      | Змінити теріні корисного використония                                                                      |       |  |  |  |
| ОЗ інв. №16                              |      | Додати                            | INS                 |                                      | Змінити статус ОЗ на 'щойнопридбані'                                                                       |       |  |  |  |
| ОЗ інв. №17                              |      | Скопіювати                        | ALT + INS           |                                      | Зминити статус 03 на задишок                                                                               |       |  |  |  |
| ОЗ інв. №18                              | 1    | Редагувати                        | F4                  |                                      | Заповнити "Вид ОЗ' вла візмічених об'єктів у вовіднику                                                     |       |  |  |  |
|                                          | B    | Переспонати                       | CHIET T EN          |                                      | заповнити вид оз для вдинчених об ектв у довіднику                                                         |       |  |  |  |
|                                          |      | Мол                               | 6 70                |                                      |                                                                                                    |       |  |  |  |

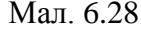

## 6.13. Зміна коду ОЗ

Для зміни коду інвентарної картки в довіднику ОЗ відмітьте потрібні об'єкти, виконайте **ПКМ**  $\rightarrow$  *Сервіс*  $\rightarrow$  *Зміна коду* (див. малюнок 6.29), зазначте потрібний номер (див. малюнок 6.30) та натисніть «Зберегти». На запитання програми натисніть «Так».

| Сервіс                                   | Масова зміна кодів                                          | • |
|------------------------------------------|-------------------------------------------------------------|---|
| Змінити дату перегляду списку            | Зміна коду                                                  |   |
| Амортизація по місяцях<br>Укомплектувати | Відмітити ОЗ без акта прийомки<br>Змінити параметр(з *.xls) |   |
| 🚔 Друк інв.картки за період              | Встановити/зняти ознаку безоплатно отримані                 |   |

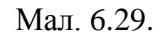

| 둼 Введіть дані для відбору інформації  | <u> </u>           |
|----------------------------------------|--------------------|
|                                        | 🗐 Історія          |
| Заміна коду в довіднику<br>в 🔋 на 1001 |                    |
|                                        | Зберегти Скасувати |

Мал. 6.30.

ЗВЕРНІТЬ УВАГУ!

Зміни будуть застосовані до всіх документів що стосуються даного основного засобу.

Для масової зміни кодів відмітьте потрібні інвентарні картки в довіднику ОЗ та виконайте **ПКМ** → *Сервіс* → *Масова* зміна кодів → Встановити мінімально доступний код (див. малюнок 6.31).

| Сервіс                                   | Масова зміна кодів                                         | ,                                   | Взяти відповідності кодів з XLS-файлу |  |
|------------------------------------------|------------------------------------------------------------|-------------------------------------|---------------------------------------|--|
| Змінити дату перегляду списку            | Зміна коду                                                 | Встановити мінімально доступний код |                                       |  |
| Амортизація по місяцях<br>Укомплектувати | Відмітити ОЗ без акта прийомки<br>Змінити параметр(з *xls) |                                     | 33                                    |  |
| 📥 Друк інв.картки за період              | Встановити/зняти ознаку безоплатно отримані                |                                     | 33                                    |  |
| 🙀 Архів довідника                        | Заповнити кількість                                        |                                     | 33                                    |  |
| i 😭 Архів довідника                      | Заповнити кількість                                        |                                     | 55                                    |  |

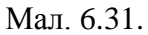

Програма відобразить таблицю відповідностей для кодів (див. малюнок 6.32). На запитання програми натисніть «Так».

| 🖶 Таблиця відповідностей старих та нових кодів.  | _                      | . 🗆 🗙 |
|--------------------------------------------------|------------------------|-------|
| ] 💠 ➡ ≫ ] 🗋 📝 🗎 💁 🗙   🚔<br>] Пошук: Все поля 💽 🖉 | j ≫ ▼ ▼ •<br>_ # ≣ Ю ° |       |
| Поточний код                                     | Новий код              |       |
| 7                                                | 498                    |       |
| 8                                                | 500                    |       |
|                                                  |                        |       |

Мал. 6.32.

## 6.1. Масова зміна параметрів ОЗ на дату додавання

Для виконання масової зміни параметрів Основних засобів на дату додавання в довіднику ОЗ відмітьте потрібні об'єкти, виконайте ПКМ → *Сервіс* → *Масово змінити параметри ОЗ на дату додавання* (див. малюнок 6.33).

| 000 | 100007                        | - 0. 1Z |   |                                               | 10100 |   | - |
|-----|-------------------------------|---------|---|-----------------------------------------------|-------|---|---|
|     | Сервіс                        | >       |   | Масова зміна кодів                            |       | > | ľ |
|     | Змінити дату перегляду списку |         |   | Зміна коду                                    |       |   | ł |
|     | Показати ліквідовані          |         |   | Відмітити ОЗ без акта прийомки                |       |   | ł |
|     | Амортизація по місяцях        |         |   | Створити зміни вартостей для об'єктів РБА     |       |   | ł |
|     | Укомплектувати ОЗ             | >       | _ | Змінити параметр(з *.xls)                     |       |   | ł |
|     | Друк інв.картки за період     |         |   | Масово змінити параметри ОЗ на дату додавання |       |   | t |

Мал. 6.33.

У вікні, що відкриється, виконайте **ПКМ** → *Додати*, оберіть параметри для зміни, натисніть «Вибрати» (див. малюнки 6.34- 6.35).

|   | Робочии стіл 👘 400: UOSEX:Основні зас      | юби на 01.05.        | 2022 23 |                    |                     |                |      |                               |                                                     |  |  |  |  |
|---|--------------------------------------------|----------------------|---------|--------------------|---------------------|----------------|------|-------------------------------|-----------------------------------------------------|--|--|--|--|
|   | 🗢 🌳 " 🗋 🖬 🖬 💭 🗙 📔 "                        | » • y •              |         |                    | Пошук:              | Інвентарний    | ном  | ej ~ 🖉                        | <ul> <li>● ● ● 章</li> </ul>                         |  |  |  |  |
|   | Назва ОЗ                                   | Інвентар<br>ний номе | Код     | Дата додава<br>ння | Дата ліквід<br>ації | Ідентифі<br>ор | кат  | Не використ<br>Виберіть парам | г Батьківська нетри ОЗ що необхідно змінити — П 🗙   |  |  |  |  |
|   | трактор Т -15009                           | 452                  | 387     | 31.03.2011         |                     | 2400517        |      |                               |                                                     |  |  |  |  |
|   | трактор ХТЗ -17021 №6                      | 453                  | 388     | 31.03.2011         |                     | 2400517        | 8    | · 🔶 🌳 👘                       |                                                     |  |  |  |  |
|   | трактор ХТЗ -17221                         | 455                  | 390     | 31.03.2011         |                     | 2400518        | d i  | Пошук: Все по                 | ля 🗸 🦉 🚬 🗸 👫 🚍 🍤 😭                                  |  |  |  |  |
|   | трактор МТЗ -82 ,1,26 №2                   | 461                  | 396     | 31.03.2011         |                     | 2400518        | e 🗌  | Змінна                        | Назва параметра                                     |  |  |  |  |
|   | arperat CTK -5                             | 464                  | 399     | 31.03.2011         |                     | 2400518        | ۹ 🔽  | FAREND                        | Орендоване                                          |  |  |  |  |
|   | 🛛 Д, 📑 Введіть дані для відбору інформації |                      |         |                    | - 0                 | ) X            |      | FDATVYP                       | Дата випуску                                        |  |  |  |  |
| E | ] д.                                       |                      |         |                    |                     |                | 1 🗆  | FDORAB                        | Потребує доробки                                    |  |  |  |  |
|   | А Виберіть параметри ОЗ що необхідно зь    | лінити               |         |                    |                     | = l letopia    | 2    | FEDI                          | Одиниця виміру                                      |  |  |  |  |
|   |                                            | анити<br>[           |         |                    |                     |                |      | FISP                          | Результат випр. об'єкту                             |  |  |  |  |
|   | Д, Змінна Назва параметра                  |                      |         |                    |                     |                | 4    | FKF_ISPOL                     | Поправочний коеф.                                   |  |  |  |  |
|   | ка                                         |                      |         |                    |                     |                |      | FKOL                          | Кількість                                           |  |  |  |  |
|   | ка                                         | N -                  |         |                    |                     |                |      | FMNAX                         | Знах. в мом. прийом.                                |  |  |  |  |
|   | ка                                         | Додати               | INS     |                    |                     |                |      | FMOL MBO                      |                                                     |  |  |  |  |
|   | ка                                         |                      |         |                    |                     |                |      | FNEMAT                        | Нематеріальний актив                                |  |  |  |  |
|   | Ку                                         |                      |         |                    |                     |                | e 🗆  | FNEPROIZV                     | ОЗ невиробничого призначення                        |  |  |  |  |
|   | Ку                                         |                      |         |                    |                     |                | 7    | FPASPN                        | № паспорту                                          |  |  |  |  |
|   | ) Ky                                       |                      |         |                    | 26                  |                |      | FPODR                         | Підрозділ                                           |  |  |  |  |
|   | ] M.                                       |                      |         |                    | зберени             | касувати       | 1 🔽  | FSTROK_US                     | Строк корисного використання (в місяцях, довідково) |  |  |  |  |
|   | машина д/обрезания лука                    | 487                  | 422     | 31.03.2011         |                     | 2400521        |      | FTEXUSL                       | Згідно з техн. умов.                                |  |  |  |  |
|   | погрузчик -копновоз универс без            | 492                  | 427     | 31.03.2011         |                     | 2400521        | 7    | FVIDOS                        | Код КОФ                                             |  |  |  |  |
|   | пресс - подборщик kostka z 224/2           | 493                  | 428     | 31.03.2011         |                     | 2400521        |      | FVVOD_ECSP                    | Дата введення в експл.                              |  |  |  |  |
|   | ] приспособление для ц/под ПЗП             | 494                  | 429     | 31.03.2011         |                     | 2400521        |      | FXARAKT                       | Х-ка об'єкту                                        |  |  |  |  |
|   | прицеп тракторны ( Кобзаря )               | 496                  | 431     | 31.03.2011         |                     | 2400522        | 1    | FZAVN                         | Заводський шифр                                     |  |  |  |  |
|   | сеялка овощная MS 12                       | 499                  | 434     | 31.03.2011         |                     | 2400522        |      | -                             |                                                     |  |  |  |  |
|   | трактор "Белорусь" 82 14                   | 501                  | 436     | 31.03.2011         |                     | 2400522        | e Bi | ідмітити усі Зня              | яти відмітки Вибрати Відмінити                      |  |  |  |  |
|   | TDarton "Feronvch" 82 2007                 | 502                  | 137     | 31.03.2011         |                     | 2400522        | -    |                               |                                                     |  |  |  |  |

Мал. 6.34.

Приклад відбору параметрів для зміни відображено на малюнку 6.35.

| ß   | Введіть дані для відб | ору інформації —                                    |         | ×   |
|-----|-----------------------|-----------------------------------------------------|---------|-----|
|     |                       |                                                     | 🗐 Істо  | рія |
| Виб | беріть параметри ОЗ   | що необхідно змінити                                |         | ^   |
|     | Змінна                | Назва параметра                                     |         |     |
|     | FKOL                  | Кількість                                           |         |     |
|     | FPODR                 | Підрозділ                                           |         |     |
|     | FSTROK_USEFUL         | Строк корисного використання (в місяцях, довідково) |         |     |
|     |                       |                                                     |         | ×   |
|     |                       | Зберегти                                            | Скасува | ти  |

Мал. 6.35.

Вкажіть нові значення для вибраних параметрів. У випадку зміни параметра «Кількість» зазначте чи потрібно перераховувати значення за наявності документів руху по основних засобах (див. малюнок 6.36).

| 둼 Введіть дані для відбору інформації                                                                    |              | -                  |      | ]    | ×      |
|----------------------------------------------------------------------------------------------------|--------------|--------------------|------|------|--------|
|                                                                                                    |              |                    | ļ    | T lo | сторія |
| Підрозділ                                                                                                | 17           | <br>Лабораторний б | лок  |      |        |
| Строк корисного використання (в місяцях, довідково)                                                      | 60           |                    |      |      |        |
| Виконати для групи                                                                                       |              |                    |      |      |        |
| Вкажіть групу основних засобів:                                                                          | 0            | <br>???            |      |      |        |
| Кількість                                                                                                |              |                    | 2,00 | )    |        |
| перерахувати значення параметру 'Кількість' при наявності руху по ОЗ (переміщення)                       |              |                    |      |      |        |
| не змінювати значення, якщо для параметру 'Кількість' існує рух 'Збільшення/зменшення по зміні вартості' | $\checkmark$ |                    |      |      |        |
|                                                                                                    |              |                    |      |      |        |
|                                                                                                    |              | Зберег             | иС   | касу | /вати  |

Мал. 6.36.

Зверніть увагу на повідомлення програми (див. малюнок 6.37).

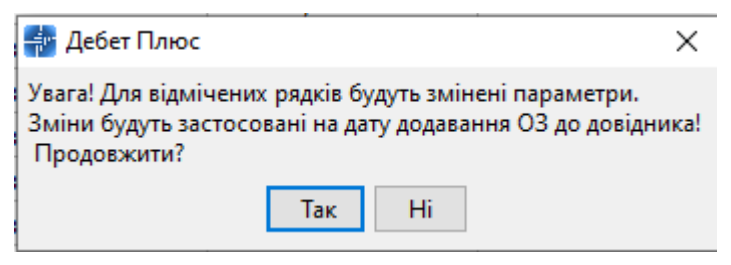

Мал. 6.37.